# 【しみず外為 WEB サービス 外国送金サービス ご利用マニュアル 業務編

Ver.1.3

2020年4月

| 目 | 次             |                                                          |    |
|---|---------------|----------------------------------------------------------|----|
| 1 | はじ            | めに                                                       | 5  |
|   | 1.1           | 本マニュアルで記載する内容                                            | 5  |
| 2 | 外国            | <b> 送金サービス 業務操作 全体概要</b>                                 | 5  |
|   | 2.1           | 画面構成                                                     | 5  |
|   | 2.2           | 外国送金依頼作成から外国送金計算書出力までの操作フロー                              | 9  |
|   | <b>2.2.</b> 1 | 外国送金依頼                                                   | 9  |
|   | 2.2.2         | ? マスターデータ情報の登録                                           | 9  |
| 3 | 日中            | Ⅰ業務                                                      | 10 |
|   | 3.1           | 外国送金依頼作成                                                 | 10 |
|   | 3.1.1         | 外国送金依頼作成(新規作成)                                           | 10 |
|   | 3.1.2         | 外国送金依頼作成(簡易作成)                                           | 22 |
|   | 3.1.3         | 外国送金依頼作成(テンプレート保存)                                       | 25 |
|   | 3.1.4         | 外国送金依頼作成(テンプレート選択)                                       | 26 |
|   | 3.1.5         | う 外国送金依頼作成(テンプレートメンテナンス)                                 | 29 |
|   | 3.2           | 外国送金依頼承認                                                 | 33 |
|   | <b>3.2</b> .1 | 外国送金依頼承認                                                 | 33 |
|   | 3.2.2         | 2 外国送金依頼の差戻し                                             | 37 |
| 4 | 外国            | 送金依頼管理業務                                                 |    |
|   | 4.1           | 外国送金依頼照会                                                 | 38 |
|   | <b>4.1</b> .1 | 外国送金依頼一覧照会                                               | 39 |
|   | 4.1.2         | 外国送金依頼明細照会                                               | 40 |
|   | 4.1.3         | 外国送金依頼一覧のファイル出力カールの1000000000000000000000000000000000000 | 42 |
|   | 4.1.4         | 外国送金依頼書の一括ファイル出力                                         | 43 |
|   | 4.1.5         | う 外国送金依頼の修正                                              | 44 |
|   | 4.1.6         | 外国送金依頼の取消                                                | 47 |
|   | 4.2           | 外国送金計算書照会                                                | 49 |
|   | <b>4.2</b> .1 | 外国送金計算書の参照                                               | 49 |
|   | 4.2.2         | タイン 外国送金計算書の一括出力                                         | 52 |
| 5 | マス            | ターデータ管理業務                                                | 53 |
|   | 5.1           | 受取人情報管理                                                  | 53 |
|   | 5.1.1         | 受取人情報新規登録                                                | 53 |
|   | 5.1.2         | ?  受取人情報修正                                               | 56 |
|   | 5.2           | 支払銀行情報管理                                                 | 59 |
|   | <b>5.2</b> .1 | 支払銀行情報新規登録                                               | 59 |
|   | 5.2.2         | 2. 支払銀行情報修正                                              | 62 |
|   | 5.3           | 送金目的情報管理                                                 | 65 |

|   | 5.3.1 | 1 :         | 送金目的情報新規登録 | 65 |
|---|-------|-------------|------------|----|
|   | 5.3.2 | 2           | 送金目的情報修正   | 68 |
| 6 | 外国    | <b>】</b> 為替 | 相場情報照会     | 71 |
|   | 6.1   | TTS         | レート情報      | 71 |

# 改版履歴

| 版   | 日付         | 変更箇所 | 変更内容                            |
|-----|------------|------|---------------------------------|
|     |            | (章)  |                                 |
| 1.0 | 2014年1月    | _    | 初版                              |
| 1.1 | 2015 年 2 月 | 3    | 3.1.3 (2) テンプレート保存画面が表示されない場合の  |
|     |            |      | 対処方法について記載                      |
| 1.1 | 2015 年 2 月 | 3    | 3.1.5(8) テンプレート保存画面が表示されない場合の   |
|     |            |      | 対処方法について記載                      |
| 1.2 | 2016 年 8 月 | 3    | 3.1.1 (7) 送金依頼書における「送金実行済み」の出力に |
|     |            |      | ついて記載                           |
| 1.3 | 2020 年 4 月 | 3    | 3.1.1 (3) 入力項目「添付ファイル」のサイズを変更   |
|     |            |      |                                 |
|     |            |      |                                 |
|     |            |      |                                 |
|     |            |      |                                 |
|     |            |      |                                 |
|     |            |      |                                 |
|     |            |      |                                 |
|     |            |      |                                 |

1 はじめに

本資料は、しみず外為 WEB サービスにおける外国送金サービスのご利用マニュアル業務編です。

#### 1.1 本マニュアルで記載する内容

本マニュアルは、外国送金サービスがご提供する各機能の操作を対象としております。

#### 2 外国送金サービス 業務操作 全体概要

本章では、外国送金サービスの全体概要についてご説明いたします。

#### 2.1 画面構成

本節では、外国送金サービスの画面の構成をご説明いたします。 本サービスの画面遷移は、下図のとおりです。

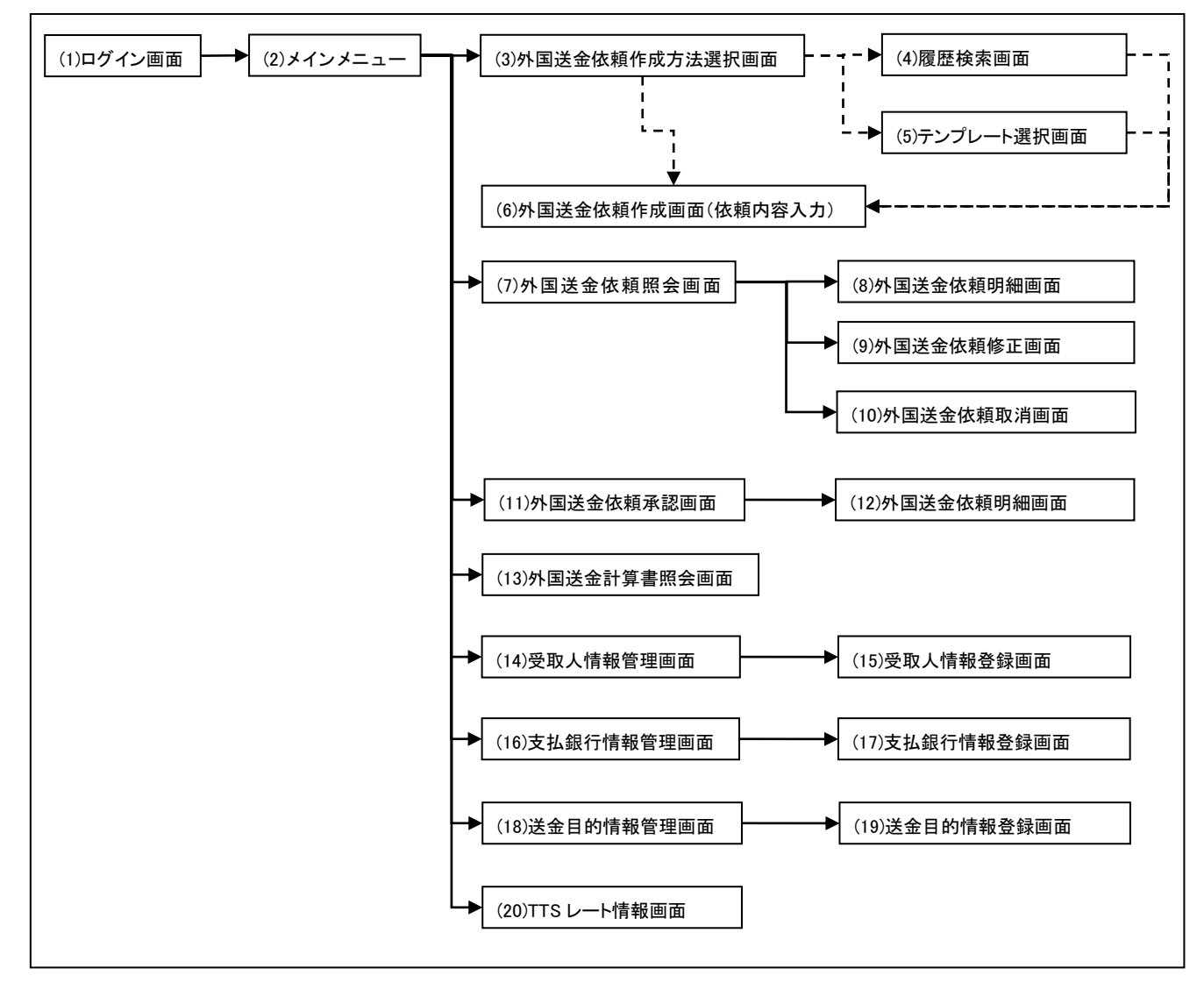

# 各画面の概要は以下のとおりです。

| No.  | 画面名           | 説明                             |
|------|---------------|--------------------------------|
| (1)  | ログイン画面        | しみず外為 WEB サービスヘログインするための画面で    |
|      |               | す。                             |
|      |               | 本サービスの入り口となる画面です。              |
| (2)  | メインメニュー       | 本サービスへのログイン後の画面です。             |
|      |               | 各種業務機能へ遷移するためのメニューが表示されま       |
|      |               | す。                             |
| (3)  | 外国送金依頼作成方法選択  | 外国送金依頼作成方法を選択する画面です。           |
|      | 画面            | 「新規作成」、「履歴検索(簡易作成)」、「テンプレート選択」 |
|      |               | の3つから作成方法を選択することができます。         |
| (4)  | 外国送金依頼作成画面(履歴 | 過去の送金履歴の参照及び外国送金依頼を簡易作成す       |
|      | 検索)           | るための画面です。                      |
|      |               | 過去の送金履歴を選択し、入力情報を引き継いで外国送      |
|      |               | 金依頼を作成することができます。               |
| (5)  | 外国送金依頼作成画面(テン | 予め保存した外国送金依頼のテンプレートから外国送金      |
|      | プレート選択)       | 依頼を簡易作成するための画面です。              |
|      |               | テンプレートから入力情報を引き継いで外国送金依頼を作     |
|      |               | 成することができます。                    |
|      |               | テンプレートは外国送金依頼作成画面(依頼内容入力)か     |
|      |               | ら保存することができます。                  |
| (6)  | 外国送金依頼作成画面(依頼 | 外国送金依頼を作成する画面です。               |
|      | 内容入力)         |                                |
| (7)  | 外国送金依頼照会画面    | 作成した外国送金依頼の一覧を照会する画面です。        |
|      |               | 一覧情報を CSV 形式での出力、および外国送金依頼情    |
|      |               | 報を PDF 形式で出力することが可能です。         |
| (8)  | 外国送金依頼明細画面    | 作成した外国送金依頼の明細を表示する画面です。        |
| (9)  | 外国送金依頼修正画面    | 作成した外国送金依頼を修正する画面です。           |
| (10) | 外国送金依頼取消画面    | 作成した外国送金依頼を取り消しする画面です。         |
| (11) | 外国送金依頼承認画面    | 作成した外国送金依頼(修正・取消も含む)を承認する画面    |
|      |               | です。                            |
|      |               | 依頼を承認することで、当行に依頼が送信されます。       |
| (12) | 外国送金依頼明細画面    | 作成した外国送金依頼の明細を表示する画面です。        |
|      |               | 依頼に不備がある場合、作成した担当者に差戻すことが      |
|      |               | できます。                          |

【しみず外為 WEB サービス】外国送金サービス ご利用マニュアル 業務編

| No.  | 画面名         | 説明                           |
|------|-------------|------------------------------|
| (13) | 外国送金計算書照会画面 | 外国送金計算書を照会する画面です。            |
|      |             | 外国送金計算書を PDF 形式で出力することが可能です。 |
| (14) | 受取人情報管理画面   | マスター登録済みの受取人情報の一覧を照会する画面で    |
|      |             | す。                           |
| (15) | 受取人情報登録画面   | 受取人情報をマスター登録(修正)する画面です。      |
| (16) | 支払銀行情報管理画面  | マスター登録済みの支払銀行情報の一覧を照会する画面    |
|      |             | です。                          |
| (17) | 支払銀行情報登録画面  | 支払銀行情報をマスター登録(修正)する画面です。     |
| (18) | 送金目的情報管理画面  | マスター登録済みの送金目的情報の一覧を照会する画面    |
|      |             | です。                          |
| (19) | 送金目的情報登録画面  | 送金目的情報をマスター登録(修正)する画面です。     |
| (20) | TTS レート情報画面 | TTS 情報を照会する画面です。             |

業務機能画面は下図のとおり、大きく分けて 4 つの部分より構成されており、操作は④にて行いま す。

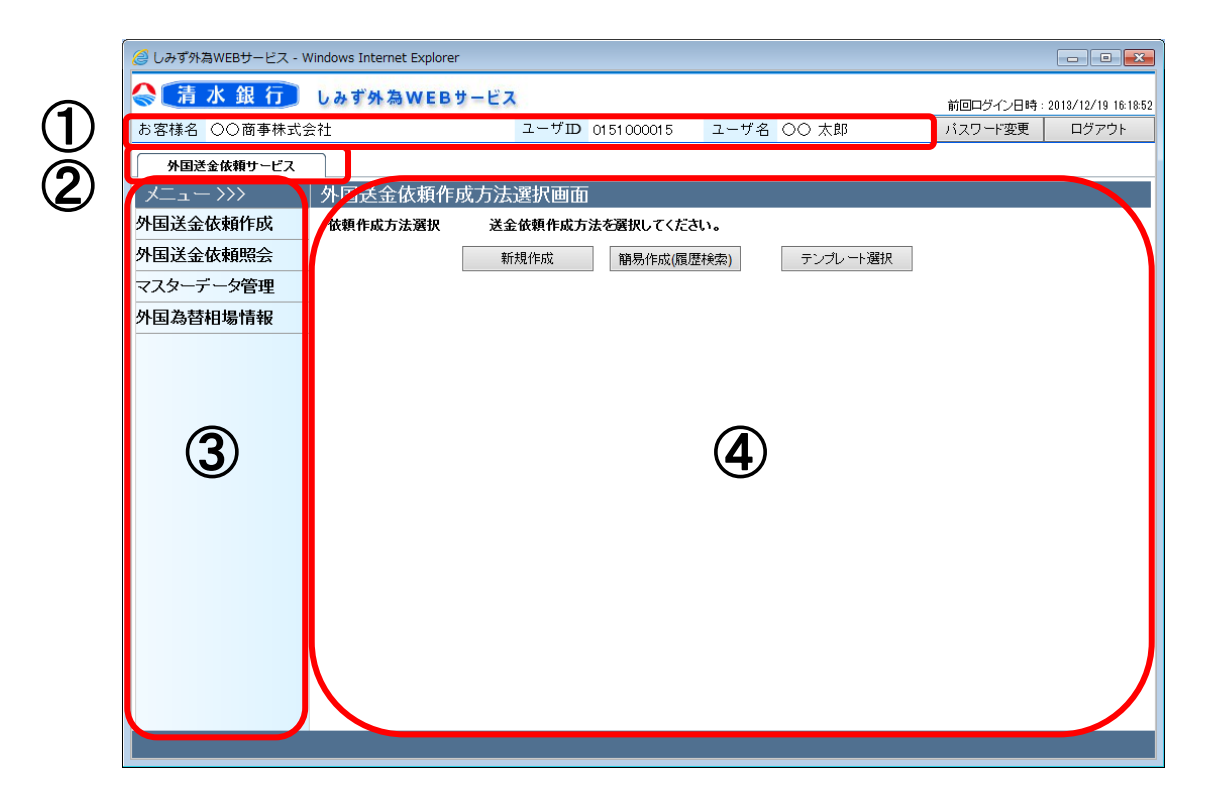

### 各部分の名称と概要は下表のとおりです。

| No. | 部品名      | 概要                             |
|-----|----------|--------------------------------|
| 1   | ヘッダー情報   | ログインしているお客様の会社名、ユーザ ID、ユーザ名を表示 |
|     |          | します。こちらの情報は全画面共通で表示されます。       |
| 2   | サービス選択タブ | しみず外為 WEB サービスの利用可能サービスが表示されま  |
|     |          | す。サービス名をクリックすることで利用可能なサービスが切替  |
|     |          | ります。                           |
|     |          | 本マニュアルでは[外国送金依頼サービス]を選択します。    |
|     |          | こちらの情報は全画面共通で表示されます。           |
| 3   | 業務メニュー   | ②で選択しているサービスに対応した業務メニューの一覧が表   |
|     |          | 示され、業務メニューをクリックすると、業務画面に遷移するボタ |
|     |          | ンが表示されます。それぞれのボタンを押下することで、業務実  |
|     |          | 行画面へ遷移します。                     |
|     |          | こちらの情報はサービス共通で表示されます。          |
| 4   | 業務画面     | 業務メニューで選択された業務画面が表示されます。       |

### 2.2 外国送金依頼作成から外国送金計算書出力までの操作フロー

本節では、外国送金依頼作成から外国送金計算書照会までの操作フローについてご説明いたします。

#### 2.2.1 外国送金依頼

本小節では、外国送金依頼の作成、承認、計算書照会までの操作フローをご説明いたします。

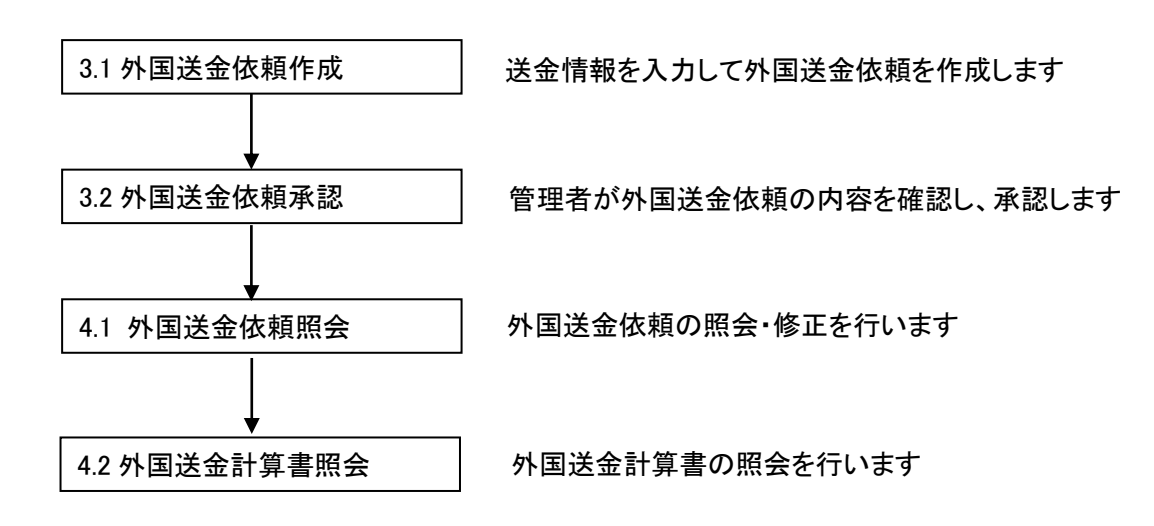

#### 2.2.2 マスターデータ情報の登録

本小節では、外国送金依頼作成に必要なマスターデータ情報の登録に関する操作フローをご 説明いたします。

| 5.1 受取人情報管理  | 受取人情報の登録、修正を行います  |
|--------------|-------------------|
| 5.2 支払銀行情報管理 | 支払銀行情報の登録、修正を行います |
| 5.3 送金目的情報管理 | 送金目的情報の登録、修正を行います |

# 3 日中業務

本章では、外国送金サービスの日中業務操作についてご説明いたします。

#### 3.1 外国送金依頼作成

本節では、外国送金依頼を作成する業務操作についてご説明いたします。

### 3.1.1 外国送金依頼作成(新規作成)

本小節では、外国送金依頼を新規作成する場合の業務操作についてご説明いたします。新規 作成の他に外国送金依頼を簡易作成(履歴検索、テンプレート選択)することが可能です。簡易 作成については、3.1.2 外国送金依頼作成(簡易作成)、3.1.4 外国送金依頼作成(テンプレー ト選択)をご参照ください。

(1) メニューより[依頼作成方法選択]ボタンを押下し、外国送金依頼作成方法選択画面を表示します。

サービスログイン後もしくは外国送金依頼サービス表示時には本画面が最初に表示されま す。

| 🥖 しみず外為WEBサービス - V | ②しみず外為WEBサービス - Windows Internet Explorer |         |               |      |          |           |                     |
|--------------------|-------------------------------------------|---------|---------------|------|----------|-----------|---------------------|
| 😪 漬 水 銀 行          | しみず外為WEB                                  | サービス    |               |      |          | 前回ログイン日時: | 2013/12/19 16:18:52 |
| お客様名 〇〇商事株式会       | 会社                                        | ユーザID   | 01 51 00001 5 | ユーザ名 | 〇〇 太郎    | パスワード変更   | ログアウト               |
| 外国送金依頼サービス         |                                           |         |               |      |          |           |                     |
| <<< - ی ک          | 外国送金依頼作                                   | 成方法選択画面 |               |      |          |           |                     |
| 外国送金依頼作成           | 依頼作成方法選択                                  | 送金依頼作成方 | 法を選択してくださ     | ,۱.  |          |           |                     |
| 依頼作成方法選択           |                                           | 新規作成    | 簡易作成(履歴       | 検索)  | テンプレート選択 |           |                     |
| 人民送へたち四へ           |                                           |         |               |      |          |           |                     |
| 外国达金徴親照会           |                                           |         |               |      |          |           |                     |
| 《人》一) 一 》 官理       |                                           |         |               |      |          |           |                     |
| 小田為日伯物用報           |                                           |         |               |      |          |           |                     |
|                    |                                           |         |               |      |          |           |                     |
|                    |                                           |         |               |      |          |           |                     |
|                    |                                           |         |               |      |          |           |                     |
|                    |                                           |         |               |      |          |           |                     |
|                    |                                           |         |               |      |          |           |                     |
|                    |                                           |         |               |      |          |           |                     |
|                    |                                           |         |               |      |          |           |                     |
|                    |                                           |         |               |      |          |           |                     |
|                    |                                           |         |               |      |          |           |                     |
|                    |                                           |         |               | _    |          |           |                     |
|                    |                                           |         |               |      |          |           |                     |

(2) 依頼作成方法選択欄から、[新規作成]ボタンを押下してください。

| 🥖 しみず外為WEBサービス - Wi | 일 나카카쳐WEBサービス - Windows Internet Explorer       |       |               |       |          |         |       |
|---------------------|-------------------------------------------------|-------|---------------|-------|----------|---------|-------|
| 🔷 🧎 水 銀 行           | 済水銀行 しみず外為WEBサービス 前回ログイン日時: 2018/12/19 16:18:52 |       |               |       |          |         |       |
| お客様名 〇〇商事株式会        | 社                                               | ユー    | ザロ 0151000015 | ユーザ名( | つつ 太郎    | パスワード変更 | ログアウト |
| 外国送金依頼サービス          | ]                                               |       |               |       |          |         |       |
| <<<ב×               | 外国送金依頼作属                                        | 成方法選択 | 画面            |       |          |         |       |
| 外国送金依頼作成            | 依頼作成方法選択                                        | 送金依頼伯 | 成方法を選択してくださ   | ,۱,   |          |         |       |
| 依頼作成方法選択            |                                                 | 新規作成  | 簡易作成(履歴       | 検索)   | テンプレート選択 |         |       |
| 外国送金依頼照会            |                                                 |       |               |       |          |         |       |
| マスターデータ管理           |                                                 |       |               |       |          |         |       |
| 外国為替相場情報            |                                                 |       |               |       |          |         |       |
|                     |                                                 |       |               |       |          |         |       |
|                     |                                                 |       |               |       |          |         |       |
|                     |                                                 |       |               |       |          |         |       |
|                     |                                                 |       |               |       |          |         |       |
|                     |                                                 |       |               |       |          |         |       |
|                     |                                                 |       |               |       |          |         |       |
|                     |                                                 |       |               |       |          |         |       |
|                     |                                                 |       |               |       |          |         |       |
|                     |                                                 |       |               |       |          |         |       |
|                     |                                                 |       |               |       |          |         |       |
|                     |                                                 |       |               |       |          |         |       |
|                     |                                                 |       |               |       |          |         |       |

(3) 外国送金依頼作成画面(依頼内容入力)画面が表示されます。 ご希望の外国送金内容に従って、各項目へ情報を入力(選択)します。

| 🥖 しみず外為WEBサービス - W | indows Internet Explorer                    |                                       |                                             | - • •                        |
|--------------------|---------------------------------------------|---------------------------------------|---------------------------------------------|------------------------------|
| 🔷 🧎 水 銀 行          | しみず外為WEBサー                                  | ビス                                    |                                             | 前回ログイン日時:2014/01/20 11:26:54 |
| お客様名 〇〇商事株式会       | ≘?t                                         | ユーザID 0151000015                      | ; <mark>ユーザ名</mark> OO 太郎                   | パスワード変更 ログアウト                |
| 外国送金依頼サービス         |                                             |                                       | 2                                           |                              |
| メニューシシシ            | 外国送金依頼作成画                                   | 面(依頼内容入力)                             |                                             |                              |
| 外国送金依頼作成           | ②ご利用方法                                      |                                       |                                             | ~                            |
| 依頼作成方法選択           | 外国医金取引規定の条項(個人<br>小記のとおり「内国税の適正な調<br>くお客様名> | 、情報の第三者提供に関する規定(第<br>課税の確保を図るための国外送金等 | は5条2)を含む)に従い送金を依頼します。<br>に係る調書の提出等に関する法律第39 | を」に定める告知を行います。               |
| 外国送金依頼照会           | ***                                         |                                       | 取次店                                         | 本店営業部                        |
| マスターデータ管理          | の各様石                                        |                                       | 外為取扱店                                       | 本店営業部                        |
| 外国為替相場情報           | □「外国為替及び外国                                  | 貿易法」の北朝鮮・イラン関                         | 連規制に該当しません。                                 |                              |
|                    | <受取人情報(PAYEE)>                              | -                                     | マスターデータ検索                                   |                              |
|                    | 受取人名<br>(NAME)                              |                                       |                                             |                              |
|                    | 受取人国名<br>(COUNTRY)                          |                                       |                                             | 国名検索                         |
|                    | 受取人住所<br>(ADDRESS)                          |                                       |                                             |                              |
|                    | 受取人電話番号<br>(PHONE NO.)                      |                                       |                                             |                              |
|                    | IBAN導入国へのご送金の                               | 場合は、必ずIBANをご入力くだ                      | さい。                                         |                              |
|                    | 受取人口座番号<br>(ACCOUNT NO. or 必須<br>IBAN)      | ACCT NO.                              |                                             | ~                            |
|                    |                                             |                                       | マフカーギーカ総赤                                   |                              |
|                    | 一時保存データ読込                                   | 一時保存                                  | テンプレート保存                                    | 確認                           |
|                    |                                             |                                       |                                             |                              |
|                    |                                             |                                       |                                             |                              |

| No. | 項目名      | 省略 | 桁数 | 内容                            |
|-----|----------|----|----|-------------------------------|
|     |          | 可否 |    |                               |
| 1   | お客様名     | 否  | -  | 外国送金依頼を作成されるお客様の会社名が表示されま     |
|     |          |    |    | す。                            |
|     |          |    |    | 読み取り専用項目である為、変更することはできません。    |
| 2   | 取次店      | 否  | -  | 取次店が表示されます。                   |
|     |          |    |    | 読み取り専用項目である為、変更することはできません。    |
| 3   | 外為取扱店    | 否  | -  | 外為取扱店が表示されます。                 |
|     |          |    |    | 読み取り専用項目である為、変更することはできません。    |
| 4   | 北朝鮮・イラン関 | 否  | _  | 「外国為替及び外国貿易法」の北朝鮮・イラン関連規制に該   |
|     | 連規制      |    |    | 当しないことを確認のうえ、チェックボックスにチェックしてく |
|     |          |    |    | ださい。                          |
| 5   | マスターデータ検 | -  | _  | マスター登録した受取人情報を表示し、選択することができ   |
|     | 索ボタン(受取人 |    |    | ます。                           |
|     | 情報)      |    |    |                               |
| 6   | 受取人名     | 否  | 90 | 受取人の名称を入力します。                 |
|     |          |    |    | 入力可能文字:半角英数大文字、下記の記号          |
|     |          |    |    | /-?:().,'+半角スペース              |
| 7   | 受取人国名    | 否  | 35 | 受取人の国名を選択します。                 |
|     |          |    |    | 国名一覧にご希望の国名がない場合は、直接ご入力くださ    |
|     |          |    |    | い。                            |
|     |          |    |    | 入力可能文字:半角英数大文字、下記の記号          |
|     |          |    |    | /-?:().,'+半角スペース              |
| 8   | 国名検索ボタン  | -  | -  | 登録されている国名の一覧を表示し、選択することができま   |
|     |          |    |    | す。                            |
| 9   | 受取人住所    | 否  | 88 | 受取人の住所を入力します。                 |
|     |          |    |    | 入力可能文字:半角英数大文字、下記の記号          |
|     |          |    |    | /-?:().,'+半角スペース              |
| 10  | 受取人電話番号  | 可  | 30 | 受取人の電話番号を入力します。               |
|     |          |    |    | 入力可能文字:半角英数大文字、下記の記号          |
|     |          |    |    | /-?:().,'+半角スペース              |

それぞれの入力項目の説明・省略可否は下表のとおりです。

# 【しみず外為 WEB サービス】外国送金サービス ご利用マニュアル 業務編

| No. | 項目名       | 省略  | 桁数      | 内容                                 |
|-----|-----------|-----|---------|------------------------------------|
|     |           | 可否  |         |                                    |
| 11  | ACCT NO.  | 条件付 | 34      | 受取人の口座番号を入力します。                    |
|     |           |     |         | ACCT NO.もしくは IBAN のどちらかが入力されている必要が |
|     |           |     |         | あります。                              |
|     |           |     |         | ACCT NO.およびIBANの両方を入力することはできません。   |
|     |           |     |         | 入力可能文字:半角英数大文字、下記の記号               |
|     |           |     |         | /-?:().,'+半角スペース                   |
| 12  | IBAN      | 条件付 | 34      | 支払銀行・受取人の IBAN を入力します。             |
|     |           |     |         | スペースは入力せず、続けてご入力ください。              |
|     |           |     |         | 入力可能文字:半角英数大文字、下記の記号               |
|     |           |     |         | /-?:().,'+半角スペース                   |
| 13  | マスターデータ検  | -   | -       | マスター登録した支払銀行情報を表示し、選択することがで        |
|     | 索ボタン(支払銀  |     |         | きます。                               |
|     | 行情報)      |     |         |                                    |
| 14  | 支払銀行名     | 否   | 62      | 支払銀行の名称を入力します。                     |
|     |           |     |         | 入力可能文字:半角英数大文字、下記の記号               |
|     |           |     |         | /-?:().,'+半角スペース                   |
| 15  | 支払銀行国名    | 否   | 26      | 支払銀行の国名(所在地)を選択します。                |
|     |           |     |         | 国名一覧にご希望の国名がない場合は、直接ご入力くださ         |
|     |           |     |         | ι <sup>ν</sup> °                   |
|     |           |     |         | 入力可能文字:半角英数大文字、下記の記号               |
|     |           |     |         | /-?:().,'+半角スペース                   |
| 16  | 国名検索ボタン   | -   | -       | 登録されている国名の一覧を表示し、選択することができま        |
|     |           |     |         | す。                                 |
| 17  | 支払銀行支店名   | 否   | 61      | 支払銀行の支店名称、または支店住所を入力します。           |
|     | または支店住所   |     |         | 入力可能文字:半角英数大文字、下記の記号               |
|     |           |     |         | /-?:().,'+半角スペース                   |
| 18  | BIC(SWIFT | 可   | 8 or 11 | 支払銀行の BIC(SWIFT CODE)を入力します。       |
|     | CODE)     |     |         | 入力可能文字:半角英数大文字                     |
| 19  | 依頼作成日     | 否   | -       | 依頼を作成した日付が表示されます。                  |
|     |           |     |         | 読み取り専用項目である為、変更することはできません。         |
|     |           |     |         | 形式:YYYY/MM/DD                      |

【しみず外為 WEB サービス】外国送金サービス ご利用マニュアル 業務編

| No. | 項目名     | 省略  | 桁数 | 内容                           |
|-----|---------|-----|----|------------------------------|
|     |         | 可否  |    |                              |
| 20  | 送金希望日   | 否   | -  | カレンダーから送金希望日を選択します。          |
|     |         |     |    | 送金希望日に指定可能な日付には制限を設けています。お   |
|     |         |     |    | 手数ですが、サービス概要をご覧ください。         |
|     |         |     |    | 形式:YYYY/MM/DD                |
| 21  | 通貨      | 否   | -  | 送金する通貨(通貨コード)を選択します。         |
| 22  | 金額      | 否   | 15 | 送金金額を入力します。                  |
|     |         |     |    | ※ 整数部は 12 桁以内で入力してください。      |
|     |         |     |    | ※ 小数部は2桁以内で入力してください。         |
| 23  | 支払銀行手数料 | 否   | -  | 支払銀行手数料の負担区分を以下から選択します。      |
|     | 負担区分    |     |    | ・受取人負担                       |
|     |         |     |    | • 依頼者負担                      |
| 24  | 受付番号    | 否   | -  | 外国送金依頼を登録した際に自動採番されるコードです。   |
|     |         |     |    | 読み取り専用項目である為、変更することはできません。   |
| 25  | お客様管理番号 | 可   | 20 | お客様にて管理する番号を入力します。           |
|     |         |     |    | ※ 入力可能文字制限無し。                |
| 26  | 「外国為替及び | 否   | -  | 許可区分を以下から選択します。              |
|     | 外国貿易法」に |     |    | ・ 不要                         |
|     | 基づく許可等  |     |    | · 要                          |
| 27  | 許可·届出番号 | 条件付 | -  | "「外国為替及び外国貿易法」に基づく許可等"が「要」の場 |
|     |         |     |    | 合、許可・届出番号を入力します。             |
|     |         |     |    | "「外国為替及び外国貿易法」に基づく許可等"が「要」の場 |
|     |         |     |    | 合、必須入力となります。                 |
|     |         |     |    | 入力可能文字:半角英数大文字、半角カナ、下記の記号    |
|     |         |     |    | /-?:().,'+半角スペース             |
| 28  | 承認·受理日付 | 条件付 | -  | "「外国為替及び外国貿易法」に基づく許可等"が「要」の場 |
|     |         |     |    | 合、許可・届出番号の承認・受理日を選択します。      |
|     |         |     |    | "「外国為替及び外国貿易法」に基づく許可等"が「要」の場 |
|     |         |     |    | 合、必須入力となります。                 |
|     |         |     |    | 形式:YYYY/MM/DD                |
| 29  | 送金内容    | 否   | -  | 送金内容区分を以下から選択します。            |
|     |         |     |    | │・ 輸入                        |
|     |         |     |    | • 仲介貿易                       |
|     |         |     |    | ・ その他                        |

【しみず外為 WEB サービス】外国送金サービス ご利用マニュアル 業務編

| No. | 項目名      | 省略  | 桁数 | 内容                                 |
|-----|----------|-----|----|------------------------------------|
|     |          | 可否  |    |                                    |
| 30  | 送金目的     | 否   | 40 | "送金内容"を「その他」を選択した場合に、送金目的を入力       |
|     |          |     |    | する必要があります。                         |
|     |          |     |    | マスターデータ検索ボタンから送金目的を選択してください。       |
|     |          |     |    | 該当する送金目的が存在しない場合、送金目的欄に直接入         |
|     |          |     |    | カしてください。                           |
|     |          |     |    | "送金内容"を「輸入」とした場合、送金目的に"IMPORT"が    |
|     |          |     |    | 自動的に入力されますので入力の必要はありません。           |
|     |          |     |    | "送金内容"を「仲介貿易」とした場合は、送金目的           |
|     |          |     |    | に"INTERMEDIARY TRADE"が自動的に入力されますので |
|     |          |     |    | 入力の必要はありません。                       |
|     |          |     |    | 入力可能文字:半角英数大文字、半角カナ、下記の記号          |
|     |          |     |    | /-?:().,'+半角スペース                   |
| 31  | マスターデータ検 | -   | -  | マスター登録した送金目的情報を表示し、選択することがで        |
|     | 索(送金目的情  |     |    | きます。                               |
|     | 報)       |     |    |                                    |
| 32  | 受取人へのメッセ | 可   | 52 | 受取人へのメッセージを入力します。                  |
|     | ージ       |     |    | 入力可能文字:半角英数大文字、下記の記号               |
|     |          |     |    | /-?:().,'+半角スペース                   |
| 33  | 原産地      | 条件付 | 13 | 送金内容が「貿易」「仲介貿易」の場合、原産地を入力しま        |
|     |          |     |    | す。                                 |
|     |          |     |    | 送金内容が「貿易」「仲介貿易」の場合、必須入力となりま        |
|     |          |     |    | す。                                 |
|     |          |     |    | 入力可能文字:半角英数大文字、下記の記号               |
|     |          |     |    | /-?:().,'+半角スペース                   |
| 34  | 積荷地      | 条件付 | 13 | 送金内容が「貿易」「仲介貿易」の場合、積荷地を入力しま        |
|     |          |     |    | す。                                 |
|     |          |     |    | 送金内容が「貿易」「仲介貿易」の場合、必須入力となりま        |
|     |          |     |    | す。                                 |
|     |          |     |    | 入力可能文字:半角英数大文字、下記の記号               |
|     |          |     |    | /-?:().,'+半角スペース                   |

【しみず外為 WEB サービス】外国送金サービス ご利用マニュアル 業務編

| No. | 項目名     | 省略<br>可否 | 桁数 | 内容                          |
|-----|---------|----------|----|-----------------------------|
| 35  | 商品名     | 条件付      | 54 | 送金内容が「貿易」「仲介貿易」の場合、商品名を入力しま |
|     |         |          |    | す。                          |
|     |         |          |    | 送金内容が「貿易」「仲介貿易」の場合、必須入力となりま |
|     |         |          |    | す。                          |
|     |         |          |    | 入力可能文字:半角英数大文字、下記の記号        |
|     |         |          |    | /-?:().,'+半角スペース            |
| 36  | 送金依頼人名  | 否        | -  | 送金依頼人名を表示します。               |
|     |         |          |    | 読み取り専用項目である為、変更することはできません。  |
| 37  | 送金依頼人住所 | 否        | -  | 送金依頼人の住所(所在地)を表示します。        |
|     |         |          |    | 読み取り専用項目である為、変更することはできません。  |
| 38  | 依頼人電話番号 | 否        | -  | 送金依頼人の電話番号を表示します。           |
|     |         |          |    | 読み取り専用項目である為、変更することはできません。  |
| 39  | 添付ファイル  | 可        | -  | 添付資料がある場合に添付ボタンを押下してファイル名を  |
|     |         |          |    | 指定します。                      |
|     |         |          |    | 添付資料は5メガバイト以下のファイルに限ります。    |
|     |         |          |    | ファイル形式の種類は問いません。            |
| 40  | 代り金決済方法 | 条件付      | -  | 代り金決済方法を入力します。              |
|     | フラグ     |          |    | チェックボックスは1つ以上チェックする必要があります。 |
| 41  | 出金方法    | 条件付      | -  | 代り金の出金方法を以下より選択します。         |
|     |         |          |    | ・円建                         |
|     |         |          |    | ・ 先物                        |
|     |         |          |    | • 外貨支払                      |
|     |         |          |    | • 直物                        |
|     |         |          |    | チェックが付いている場合、選択必須となります。     |
| 42  | 為替予約番号  | 条件付      | 20 | 出金方法が「先物」となる場合、為替予約番号を入力しま  |
|     |         |          |    | す。                          |
|     |         |          |    | 出金方法が「先物」の場合、必須入力となります。     |
|     |         |          |    | 入力可能文字:半角英数大文字、下記の記号        |
|     |         |          |    | /-?:().,'+半角スペース            |
| 43  | 出金額内訳   | 条件付      | 15 | 送金金額に対する内訳金額を入力します。         |
|     |         |          |    | チェックが付いている場合、必須入力となります。     |
|     |         |          |    | 送金金額と出金額内訳の合計額が一致しない場合、依頼を  |
|     |         |          |    | 登録することができません。               |
|     |         |          |    | ※ 整数部は 12 桁以内で入力してください。     |
|     |         |          |    | ※ 小数部は2桁以内で入力してください。        |

- 16 -

【しみず外為 WEB サービス】外国送金サービス ご利用マニュアル 業務編

|     |          | 小太太                                    |     |                             |
|-----|----------|----------------------------------------|-----|-----------------------------|
| No. | 山 現日名    | 11111111111111111111111111111111111111 | 竹釵  | 内谷                          |
|     |          | 可否                                     |     |                             |
| 44  | 出金口座/通貨  | 条件付                                    | _   | 代り金を出金する口座を選択します。           |
|     |          |                                        |     | 事前に申請した口座を選択することができます。      |
| 45  | 銀行への連絡   | 可                                      | 240 | 銀行への連絡事項がある場合に入力してください。     |
|     |          |                                        |     | 中継銀行が必要な場合は、こちらに入力してください。   |
|     |          |                                        |     | 入力可能文字:制限なし                 |
| 46  | 一時保存データ  | -                                      | -   | 一時保存したデータを読み込むことができます。      |
|     | 読込ボタン    |                                        |     | 現在入力中のデータがある場合、そのデータは破棄されま  |
|     |          |                                        |     | す。                          |
| 47  | 一時保存     | -                                      | -   | 入力中のデータを一時保存することができます。      |
|     |          |                                        |     | ユーザ毎に1つだけ保存することができます。       |
|     |          |                                        |     | データは追加で保存しない限り残り続けます。       |
| 48  | テンプレート保存 | -                                      | -   | 入力中のデータをテンプレートとして保存することができま |
|     | ボタン      |                                        |     | す。                          |
| 49  | 確認ボタン    | -                                      | -   | 入力内容をチェックし、不備がなければ、確認画面に遷移し |
|     |          |                                        |     | ます。                         |

(4) 外国送金依頼作成画面(依頼内容入力)より、外国送金依頼の内容を入力してください。その際、受取人情報、支払銀行情報、送金目的情報がマスターデータとして登録されている場合、各項目の[マスターデータ検索]ボタンから情報を読み込むことができ、入力の手順を簡素化することができます。

しみず外為 WEB サービスは無操作時間(サービス上のボタンを押下しない時間)が 30 分を 超えると、次回操作時(ボタン押下時)にサービスからログアウトされます。その為、依頼作成 途中で離席するなど、しみず外為 WEB サービス上で操作を行わない場合は、[一時保存]ボ タンを押下し、入力中のデータを一時保存してください。保存したデータは[一時保存データ 読込]ボタンを押下することで、読み込むことができます。ただし、依頼作成中に一時保存デ ータを読み込むと、入力中のデータは破棄されます。

依頼内容の入力が完了しましたら、[確認]ボタンを押下します。

| 🥔 しみず外為WEBサービス - V | Vindows Internet Explorer                  |                                             |                                        |                              |
|--------------------|--------------------------------------------|---------------------------------------------|----------------------------------------|------------------------------|
| 🔷 🧎 水 銀 行          | しみず外為WEBサー                                 | -EX                                         |                                        | 前回ログイン日時・2014/01/17 15:15:22 |
| お客様名 〇〇商事株式会       | ☆社                                         | ユーザID 0151000015                            | ユーザ名 〇〇 太郎                             | パスワード変更 ログアウト                |
| 外国送金依頼サービス         |                                            |                                             |                                        |                              |
| <br>メニュー >>>       | 外国送金依頼作成                                   | 画面(依頼内容入力)                                  |                                        |                              |
| 外国送金依頼作成           | ②ご利用方法                                     |                                             |                                        | ^                            |
| 依頼作成方法選択           | 外国送金取引規定の条項(個,<br>下記のとおり「内国税の適正な<br>くお客様名> | 人情報の第三者提供に関する規定(第5条。<br>「課税の確保を図るための国外送金等に係 | りを含む)に従い送金を依頼します。<br>る調書の提出等に関する法律第3条。 | ルニ定める告知を行います。                |
| 外国送金依頼照会           | 七安祥々                                       |                                             | 取次店                                    | 本店営業部                        |
| マスターデータ管理          | 00-8-13-15                                 | 100mpmazii                                  | 外為取扱店                                  | 本店営業部                        |
| 外国為替相場情報           | □「外国為替及び外国                                 | <b> 貿易法」の北朝鮮・イラン関連</b> 規                    | 見制に該当しません。                             |                              |
|                    | <受取人情報(PAYEE)>                             | <b>२</b> २:                                 | ターデータ検索                                |                              |
|                    | 受取人名<br>(NAME)                             | U.S.A. SHOES CO., LTD.                      |                                        |                              |
|                    | 受取人国名<br>(COUNTRY)                         | U.S.A.                                      |                                        | 国名検索                         |
|                    | 受取人住所<br>(ADDRESS)                         | 1-1-1, NEW YORK                             |                                        |                              |
|                    | 受取人電話番号<br>(PHONE NO.)                     |                                             |                                        |                              |
|                    | BAN導入国へのご送金の                               | )場合は、必ずIBANをご入力ください                         | 0                                      |                              |
|                    | 実収入口/全番号<br>(ACCOUNT NO. or 必須<br>IBAN)    | IBAN 1234567                                |                                        | ~                            |
|                    | /土V 铝石(DAVINO DANK)                        | ~7.                                         | カーギーカ総赤                                |                              |
|                    | 一時保存データ読込                                  | 一時保存テン                                      | プレート保存 テンプレー                           | -ト選択画面へ 確認                   |
|                    |                                            |                                             |                                        |                              |
| (                  |                                            |                                             |                                        |                              |

(5) 入力した送金依頼情報が外国送金依頼作成画面(入力内容確認)へ表示されます。 入力内容に誤りがない場合は、[登録]ボタンを押下してください。続いて登録の確認メッセー ジが表示されますので、[OK]ボタンを押下してください。

入力内容に誤りがある場合は、[戻る]ボタンを押下し、外国送金依頼作成画面(依頼内容入力)に戻り、入力内容を修正してください。

| 🥖 しみず外為WEBサービス - W | Vindows Internet Explorer |                              |                      |                                    |                     |
|--------------------|---------------------------|------------------------------|----------------------|------------------------------------|---------------------|
| 😪 清 水 銀 行          | しみず外為WEBサービス              |                              |                      | 前回ログイン日時:                          | 2014/01/17 15:15:22 |
| お客様名 〇〇商事株式会       | 会社                        | ユーザID 0151000015             | ユーザ名 〇〇 太郎           | β パスワード変更                          | ログアウト               |
| 外国送金依頼サービス         |                           |                              |                      |                                    |                     |
| メニューシシシ            | 外国送金依頼作成画面                | (入力内容確認)                     |                      |                                    |                     |
| 外国送金依頼作成           | <依頼人情報(APPLICANT)>        |                              |                      |                                    |                     |
| 依頼作成古法避扣           | 达亚论想入名<br>(NAME)          | MARUMARU CO., LTD.           |                      |                                    |                     |
| 取得「FAC7」「ム」書「人     | 送金依頼人住所<br>(ADDRESS)      | 8-25 TENJIN SHIMIZU-KU S     | HIZUOKA-CITY SHIZUOK | KA PREF. JAPAN                     |                     |
| 外国送金依頼照会           | 依頼人電話番号                   | 054-999-8888                 |                      |                                    |                     |
| マスターデータ管理          | 〈添付ファイル〉                  |                              |                      |                                    |                     |
| 外国為替相場情報           | 添付ファイル<br>(ATTACHED FILE) |                              |                      |                                    |                     |
|                    | 〈代り金決済情報〉                 |                              |                      |                                    |                     |
|                    | 出金方法<br>(EX/NO-EX)        | 為替予約番号<br>(EXCH,CONTRACT NO) | 出金額内訳<br>(AMOUNT)    | 出金口座/通貨<br>(DRAWING ACCOUNT/CURREN | CY)                 |
|                    | ✓ 直物                      | Web ページからのメッセー               | -ジ 🔀                 | 首普通 / 11110000 / JPY               |                     |
|                    |                           |                              |                      |                                    |                     |
|                    |                           |                              |                      |                                    |                     |
|                    |                           | (?) 登録します。よ                  | :ろしいですか?             |                                    |                     |
|                    | <銀行への連絡(MESSAGE TO I      |                              |                      |                                    |                     |
|                    | 銀行への連絡                    |                              | _                    | ^                                  |                     |
|                    | (MESSAGE TO BANK)         | ок                           | キャンセル                | ×                                  |                     |
|                    |                           |                              |                      |                                    | ×                   |
|                    | 戻る                        |                              |                      |                                    | ž録                  |
|                    |                           |                              |                      |                                    |                     |
|                    |                           |                              |                      |                                    |                     |
|                    |                           |                              |                      |                                    |                     |

(6) 外国送金依頼作成画面(依頼登録完了)の上部へ、「外国送金依頼の登録が完了しました。」とメッセージが表示されます。 外国送金依頼を銀行へ送信するには、この後に承認者による承認作業が必要となります。 外国送金依頼書(PDF 形式)を出力する場合は、[依頼書出力(PDF)]を押下してください。ファ イルのダウンロード画面が表示されますので、[ファイルを開く(O)]または[保存(S)]ボタンを 押下して依頼書(PDF)を出力してください。

| 清水銀行                   | L. みずみ 為WER                           | "<br>サービフ                |                          |                              |                      | Annual distance of           |
|------------------------|---------------------------------------|--------------------------|--------------------------|------------------------------|----------------------|------------------------------|
|                        |                                       | 7-+                      | /ID 0151000015           | フーザタ 〇〇 大郎                   | 前回ログイン日              | 寺:2014/01/17 15:15:<br>ログアウト |
|                        |                                       |                          |                          | - 14 00 //#                  | 11/1/124             |                              |
| 外国送金依頼サービス             |                                       | 亡 志 志 / / た おろ           | ふらって                     |                              |                      |                              |
|                        | ント国达並依頼/F                             | 成画曲(10)<br>第71.ました。      | 豆琢元」)                    |                              | _                    | _                            |
| r国达金钢和F网               | 当行へ外国送金依頼の<br>依頼内容をファイル出              | 送信を行うために<br>カ (PDP形式) す? | は、承認者による「承認者による「承認者による」  | 忍」が必要です。<br>L(PDP)」ボタンを押してくだ | さい。                  | · · · · · ·                  |
| 依頼作成方法選択               |                                       |                          |                          | いちゃちゅうだいぼんちけるのます             |                      |                              |
| 日洋人生和四个                | 下記のとおり「内国税の対                          | 創一個人情報800第二者             | 国家に関リる規定(第5条)            | る調書の提出等に関する法律第               | 。<br>3条」に定める告知を行います。 |                              |
| 四方二方管理                 | <お客様名>                                |                          |                          | 町、ケに                         | 木店受業部                | _                            |
|                        | お客様名                                  | 〇〇商事株式                   | 会社                       | 外為取扱店                        | 本店営業部                | - 1                          |
|                        | (NAME)<br>受取人国名<br>(COUNTRY)<br>受取人住所 | U.S.A.                   | V YORK                   |                              |                      |                              |
|                        | 受取人住所<br>(ADDRESS)                    | 1-1-1, NEV               | / YORK                   |                              |                      |                              |
|                        | 受取人電話番号<br>(PHONE NO.)                |                          |                          |                              |                      |                              |
|                        | BAN導入国へのご送                            | 金の場合は、必                  | ずIBANをご入力くださし            | ۱.                           |                      |                              |
|                        | (ACCOUNT NO. or<br>IBAN)              | ACCT NO.<br>IBAN         | 1234567                  |                              |                      |                              |
|                        | 新規依頼入力へ                               |                          |                          |                              | 依頼                   | 書出力(PDF)                     |
|                        |                                       |                          |                          |                              |                      |                              |
|                        |                                       |                          |                          |                              |                      |                              |
| <b>72.31.245.33</b> から | 外国送金依頼書(FR20                          | 1401170000               | <b>01).pdf</b> (7.11 KB) | を開くか、または保存し                  | しますか?                |                              |
|                        | -                                     |                          | r i i i                  |                              |                      |                              |

(7) 外国送金依頼書(PDF 形式)が出力されます。

| TO:THE SHIMIZU BANK                                                                                              | LTD.)                                 | (AF                    | PLICATION FOR           | REMITTANCE               | AND DEC | LARATION)                                            |                     | CIF: 123              | 4567                                  |                    |
|----------------------------------------------------------------------------------------------------|---------------------------------------|------------------------|-------------------------|--------------------------|---------|------------------------------------------------------|---------------------|-----------------------|---------------------------------------|--------------------|
| 日付 DATE                                                                                                    | PL                                    | EASE FILL IN BLOCKEN S | PACE ONLY.              |                          |         |                                                      |                     | 取扱業品                  |                                       |                    |
| 2016/02/12                                                                                                    | PL                                    | EASE MARK WITH O WHE   | RE REPTINENT.           |                          |         |                                                      |                     | 458-TT                |                                       |                    |
|                                                                                                    | ■ 雷信送金                                | TELEGRAPHIC TE         | ANSEER                  |                          |         |                                                      | 10000 - 4000 - 1000 |                       |                                       |                    |
| 送金種類                                                                                                    | ■ ■ ■ ■ ■ ■ ■ ■ ■ ■ ■ ■ ■ ■ ■ ■ ■ ■ ■ | MAIL TRANSFER          |                         |                          |         | 外国送金取引<br>送金を依頼し                                     | 規定の条項(個人情)<br>。ます。  | 服の第三者提供に              | 関する規定(第5条)                            | 第2項)を含む)に従い        |
|                                                                                                    | □ 送金小切手                               | REMITTANCE CH          | ECK                     |                          |         | と至それ時ではす。<br>下記のとおり「内国税の適正な課税の確保を回るための国外送金等に係る調書の提出等 |                     |                       |                                       |                    |
| 支払方法 ■ 通知払 ADVISE AND PAY に関す                                                                                    |                                       |                        |                         |                          |         | に関する法律                                               | 第3条」に定める告           | 知を行います。               |                                       |                    |
| 要求払 PAY ON APPLICATION PLEASE I OF FORE                                                                          |                                       |                        |                         |                          |         |                                                      | REMITTANCE TRANSA   | TIONS, INCLUDING      | THOSE IN ARTICLE                      | 5-2,CONCERNING     |
| XDARTJ # ATMENT COMM. FOR APPLICANTS A/C THE SUP     が発生する場合     受取人負担 PAYMENT COMM. FOR PAYEE'S A/C     WEAtled |                                       |                        |                         |                          |         |                                                      | OF PERSONAL INFORM  | ATION TO THIRD P      | ARTIES.                               | E THE TAW ON       |
| 支払銀行手数料をご依頼人                                                                                                    | 1月とした場合でも、適切の                         | の銀行によっては独自の基準にで        | 受殺人より手動料を見              | ****                     | 57.     | REPORTING R                                          | REQUIREMENTS ON CR  | OSS BORDER PAY        | MENTS AND RECEIP                      | TS FOR THE TAX LAW |
| 友払銀行 PAYING B                                                                                                    | BANK                                  |                        |                         |                          |         | COMPLIANCE"                                          |                     |                       |                                       |                    |
|                                                                                                    |                                       |                        |                         |                          |         |                                                      |                     |                       |                                       | -                  |
| SHANGHAI PUD                                                                                                    | ONG DEVELOP                           | MENT BANK(OFFSH        | ORE BUSINE              | SS                       |         | NSSOL                                                | リテスト法人              |                       |                                       | ~/                 |
| DEPARTMENT)                                                                                                    |                                       |                        |                         |                          |         | 24                                                   | 依頼人署名又は記            | 名押印                   | SIGNATUR                              | E OF APPLICAN      |
|                                                                                                    |                                       |                        |                         |                          |         |                                                      | 送金金額 AN             | IOUNT                 |                                       |                    |
|                                                                                                    |                                       | SWIFTCODE              |                         |                          |         |                                                      |                     |                       |                                       |                    |
| 友店名又は支店住所                                                                                                    | BRANCH OR BRA                         | NCH ADDRESS            |                         |                          |         |                                                      |                     | 10.0                  | 00.00                                 |                    |
|                                                                                                    |                                       |                        |                         |                          |         |                                                      | 050                 | 10,0                  | 00.00                                 |                    |
| 12 ZHONG SHAI<br>CODE:                                                                                           | N DONG YILU SH                        | JANGHAI SWIFT          | 国名                      |                          |         |                                                      | 代り金決済方法             |                       |                                       |                    |
|                                                                                                    |                                       |                        | COUNTRY                 | CHIN                     | A       |                                                      | 日月建                 | 直物                    | 〕 先物 🗌                                | 〕外貨支払              |
| 受取人 PAYEE                                                                                                    |                                       |                        |                         |                          |         |                                                      | (先物の場合.             | 予約番号:                 |                                       | 1                  |
| SHANCHALHUA                                                                                                    |                                       |                        |                         |                          |         |                                                      | 引落口座                |                       |                                       |                    |
| SHANGHAI HOA                                                                                                    | NCHENG PACKI                          | NG CO.,ETD             |                         |                          |         |                                                      | ■ 普通預金              | 口座番号(4                | 5678901                               | ,                  |
| 是取人住所 PAYEE                                                                                                    | S ADDRESS                             |                        |                         |                          |         |                                                      | □ 当座預金              | 口座番号(                 |                                       | 1                  |
| A17.NO.4925.WA                                                                                                   | IQNIG ROAD QI                         | NGPU.SHANGHAI          |                         |                          |         |                                                      | □ 外與智迪              | 山迷香兮(                 |                                       |                    |
|                                                                                                    |                                       |                        | ····[                   |                          |         |                                                      |                     | 10,000.0              | 0@-                                   |                    |
|                                                                                                    |                                       |                        | 国名<br>COUNTRY           | CHIN                     | A       |                                                      | 進用相場                | U<br>_                |                                       |                    |
| 電話 TEL +8t                                                                                                    | -21-59705169                          |                        |                         |                          |         |                                                      |                     |                       |                                       |                    |
| 受取人口座番号 PA                                                                                                    | YEE'S A/C NO.                         |                        |                         |                          |         |                                                      | 円貨額                 |                       |                                       |                    |
| OSA1144363                                                                                                    | 2215057                               |                        |                         |                          |         |                                                      | 送金手数料               |                       |                                       |                    |
| ご依頼人 APPLICA                                                                                                    | NT                                    |                        |                         |                          |         |                                                      | 雷信料                 |                       |                                       |                    |
|                                                                                                    |                                       |                        |                         |                          |         |                                                      | +1 48<===++         |                       |                                       |                    |
| IRAININ NAME                                                                                                    |                                       |                        |                         |                          |         |                                                      | 支払銀行手数料             |                       |                                       |                    |
|                                                                                                    |                                       |                        |                         |                          |         |                                                      | 円為替・外貨取引手数料         |                       |                                       |                    |
| ご依頼人住所 APPL                                                                                                    | ICANT'S ADDRES                        | \$                     |                         |                          |         |                                                      |                     |                       |                                       |                    |
| IRAININ-JYUSYO                                                                                                   | )                                     |                        |                         |                          |         |                                                      | C ST                |                       |                                       |                    |
|                                                                                                    |                                       | 電話 TEL                 | 03-1111-222             | 2                        |         |                                                      | 【本人確認】              |                       |                                       |                    |
| 送金目的 PURPOS                                                                                                    | E                                     | 商品名 MERCHAND           | JISE ※輸入、仲介作            | <b>【易を選択した場合</b>         | は必ずご記   | <b>入ください。</b>                                        | 確認済本人口座             |                       |                                       |                    |
| 以下のいずれかにチ:                                                                                                    | ヒック                                   | PURCHASE OF            | GOODS(OF                | P TAPE)                  |         |                                                      | (科目: 円              | 貨普通                   | 番号: 4567                              | 8901               |
| ■ 輸入 IMPORT                                                                                                    |                                       |                        |                         |                          |         |                                                      | (                   |                       |                                       |                    |
|                                                                                                    | MEDIARY TRADE                         | 受取人あて 連系<br>必要な場合は(送金小 | 音事項 MESSA<br>Nの手または要求払ぎ | IGE, IF ANY<br>除く)のみ間深明瞭 | に英字     |                                                      | 本人確認書類              | Ants /ORVICE          | 157 <del>1</del> 2 - 1                |                    |
|                                                                                                    | HERE CRACES                           | 又はローマ学でご記              | 入ください                   |                          |         |                                                      | 連転光計皿、              | 健康体积症、                | //A//- F                              |                    |
| (                                                                                                    |                                       | ) SHP-98.102.          | .106.109                |                          |         |                                                      | 住留力一下               |                       |                                       |                    |
| 本送金が輸入又は仲介                                                                                                    | ↑貿易取引の代金決                             | 済の場合、ご記入くださ            | ru.                     |                          |         |                                                      | (その他:               |                       |                                       | ]                  |
| 原産地:SHANGHAI                                                                                                    |                                       | 積荷地:                   | SHANGHAI                |                          |         |                                                      |                     |                       |                                       |                    |
| 「外国為替及び」                                                                                                    | 外国貿易法」の北京                             | 朝鮮・イラン関連規制に            | 該当しません。                 |                          |         |                                                      | 確認記録書の作             | 成                     |                                       |                    |
| (NONE RELATI                                                                                                    | D TO NORTH KOP                        | EA / IRAN)             |                         |                          |         |                                                      | 資産凍結対象者             | の確認                   |                                       | 像先 □対象外            |
| 「外国為替及75分回1                                                                                                    | 「易法」に基づく弊                             | 可等 (□夏                 | ■ 不要                    | ŧ )                      |         |                                                      | 国外送金笔理里             | の作成 (15万              | 日相当新期 「湯                              |                    |
| 東の場合 許可美早                                                                                                    |                                       |                        | - 小梁                    | . ,                      |         |                                                      | 古北美國告書報             |                       |                                       |                    |
|                                                                                                    | 15.0                                  |                        | H131                    | A0.200                   | 10.1477 | (# #F                                                | メロマ和古首旗             | ым (эт <sup>л</sup> ) | , ,,,,,,,,,,,,,,,,,,,,,,,,,,,,,,,,,,, | : □个安              |
| か 店番                                                                                                    | 62                                    |                        | - 枝印                    | 処理印                      | 受付印     | 199 <del>8</del> 5                                   |                     |                       |                                       |                    |
| 扳 458                                                                                                    | 葵町支店                                  |                        |                         |                          | /       |                                                      |                     |                       |                                       |                    |
| 14                                                                                                    | <b>市</b> 名                            |                        | 112 CT                  | AN THICH                 |         | -                                                    |                     |                       |                                       |                    |
| 「古祭                                                                                                    | 10 <b>1</b> 0                         |                        | 192 EJ                  | 处理다                      | 2010    | -                                                    |                     |                       |                                       |                    |
| 取 店番<br>次                                                                                                    |                                       |                        |                         |                          |         |                                                      |                     |                       |                                       |                    |
| 取<br>次<br>店<br>458                                                                                               | 葵町支店                                  |                        |                         |                          |         |                                                      |                     |                       |                                       |                    |
|                                                                                                    | 葵町支店                                  |                        | 120-                    | ネット受付用                   | 18      | -                                                    |                     |                       |                                       |                    |

|  | 店 | 458  | 葵町         | J支店 |
|--|---|------|------------|-----|
|  | 送 | 金実行》 | <b>済</b> み |     |
|  |   |      |            |     |

該当の外国送金依頼が送金実行済の場合、 依頼書の左下に「送金実行済み」と出力されます。 送金実行未済(登録、承認、受付)の場合、 この領域には何も出力されません。

### 3.1.2 外国送金依頼作成(簡易作成)

本小節では、外国送金依頼作成を過去の送金履歴(送金実行した依頼)から情報を引き継ぎ、 簡易的に作成する場合の業務操作についてご説明いたします。

(1) メニューより[外国送金依頼作成方法選択]ボタンを押下し、外国送金依頼作成方法選択画 面を表示します。

| 🥝 しみず外為WEBサービス - V | /indows Internet Explore | r                 |              |                              |
|--------------------|--------------------------|-------------------|--------------|------------------------------|
| 🔷 🚡 水 銀 行          | しみず外為WEB                 | サービス              |              | 前回ログイン日時:2013/12/20 11:17:54 |
| お客様名 〇〇商事株式会       | ≷社                       | ユーザID 0151000015  | ユーザ名 〇〇 太郎   | パスワード変更 ログアウト                |
| 外国送金依頼サービス         |                          |                   |              |                              |
| <<<ב×              | 外国送金依頼作                  | 成方法選択画面           |              |                              |
| 外国送金依頼作成           | 依頼作成方法選択                 | 送金依頼作成方法を選択してください | ۱.           |                              |
| 依頼作成方法選択           |                          | 新規作成 簡易作成(履歴      | 検索) テンプレート選択 |                              |
| 从国洋会优新职会           |                          |                   |              |                              |
| プロ区並取親盟云           |                          |                   |              |                              |
| 外国為替相場情報           |                          |                   |              |                              |
|                    |                          |                   |              |                              |
|                    |                          |                   |              |                              |
|                    |                          |                   |              |                              |
|                    |                          |                   |              |                              |
|                    |                          |                   |              |                              |
|                    |                          |                   |              |                              |
|                    |                          |                   |              |                              |
|                    |                          |                   |              |                              |
|                    |                          |                   |              |                              |
|                    |                          |                   |              |                              |

(2) 依頼作成方法選択欄から、[簡易作成(履歴検索)]ボタンを押下してください。

| 🥖 しみず外為WEBサービス - V                                      | ② しみず外為WEBサービス - Windows Internet Explorer         |     |                 |     |          |  |  |  |  |  |  |
|---------------------------------------------------------|----------------------------------------------------|-----|-----------------|-----|----------|--|--|--|--|--|--|
| 🚷 清 水 銀 行                                               | 会 「清水銀行」 しみず外為WEBサービス 前回□ダイン日時:2013/12/20 11:17:54 |     |                 |     |          |  |  |  |  |  |  |
| お客様名 〇〇商事株式会社 ユーザID 0151000015 ユーザ名 〇〇 太郎 バスワード変更 ログアウト |                                                    |     |                 |     |          |  |  |  |  |  |  |
| 外国送金依頼サービス                                              |                                                    |     |                 |     |          |  |  |  |  |  |  |
| <<<×                                                    | 外国送金依頼作                                            | 成方法 | 選択画面            |     |          |  |  |  |  |  |  |
| 外国送金依頼作成                                                | 依頼作成方法選択                                           | 送金  | 全依頼作成方法を選択してくださ | ,۱, |          |  |  |  |  |  |  |
| 依頼作成方法選択                                                |                                                    | 新   | 規作成 簡易作成(履歴     | 検索) | テンプレート選択 |  |  |  |  |  |  |
| 外国送金依頼照会                                                |                                                    |     |                 |     |          |  |  |  |  |  |  |
| マスターデータ管理                                               |                                                    |     |                 |     |          |  |  |  |  |  |  |
| 外国為替相場情報                                                |                                                    |     |                 |     |          |  |  |  |  |  |  |
|                                                         |                                                    |     |                 |     |          |  |  |  |  |  |  |
|                                                         |                                                    |     |                 |     |          |  |  |  |  |  |  |
|                                                         |                                                    |     |                 |     |          |  |  |  |  |  |  |
|                                                         |                                                    |     |                 |     |          |  |  |  |  |  |  |
|                                                         |                                                    |     |                 |     |          |  |  |  |  |  |  |
|                                                         |                                                    |     |                 |     |          |  |  |  |  |  |  |
|                                                         |                                                    |     |                 |     |          |  |  |  |  |  |  |
|                                                         |                                                    |     |                 |     |          |  |  |  |  |  |  |
|                                                         |                                                    |     |                 |     |          |  |  |  |  |  |  |
|                                                         |                                                    |     |                 |     |          |  |  |  |  |  |  |
|                                                         |                                                    |     |                 |     |          |  |  |  |  |  |  |

(3) 外国送金依頼作成画面(履歴検索)が表示されます。 抽出条件を指定後、外国送金履歴を抽出し、画面下部の履歴一覧(送金実行済みの依頼のみが対象)から、簡易作成のベースとなる過去の外国送金依頼を選択後、[外国送金依頼簡易作成]ボタンを押下します。

| 🥔 しみず外為WEBサービス - W | /indows Internet Explorer |             |                 |            |        |            |                     |
|--------------------|---------------------------|-------------|-----------------|------------|--------|------------|---------------------|
| 😪 清 水 銀 行          | しみず外為WEBサ                 | ービス         |                 |            |        | 前回ログイン日時:  | 2014/01/17 15:15:22 |
| お客様名 〇〇商事株式会       | ☆社                        | ユーザID 0     | 151000015       | ユーザ名 〇〇 太郎 |        | バスワード変更    | ログアウト               |
| 外国送金依頼サービス         | ٦                         |             |                 |            |        |            |                     |
| ;;ͻϲͻ;             | 外国送金依頼作成                  | 画面(履歴検索)    | )               |            |        |            |                     |
| 外国送金依頼作成           | 抽出条件                      |             |                 |            |        |            |                     |
| 依頼作成方法選択           | 受取人名                      |             | _               | 支払銀行名      |        | _          |                     |
|                    | 送金日 21                    | 013/10/17 - |                 | 通貨         |        | ~          |                     |
| 外国送金依頼照会           | シント語 マ                    | (ない)        | ~               | の各様官理審支    | 抽出     | 抽出条件       | 生クリア                |
| マスターデータ管理          |                           |             |                 |            | 1000   | Autority ( |                     |
| 外国為替相場情報           | 履歴データ一覧 🛛 👔               | ご利用方法       |                 |            |        |            |                     |
|                    | 受付番号                      | お客様管理番号     |                 | 受取人名       |        | 支払銀行       | 名                   |
|                    | FR20140116000005          | REF00001    | U.S.A. SHOES CO | "LTD.      | BANK C | F NEW YORK | ~                   |
|                    |                           |             |                 |            |        |            |                     |
|                    |                           |             |                 |            |        |            |                     |
|                    |                           |             |                 |            |        |            |                     |
|                    |                           |             |                 |            |        |            |                     |
|                    |                           |             |                 |            |        |            |                     |
|                    |                           |             |                 |            |        |            | $\sim$              |
|                    | <                         |             |                 |            |        |            |                     |
|                    |                           |             |                 |            |        | 外国送金依頼律    | 簡易作成                |
|                    |                           |             |                 |            |        |            |                     |
|                    |                           |             |                 |            |        |            |                     |
|                    |                           |             |                 |            |        |            |                     |

入力項目の説明・省略可否は下表のとおりです。

| No. | 項目名     | 省略可否 | 内容                        |
|-----|---------|------|---------------------------|
| 1   | 受取人名    | 可    | 受取人名を入力します。               |
|     |         |      | 入力した文字列に部分一致したデータが抽出されます。 |
| 2   | 支払銀行名   | 可    | 支払銀行名を入力します。              |
|     |         |      | 入力した文字列に部分一致したデータが抽出されます。 |
| 3   | 送金日     | 可    | 送金日を From-To 形式で入力します。    |
|     |         |      | 指定した日付も抽出条件に含まれます。        |
| 4   | 通貨      | 可    | 送金通貨を選択します。               |
| 5   | 受付番号    | 可    | 受付番号を入力します。               |
|     |         |      | 入力した文字列に部分一致したデータが抽出されます。 |
| 6   | お客様管理番号 | 可    | お客様管理番号を入力します。            |
|     |         |      | 入力した文字列に部分一致したデータが抽出されます。 |
| 7   | ソート順    | 可    | 一覧の並び順を選択します。             |

(4) 選択した依頼の内容が読み込まれた状態で、外国送金依頼作成画面が開かれます。 以降の操作は、3.1.1 外国送金依頼作成(新規作成)の(4)以降と同じ操作となりますので、そ ちらを参照してください。 以下の項目は選択した履歴から引き継がれませんので、新規作成時と同様に入力(選択)し

てください。

- 送金希望日
- 送金金額
- 代り金決済情報
- 北朝鮮・イラン関連規制
- 添付ファイル

| 🥔 しみず外為WEBサービス - 1 | Windows Internet Explorer             |                                                |                                       |                              |
|--------------------|---------------------------------------|------------------------------------------------|---------------------------------------|------------------------------|
| 😪 漬 水 銀 行          | しみず外為WEB                              | ナービス                                           |                                       | 前回ログイン日時:2014/01/17 15:15:22 |
| お客様名 〇〇商事株式        | 会社                                    | ユーザID 0151000015                               | ユーザ名 〇〇 太郎                            | バスワード変更 ログアウト                |
| 外国送金依頼サービス         |                                       |                                                |                                       |                              |
| メニュー >>>           | 外国送金依頼作り                              | 或画面(依頼内容入力)                                    |                                       |                              |
| 外国送金依頼作成           | ②ご利用方法                                |                                                |                                       | ^                            |
| 依頼作成方法選択           | 外国送金取引規定の条項<br>下記のとおり「内国税の違<br><お客様名> | (個人情報の第三者提供に関する規定(第5条2<br>正な課税の確保を図るための国外送金等に係 | を含む)に従い送金を依頼します。<br>5個書の提出等に関する法律第3条」 | に定める告知を行います。                 |
| 外国送金依頼照会           |                                       |                                                | 取次店                                   | 本店営業部                        |
| マスターデータ管理          | あ客様名                                  | 100周争林式会社                                      | 外為取扱店                                 | 本店営業部                        |
| 外国為替相場情報           | □「外国為替及びタ                             | 外国貿易法」の北朝鮮・イラン関連規                              | 見制に該当しません。                            |                              |
|                    | <受取人情報(PAYEE)>                        | マスタ                                            | マーデータ検索                               |                              |
|                    | 受取人名<br>(NAME)                        | U.S.A. SHOES CO., LTD.                         |                                       |                              |
|                    | 受取人国名<br>(COUNTRY)                    | U.S.A.                                         |                                       | 国名検索                         |
|                    | 受取人住所<br>(ADDRESS)                    | 1-1-1, NEW YORK                                |                                       |                              |
|                    | 受取人電話番号<br>(PHONE NO.)                |                                                |                                       |                              |
|                    | BAN導入国へのご送                            | 金の場合は、必ずIBANをご入力ください                           | 0                                     |                              |
|                    | 受取人口座番号<br>(ACCOUNT NO. or<br>IBAN)   | ACCT NO. 1234567                               |                                       |                              |
|                    | /土せ 毎年(ロシバルクロ・                        |                                                | フーデーカ1余歩                              |                              |
|                    | 一時保存データ読む                             | 一時保存     テン                                    | ブレート保存 履歴検                            | 索画面へ 確認                      |
|                    |                                       |                                                |                                       |                              |
|                    |                                       |                                                |                                       |                              |

# 3.1.3 外国送金依頼作成(テンプレート保存)

本小節では、外国送金依頼作成をテンプレート情報から引き継ぎ、簡易的に作成するための テンプレート保存についてご説明いたします。

- (1) 3.1.1 外国送金依頼作成(新規作成)または 3.1.2 外国送金依頼作成(簡易作成)を参照し、外 国送金依頼作成画面(依頼内容入力)を表示します。
- (2) 外国送金依頼作成画面(依頼内容入力)にテンプレートとして保存する依頼内容を入力し、 画面下部の[テンプレート保存]ボタンを押下します。

| ② しみず外為WEBサービス - Windows Internet Explorer |                                                        |                                        |                                                                                                    |           |         |            |                     |
|--------------------------------------------|--------------------------------------------------------|----------------------------------------|----------------------------------------------------------------------------------------------------|-----------|---------|------------|---------------------|
| 😪 清 水 銀 行                                  | しみず外為WEBt                                              | ナービス                                   |                                                                                                    |           |         | 前回ログイン日時:: | 2014/01/17 15:15:22 |
| お客様名 〇〇商事株式会                               | 会社                                                     | ユーザID 015100                           | 0015                                                                                                    | ユーザ名 〇〇 太 | 、郎 ()   | バスワード変更    | ログアウト               |
| 外国送金依頼サービス                                 |                                                        |                                        |                                                                                                    |           |         |            |                     |
| <<< -ב×                                    | 外国送金依頼作用                                               | 成画面(依頼内容入力)                            | )                                                                                                    |           |         |            |                     |
| 外国送金依頼作成                                   | <受取人情報(PAYEE)>                                         |                                        | マスタ                                                                                                    | ーデータ検索    |         |            | ~                   |
| 依頼作成方法選択                                   | 受取人名<br>(NAME)                                         | U.S.A. SHOES CO., LTD.                 |                                                                                                    |           |         |            |                     |
| 外国送金依頼照会                                   | 受取人国名<br>(COUNTRY)                                     | 级 U.S.A.                               |                                                                                                    |           |         | 国名相        | 検索                  |
| マスターデータ管理                                  | 受取人住所<br>(ADDRESS)                                     | 1-1-1, NEW YORK                        |                                                                                                    |           |         |            |                     |
| 外国為替相場情報                                   | 受取人電話番号<br>(PHONE NO.)                                 |                                        |                                                                                                    |           |         |            |                     |
|                                            | IBAN導入国へのご送                                            | 金の場合は、必ずIBANをご入                        | カください                                                                                                    | ,         |         |            |                     |
|                                            | 受取人口座番号<br>(ACCOUNT NO. or DEAN)                       | ACCT NO. 1234567<br>IBAN               |                                                                                                    |           |         |            |                     |
|                                            | <支払銀行(PAYING BA                                        | NK)>                                   |                                                                                                    | ?ーデータ検索   |         |            |                     |
|                                            | 支払銀行名<br>(NAME)                                        | BANK OF NEW YORK                       |                                                                                                    |           |         |            |                     |
|                                            | 支払銀行国名<br>(COUNTRY)                                    | U.S.A.                                 |                                                                                                    |           |         | 国名相        | 検索                  |
|                                            | 支払銀行支店名ま<br>たは支店住所<br>(BRANCH OR<br>BRANCH<br>ADDRESS) | NEW YORK BRANCH                        |                                                                                                    |           |         |            |                     |
|                                            | BIC/SWIET CODE)<br>一時保存データ読込                           | · 一··································· | <u><u><u></u></u><u></u><u></u><u></u><u></u><u></u><u></u><u></u><u></u><u></u><u></u><u></u><u></u><u></u><u></u><u></u><u></u><u></u></u> | ルート保存     | 履歴検索画面へ | 、<br>確     | ÉN<br>DC            |

※テンプレート保存画面が表示されない場合、Internet Explorer のポップアップブロック機能 が動作している可能性があります。画面下部にポップアップがブロックされた旨の通知が表示 されている場合は、[このサイトのオプション(O)]>[常に許可(A)]を押下してください。

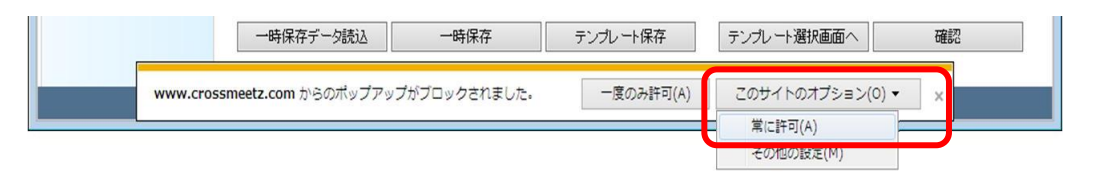

(3) テンプレート保存画面が表示されますので、保存するテンプレートの名称を入力後、[保存] ボタンを押下してください。

| じみず外為WEBサービス Web ページ ダイアログ                                                      | x |
|---------------------------------------------------------------------------------|---|
| テンプレート保存画面                                                                      |   |
| テンプレートを保存する場合は「保存」ボタンをクリックしてください。<br>同一のテンプレート名を入力した場合は、テンプレートが上書きされるためご注意ください。 |   |
| テンプレート名称(最大20文字) 靴 米国                                                           |   |
|                                                                                 |   |
| 保存 閉じる                                                                          |   |

(4) テンプレートの保存が完了すると、テンプレート保存画面に登録した旨が表示されますので、 [閉じる]ボタンを押下し、画面を閉じてください。

| 🕘 しみず外為WEBサービス Web ページ ダイアログ                                                    | × |
|---------------------------------------------------------------------------------|---|
| テンプレート保存画面                                                                      |   |
| テンプレートを保存する場合は「保存」ボタンをクリックしてください。<br>同一のテンプレート名を入力した場合は、テンプレートが上書きされるためご注意ください。 |   |
| テンプレート名称(最大20文字) 靴米国                                                            |   |
| テンプレートを登録しました。(RMCFRTDC0130131)                                                 |   |
| 保存 閉じる                                                                          |   |

3.1.4 外国送金依頼作成(テンプレート選択)

本小節では、外国送金依頼作成をテンプレート情報から引き継ぎ、簡易的に作成するための テンプレート選択についてご説明いたします。

(1) メニューより[依頼作成方法選択]ボタンを押下し、外国送金依頼作成方法選択画面を表示します。

| 🥝 しみず外為WEBサービス - V | Vindows Internet Explorer |                     |               |         |       |
|--------------------|---------------------------|---------------------|---------------|---------|-------|
| 😪 清 水 銀 行          | 前回ロダイン日時:                 | 2013/12/20 11:17:54 |               |         |       |
| お客様名 〇〇商事株式会       | 会社                        | ユーザID 0151000015    | ユーザ名 〇〇 太郎    | バスワード変更 | ログアウト |
| 外国送金依頼サービス         |                           |                     |               |         |       |
| <<<ב×              | 外国送金依頼作用                  | 或方法選択画面             |               |         |       |
| 外国送金依頼作成           | 依頼作成方法選択                  | 送金依頼作成方法を選択してくださ    | い。            |         |       |
| 依頼作成方法選択           |                           | 新規作成 簡易作成(履歴        | 時余索) テンプレート選択 | ]       |       |
| 外国送金依頼照会           |                           |                     |               |         |       |
| マスターデータ管理          |                           |                     |               |         |       |
| 外国為替相場情報           |                           |                     |               |         |       |
|                    |                           |                     |               |         |       |
|                    |                           |                     |               |         |       |
|                    |                           |                     |               |         |       |
|                    |                           |                     |               |         |       |
|                    |                           |                     |               |         |       |
|                    |                           |                     |               |         |       |

(2) 依頼作成方法選択欄から、[テンプレート選択]ボタンを押下してください。

| 🥝 しみず外為WEBサービス - Windows Internet Explorer |          |                  |               |                              |  |  |
|--------------------------------------------|----------|------------------|---------------|------------------------------|--|--|
| 😪 清 水 銀 行                                  | しみず外為WEB | サービス             |               | 前回ログイン日時:2013/12/20 11:17:54 |  |  |
| お客様名 〇〇商事株式会                               | ≧社       | ユーザID 0151000015 | ユーザ名 〇〇 太郎    | パスワード変更 ログアウト                |  |  |
| 外国送金依頼サービス                                 |          |                  |               |                              |  |  |
| <<<ב/                                      | 外国送金依頼作  | 成方法選択画面          |               |                              |  |  |
| 外国送金依頼作成                                   | 依頼作成方法選択 | 送金依頼作成方法を選択してくだ  | さい。           | _                            |  |  |
| 依頼作成方法選択                                   |          | 新規作成 簡易作成(履      | 歴検索) テンプレート選択 |                              |  |  |
| 外国送金依頼照会                                   |          |                  |               |                              |  |  |
| マスターデータ管理                                  |          |                  |               |                              |  |  |
| 外国為替相場情報                                   |          |                  |               |                              |  |  |
|                                            |          |                  |               |                              |  |  |
|                                            |          |                  |               |                              |  |  |
|                                            |          |                  |               |                              |  |  |
|                                            |          |                  |               |                              |  |  |
|                                            |          |                  |               |                              |  |  |
|                                            |          |                  |               |                              |  |  |
|                                            |          |                  |               |                              |  |  |
|                                            |          |                  |               |                              |  |  |
|                                            |          |                  |               |                              |  |  |
|                                            |          |                  |               |                              |  |  |
|                                            |          |                  |               |                              |  |  |
|                                            |          |                  |               |                              |  |  |

(3) 外国送金依頼作成画面(テンプレート選択)が表示されます。

抽出条件を指定しテンプレートを抽出してください。画面下部のテンプレート一覧から、簡易 作成のベースとなるテンプレートを選択後、[外国送金依頼作成]ボタンを押下します。

| 🥝 しみず外為WEBサービス - Windows Internet Explorer |           |              |           |                           |    |                  |                         |
|--------------------------------------------|-----------|--------------|-----------|---------------------------|----|------------------|-------------------------|
| 🔷 🚡 水 銀 行                                  | しみず外為WE   | <b>Bサービス</b> |           |                           |    | 前回ログイ            | /円時・2014/01/17 15-15-22 |
| お客様名 〇〇商事株式会                               | 陰社        | ユーザID 015    | 1 00001 5 | ユーザ名 〇〇 太郎                |    | パスワード3           | 変更 ログアウト                |
|                                            |           |              |           |                           |    |                  |                         |
|                                            | 外国送全仿朝    | 作成面面(テンプレート  | 速犯)       |                           |    |                  |                         |
| 外国送全依頼作成                                   | 抽出条件      |              | //Les     |                           |    |                  |                         |
|                                            | テンプレート名   |              |           |                           |    |                  |                         |
| 依頼作成方法選択                                   | 受取人名      |              |           | 支払銀行名                     |    |                  |                         |
|                                            | 通貨        | ~            |           | 有効/無効                     | 有効 | ~                |                         |
| 外国送金依頼照会                                   | ソート順      | テンプレート名(降順)  | ~         |                           |    | 抽出               | 抽出条件クリア                 |
| マスターデータ管理                                  |           |              |           |                           |    |                  |                         |
| 外国為替相場情報                                   | テンプレート一覧  | ②ご利用方法       |           |                           |    |                  |                         |
|                                            |           | テンプレート名      |           | 受取人名                      |    | 支払銀行             | 行名                      |
|                                            | ۲         | 靴 米国         | U.S       | U.S.A. SHOES CO.,LTD.     |    | BANK OF NEW YORK |                         |
|                                            | 0         | シャツ 中国       | SHANG     | SHANGHAI CLOTHES CO.,LTD. |    | BANK OF SHANGHAI |                         |
|                                            | · · · · · |              |           |                           |    |                  |                         |
|                                            |           |              |           |                           |    |                  |                         |
|                                            |           |              |           |                           |    |                  |                         |
|                                            |           |              |           |                           |    |                  |                         |
|                                            |           |              |           |                           |    |                  |                         |
|                                            |           |              |           |                           |    |                  | $\sim$                  |
|                                            | <         |              |           |                           |    |                  | >                       |
|                                            | 有効        | 無効           |           |                           |    | <b>今</b> 十       | 国送金依頼作成                 |
|                                            |           |              |           |                           |    |                  |                         |
|                                            |           |              |           |                           |    |                  |                         |
|                                            |           |              |           |                           |    |                  |                         |
| <u>.</u>                                   |           |              |           |                           |    |                  |                         |

| No. | 項目名     | 省略可否 | 内容                        |
|-----|---------|------|---------------------------|
| 1   | テンプレート名 | 可    | テンプレート名を入力します。            |
|     |         |      | 入力した文字列に部分一致したデータが抽出されます。 |
| 2   | 受取人名    | 可    | 受取人名を入力します。               |
|     |         |      | 入力した文字列に部分一致したデータが抽出されます。 |
| 3   | 支払銀行名   | 可    | 支払銀行名を入力します。              |
|     |         |      | 入力した文字列に部分一致したデータが抽出されます。 |
| 4   | 通貨      | 可    | 送金通貨を選択します。               |
| 5   | 有効/無効   | 否    | 有効/無効を選択します。              |
|     |         |      | 初期値は「有効」となっています。          |
| 6   | ソート順    | 可    | 一覧の並び順を選択します。             |

入力項目の説明・省略可否は下表のとおりです。

(4) 選択した依頼の内容が読み込まれた状態で、外国送金依頼作成画面(依頼内容入力)が開かれます。

以降の操作は、3.1.1 外国送金依頼作成(新規作成)の(4)以降と同じ操作となりますので、そちらを参照してください。

以下の項目は選択したテンプレートから引き継がれませんので、新規作成時と同様に入力 (選択)してください。

- 送金希望日
- 送金金額
- 代り金決済情報
- 北朝鮮・イラン関連規制
- 添付ファイル

| 🤗 しみず外剤WEBサービス - Windows Internet Explorer |                                            |                                           |                                          |                              |  |  |
|--------------------------------------------|--------------------------------------------|-------------------------------------------|------------------------------------------|------------------------------|--|--|
| 😪 🚡 水 銀 行                                  | しみず外為WEBサー                                 | ビス                                        |                                          | 前回ログイン日時:2014/01/17 15:15:22 |  |  |
| お客様名 〇〇商事株式:                               | 会社                                         | ユーザID 0151000015                          | ユーザ名 〇〇 太郎                               | バスワード変更 ログアウト                |  |  |
| 外国送金依頼サービス                                 |                                            |                                           |                                          |                              |  |  |
| אבבא                                       | 外国送金依頼作成画                                  | 面(依頼内容入力)                                 |                                          |                              |  |  |
| 外国送金依頼作成                                   | ②ご利用方法                                     |                                           |                                          | ^                            |  |  |
| 依頼作成方法選択                                   | 外国送金取引規定の条項(個人<br>下記のとおり「内国税の適正な<br>くあ客様名> | 、情報の第三者提供に関する規定(第5条<br>課税の確保を図るための国外送金等に係 | 2)を含む)に従い送金を依頼します。<br>ふ調書の提出等に関する法律第3条」に | 定める告知を行います。                  |  |  |
| 外国送金依頼照会                                   | ち変種々                                       | ○○商事株式会社                                  | 取次店                                      | 本店営業部                        |  |  |
| マスターデータ管理                                  | 03-8-138-15                                | 100MPH042H                                | 外為取扱店                                    | 本店営業部                        |  |  |
| 外国為替相場情報                                   | □「外国為替及び外国                                 | 貿易法」の北朝鮮・イラン関連                            | 規制に該当しません。                               |                              |  |  |
|                                            | <受取人情報(PAYEE)>                             | 22                                        | ターデータ検索                                  |                              |  |  |
|                                            | 受取人名<br>(NAME)                             | U.S.A. SHOES CO.,LTD.                     |                                          |                              |  |  |
|                                            | 受取人国名<br>(COUNTRY)                         | U.S.A.                                    |                                          | 国名検索                         |  |  |
|                                            | 受取人住所<br>(ADDRESS)                         | 1-1-1, NEW YORK                           |                                          |                              |  |  |
|                                            | 受取人電話番号<br>(PHONE NO.)                     |                                           |                                          |                              |  |  |
|                                            | IBAN導入国へのご送金の                              | 場合は、必ずIBANをご入力くださし                        | ۱.                                       |                              |  |  |
|                                            | 受取人口座番号                                    | ACCT NO. 1234567                          |                                          |                              |  |  |

### 3.1.5 外国送金依頼作成(テンプレートメンテナンス)

本小節では、外国送金依頼テンプレートのメンテナンス方法についてご説明いたします。

(1) メニューより[依頼作成方法選択]ボタンを押下し、外国送金依頼作成方法選択画面を表示します。

| 🥔 清水銀行 しみずダイレクトタ | 🥝 清水銀行 しみずダイレクト外為版 - Windows Internet Explorer |          |               |      |          |             |                     |
|------------------|------------------------------------------------|----------|---------------|------|----------|-------------|---------------------|
| 😪 清 水 銀 行        | しみず法人ダイレ                                       | クト 外為版   |               |      |          | 前回ログイン日時 :: | 2013/09/24 09:49:17 |
| お客様名 〇〇商事株式会     | 会社                                             | ユーザID    | 01 51 00001 5 | ユーザ名 | ○○ 太郎    | 「バスワード変更」   | ログアウト               |
| 外国送金依頼サービス       |                                                |          |               |      |          |             |                     |
| אבי>>>           | 外国送金依頼作                                        | 成方法選択画面  |               |      |          |             |                     |
| 外国送金依頼作成         | 依頼作成方法選択                                       | 送金依頼作成方法 | 法を選択してください    | ۱.   |          |             |                     |
| 依頼作成方法選択         |                                                | 新規作成     | 簡易作成(履歴       | 検索)  | テンプレート選択 |             |                     |
| 外国送金依頼照会         |                                                |          |               |      |          |             |                     |
| マスターデータ管理        |                                                |          |               |      |          |             |                     |
| 外国為替相場情報         | -                                              |          |               |      |          |             |                     |
|                  | -                                              |          |               |      |          |             |                     |
|                  |                                                |          |               |      |          |             |                     |
|                  |                                                |          |               |      |          |             |                     |
|                  |                                                |          |               |      |          |             |                     |
|                  |                                                |          |               |      |          |             |                     |
|                  |                                                |          |               |      |          |             |                     |
|                  |                                                |          |               |      |          |             |                     |
|                  |                                                |          |               |      |          |             |                     |
|                  |                                                |          |               |      |          |             |                     |
|                  |                                                |          |               |      |          |             |                     |
|                  |                                                |          |               |      |          |             |                     |
|                  |                                                |          |               |      |          |             |                     |

(2) 依頼作成方法選択欄から、[テンプレート選択]ボタンを押下してください。

| 🥔 清水銀行 しみずダイレクトタ | <ul> <li>満水銀行しみずダイレクト外為版 - Windows Internet Explorer</li> </ul> |                   |               |                              |  |  |  |
|------------------|-----------------------------------------------------------------|-------------------|---------------|------------------------------|--|--|--|
| 🔷 清 水 銀 行        | しみず法人ダイレ                                                        | レクト 外為版           |               | 前回ログイン日時:2013/09/24 09:49:17 |  |  |  |
| お客様名 〇〇商事株式会     | 会社                                                              | ユーザID 0151000015  | ユーザ名 〇〇 太郎    | バスワード変更 ログアウト                |  |  |  |
| 外国送金依頼サービス       |                                                                 |                   |               |                              |  |  |  |
| אבי-דא           | 外国送金依頼作                                                         | 成方法選択画面           |               |                              |  |  |  |
| 外国送金依頼作成         | 依頼作成方法選択                                                        | 送金依頼作成方法を選択してください | ۱.            |                              |  |  |  |
| 依頼作成方法週択         |                                                                 | 新規作成 簡易作成(履歴)     | (検索) テンプレート選択 |                              |  |  |  |
| 外国送金依頼照会         |                                                                 |                   |               |                              |  |  |  |
| マスターデータ管理        |                                                                 |                   |               |                              |  |  |  |
| 外国為替相場情報         |                                                                 |                   |               |                              |  |  |  |
|                  |                                                                 |                   |               |                              |  |  |  |
|                  |                                                                 |                   |               |                              |  |  |  |
|                  |                                                                 |                   |               |                              |  |  |  |
|                  |                                                                 |                   |               |                              |  |  |  |
|                  |                                                                 |                   |               |                              |  |  |  |
|                  |                                                                 |                   |               |                              |  |  |  |
|                  |                                                                 |                   |               |                              |  |  |  |
|                  |                                                                 |                   |               |                              |  |  |  |
|                  |                                                                 |                   |               |                              |  |  |  |
|                  |                                                                 |                   |               |                              |  |  |  |
|                  |                                                                 |                   |               |                              |  |  |  |

(3) 外国送金依頼作成画面(テンプレート選択)が表示されます。
 抽出条件を指定しテンプレートを抽出し、画面下部のテンプレート一覧を表示します。
 使用しないテンプレートが存在する場合は、対象のテンプレートのラジオボタンにチェックし、
 [無効]ボタンを押下してください。

| th Sa Web ページからの大部                                                                                                    |
|----------------------------------------------------------------------------------------------------|
| 外国送金依頼サービス         メニュー>>>       外国送金依頼作成         抽出条件         デンガレート名         受取人名         支払銀行名         資数人名         ジート順         デンガレート名         マスターデータ管理         テンガレートー覧 ② ご利用方法         デンガレート名         ●         ●         ●         ●         ●         ●         ●         ●         ●         ●         ●         ●         ●         ●         ●         ●         ●         ●         ●         ●         ●         ●         ●         ●         ●         ●         ●         ●         ●         ●         ●         ●         ●         ●         ●         ●         ●         ●         ●         ●         ● <t< th=""></t<>                                                                                               |
| メニュー>>>       外国送金依頼作成         御賀作成方法選択       抽出条件         安取人名       支払銀行名         愛取人名       支払銀行名         資取人名       支払銀行名         道貨       マート・選択         小国送金依頼照会       マート・選択         マスターデータ管理       アンプレート名(QAU)         外国為替相場情報       デンプレートー覧 ② ご利用方法         デンプレート名       ●         前米国       OK         シャツ 中国       OK                                                                                                    |
| 外国送金依頼作成     抽出条件       依頼作成方法選択     テンプレート名       受取入名     支払銀行名       受取入名     支払銀行名       資取入名     支払銀行名       資取人名     支払銀行名       資量     ✓       外国送金依頼照会     ソート順       アンプレート名(降順     (Veb ページからのメッセージ)       第二     抽出       第二     第二       アンプレート名     ●       予ンプレート名     ●       ●     靴米国       ○     ●       ○     ●       ○     ●       ○     ●       ○     ●       ○     ●       ○     ●       ○     ●       ○     ●       ○     ●       ○     ●       ○     ●       ○     ●       ○     ●       ○     ●       ○     ●       ○     ●       ○     ●       ○     ●       ○     ●       ○     ●       ○     ●       ○     ●       ○     ●       ○     ●       ○     ●       ○     ●       ○     ●        ○     ●                  |
|                                                                                                    |
| 通貨     ✓       り目送金依頼照会     ジート順     デンブレート名(保細       マスターデータ管理     アンプレート名(保細     Web ページからのメッセージ       外国為替相場情報     デンプレート名(保細       デンプレート名     ●       デンプレート名     ●       デンプレート名     ●       デンプレート名     ●       ジャツ 中国     OK       キャンセル     BANK OF NEW YORK       BANK OF SHANGHAI                                                                                                    |
| 外国送金依頼照会     ソート順     デンプレート名(係網       マスターデータ管理     テンプレートー覧 ②ご利用方法       テンプレートー覧 ②ご利用方法     デンプレート名       デンプレート名     デンプレート名       ●     靴米国       ●     靴米国       ●     シャツ 中国       OK     キャンセル       BANK OF SHANGHAI                                                                                                    |
| マスターデータ管理       テンガレートー覧 ② ご利用方法         ケンガレートー覧 ③ ご利用方法       デンブレート名         ・       テンプレート名         ・       ・         ・       ・         ・       ・         ・       ・         ・       ・         ・       ・         ・       ・         ・       ・         ・       ・         ・       ・         ・       ・         ・       ・         ・       ・         ・       ・         ・       ・         ・       ・         ・       ・         ・       ・         ・       ・         ・       ・         ・       ・         ・       ・         ・       ・         ・       ・         ・       ・         ・       ・         ・       ・         ・       ・         ・       ・         ・       ・         ・       ・         ・       ・         ・       ・         ・       ・         ・< |
| 外国為替相場情報     デンフレートー覧 ( こ 4 m / / / / / / / / / / / / / / / / / /                                                                                                    |
| デンプレート名<br>● 靴米国<br>● シャツ 中国<br>● ペイ・キャンセル<br>● ANK OF SHANGHAI                                                                                                    |
| ● 和本国<br>○ シャツ 中国<br>○ レャツ 中国<br>○ K キャンセル<br>BANK OF SHANGHAI                                                                                                    |
|                                                                                                    |
|                                                                                                    |
|                                                                                                    |
|                                                                                                    |
|                                                                                                    |
|                                                                                                    |
|                                                                                                    |
| 有効無効                                                                                                    |
|                                                                                                    |
|                                                                                                    |
|                                                                                                    |

(4) 対象のテンプレートが無効となり、一覧から表示されなくなります。

| 🤗 しみず外為WEBサービス - Windows Internet Explorer              |                   |                    |                |              |                      |    |                |         |
|---------------------------------------------------------|-------------------|--------------------|----------------|--------------|----------------------|----|----------------|---------|
|                                                         |                   |                    |                |              |                      |    |                |         |
| お客様名 〇〇商事株式会社 ユーザID 0151000015 ユーザ名 〇〇 太郎 パスワード変更 ログアウト |                   |                    |                |              |                      |    | ログアウト          |         |
| 外国送金依頼サービス                                              |                   |                    |                |              |                      |    |                |         |
| ⊀ニュー>>>                                                 | 外国                | 关全优竡               | 作成面面(テ`ノプ)     | 、一卜選択)       |                      |    |                |         |
| 外国送金依頼作成                                                | テンプ               | レートを無效             | 加に設定しました。(RMCF | RTDC021002I) |                      |    |                |         |
| 依頼作成方法選択                                                | <b>抽出条</b><br>テンプ | e <b>件</b><br>ルート名 |                |              |                      |    |                |         |
| 外国送全体植昭会                                                | 受到                | 仅人名                |                |              | 支払銀行名                |    |                |         |
| マスターデータ管理                                               | ì                 | 画貨                 |                |              | 有効/無効                | 有効 | ✓ 1411         |         |
| 外国為替相揚情報                                                |                   | 一下川県               | テノノレート名(降順)    | •            |                      |    | 19922 1993     | 1年14シリア |
|                                                         | テンプ               | レート一覧              | 🕜 ご利用方法        |              |                      |    |                |         |
|                                                         |                   |                    | テンプレート名        |              | 受取人名                 |    | 支払銀行名          |         |
|                                                         | 0                 |                    | シャツ 中国         | SHANG        | HAI CLOTHES CO.,LTD. |    | BANK OF SHANGH | AI      |
|                                                         |                   |                    |                |              |                      |    |                |         |
|                                                         |                   |                    |                |              |                      |    |                |         |
|                                                         |                   |                    |                |              |                      |    |                |         |
|                                                         |                   |                    |                |              |                      |    |                |         |
|                                                         |                   |                    |                |              |                      |    |                |         |
|                                                         |                   |                    |                |              |                      |    |                | Ň       |
|                                                         |                   | 軍効                 | 無効             |              |                      |    | 外国送金           | > 依頼作成  |
|                                                         |                   |                    |                |              |                      |    |                |         |
|                                                         |                   |                    |                |              |                      |    |                |         |

(5) 無効となったテンプレートを再度有効とする場合は、抽出条件の"有効/無効"に「無効」とした状態で、[抽出]ボタンを押下してください。

| テンプレートー覧に無効となったテンプレートが表 | 示されます。 |
|-------------------------|--------|
|-------------------------|--------|

| 🦉 しみず外為WEBサービス - Windows Internet Explorer              |          |             |        |                      |    |               |         |
|---------------------------------------------------------|----------|-------------|--------|----------------------|----|---------------|---------|
| 会 清水銀行 しみず外為WEBサービス ★EEDE 4.004 (01/01/5/500)           |          |             |        |                      |    |               |         |
| お客様名 ○○商事株式会社 ユーザID 0151000015 ユーザ名 ○○ 太郎 バスワード変更 ログアウト |          |             |        |                      |    |               | ログアウト   |
| 外国送金依頼サービス                                              |          |             |        |                      |    |               |         |
| <<< – ی – ک                                             | 外国送金依頼   | 作成画面(テンプレート | ·選択)   |                      |    |               |         |
| 外国送金依頼作成                                                | 抽出条件     |             |        |                      |    |               |         |
| 依頼作成方法選択                                                | テンプレート名  |             |        | 古扎銀行之                |    |               |         |
|                                                         | 通貨       | <b>~</b>    | ſ      | 有効/無効                | 無効 | $\overline{}$ |         |
| 外国送金依頼照会                                                | ソート順     | テンプレート名(降順) | ~      |                      |    | 抽出            | 抽出条件クリア |
| マスターデータ管理                                               | **       | ○ "利用专注     |        |                      |    |               |         |
| 外国為替相場情報                                                | テンフレート一覧 |             |        |                      |    |               |         |
|                                                         |          | テンブレート名     | QUANO  |                      |    | 支払銀行名         | 21107   |
|                                                         | 0        | シャン 中国      | SHANGE | AT CLOTHES CO., LTD. |    | BANK OF SHANG |         |
|                                                         |          |             |        |                      |    |               |         |
|                                                         |          |             |        |                      |    |               |         |
|                                                         |          |             |        |                      |    |               |         |
|                                                         |          |             |        |                      |    |               |         |
|                                                         |          |             |        |                      |    |               |         |
|                                                         | (        |             |        |                      |    |               | `       |
|                                                         | 有効       | 無効          |        |                      |    | 外国边           | 金依頼作成   |
|                                                         |          |             |        |                      |    |               |         |
|                                                         |          |             |        |                      |    |               |         |
|                                                         |          |             |        |                      |    |               |         |

(6) 再度有効とするテンプレートのラジオボタンをチェックし、[有効]ボタンを押下することで、テ ンプレートを有効とすることができます。

| ⑥ しみず外為WEBサービス - V     ⑧     ⑧     ◎     □     □     □     □     □     □     □     □     □     □     □     □     □     □     □     □     □     □     □     □     □     □     □     □     □     □     □     □     □     □     □     □     □     □     □     □     □     □     □     □     □     □     □     □     □     □     □     □     □     □     □     □     □     □     □     □     □     □     □     □     □     □     □     □     □     □     □     □     □     □     □     □     □     □     □     □     □     □     □     □     □     □     □     □     □     □     □     □     □     □     □     □     □     □     □     □     □     □     □     □     □     □     □     □     □     □     □     □     □     □     □     □     □     □     □     □     □     □     □     □     □     □     □     □     □     □     □     □     □     □     □     □     □     □     □     □     □     □     □     □     □     □     □     □     □     □     □     □     □     □     □     □     □     □     □     □     □     □     □     □     □     □     □     □     □     □     □     □     □     □     □     □     □     □     □     □     □     □     □     □     □     □     □     □     □     □     □     □     □     □     □     □     □     □     □     □     □     □     □     □     □     □     □     □     □     □     □     □     □     □     □     □     □     □     □     □     □     □     □     □     □     □     □     □     □     □     □     □     □     □     □     □     □     □     □     □     □     □     □     □     □     □     □     □     □     □     □     □     □     □     □     □     □     □     □     □     □     □     □     □     □     □     □     □     □     □     □     □     □     □     □     □     □     □     □     □     □     □     □     □     □     □     □     □     □     □     □     □     □     □     □     □     □     □     □     □     □     □     □     □     □     □     □     □     □     □     □     □     □     □     □     □     □     □     □     □     □     □     □     □     □     □     □     □     □     □     □     □     □     □     □     □     □ | Vindows Internet Explo | rer                           |           |    |                         |                     |
|----------------------------------------------------------------------------------------------------|------------------------|-------------------------------|-----------|----|-------------------------|---------------------|
| 😪 🚡 水 銀 行                                                                                                    | しみず外為WEE               | 3サービス                         |           |    | 前回ログイン日時:               | 2014/01/17 15:15:22 |
| お客様名 〇〇商事株式会                                                                                                    | 会社                     | ユーザID 0151000015              | ユーザ名 〇〇 太 | 息β | パスワード変更                 | ログアウト               |
| 外国送金依頼サービス                                                                                                    |                        |                               |           |    |                         |                     |
| メニュー >>>                                                                                                    | 外国送金依頼化                | 乍成画面(テンプレート選択)                |           |    |                         |                     |
| 外国送金依頼作成                                                                                                    | 抽出条件                   |                               |           |    |                         |                     |
| 依頼作成方法選択                                                                                                    | テンプレート名<br>受取人名        |                               | 支払銀行名     |    |                         |                     |
| 外国送金依頼照会                                                                                                    | 通貨<br>ソート順 📑           | ✓ VI<br>テンプレー Web ページからのメッセージ | 有効/無効     | 無効 | ✓ 抽出 抽出                 | 出条件クリア              |
| マスターデータ管理                                                                                                    |                        |                               | _         |    |                         |                     |
| 外国為替相場情報                                                                                                    | テンプレート一覧 💡             | ご利用フ 🕜 更新を行います。よろ             | らしいですか?   |    |                         |                     |
|                                                                                                    |                        | テンプレ                          |           |    | 支払銀行名                   |                     |
|                                                                                                    | ●                      | <b>靴米</b><br>(к)<br>無分        | +ヤンセル     |    | BANK OF NEW YOR<br>外国送金 | <b>张</b> 《<br>次額作成  |

(7) テンプレートを修正、もしくは一部を変更し別なテンプレートとして保存する場合は、テンプレートー覧より対象のテンプレートのラジオボタンにチェックし、[外国送金依頼作成]ボタンを 押下してください。

| 🦉 しみず外為WEBサービス - Windows Internet Explorer              |                                                       |              |       |                      |                  |  |  |
|---------------------------------------------------------|-------------------------------------------------------|--------------|-------|----------------------|------------------|--|--|
| 🔷 清 水 銀 行                                               | ☆ 清水銀行 しみず外為WEBサービス     前回ログーク/日時・2014/01/17 16:16:29 |              |       |                      |                  |  |  |
| お客様名 〇〇商事株式会社 ユーザID 0151000015 ユーザ名 〇〇 太郎 バスワード変更 ログアウト |                                                       |              |       |                      |                  |  |  |
| 外国送金依頼サービス                                              |                                                       |              |       |                      |                  |  |  |
| メニューシシシ                                                 | 外国送金依賴                                                | 「作成画面(テンプレート | 選択)   |                      |                  |  |  |
| 外国送金依頼作成                                                | 抽出条件                                                  |              |       |                      |                  |  |  |
| 依頼作成方法選択                                                | テンプレート名                                               |              |       | 士1/ 毎行夕              |                  |  |  |
|                                                         | 通貨                                                    | <b></b>      |       | 有効/無効                | 有効 ✓             |  |  |
| 外国送金依頼照会                                                | ソート順                                                  | テンプレート名(降順)  | ~     |                      | 抽出抽出条件クリア        |  |  |
| マスターデータ管理                                               |                                                       |              |       |                      |                  |  |  |
| 外国為替相場情報                                                | テンプレート一覧 🕑 ご利用方法                                      |              |       |                      |                  |  |  |
|                                                         |                                                       | テンプレート名      |       | 受取人名                 | 支払銀行名            |  |  |
|                                                         |                                                       | 靴 米国         | U.S.  | A. SHOES CO.,LTD.    |                  |  |  |
|                                                         | 0                                                     | シャツ 甲国       | SHANG | HAI CLOTHES CO.,LTD. | BANK OF SHANGHAI |  |  |
|                                                         |                                                       |              |       |                      |                  |  |  |
|                                                         |                                                       |              |       |                      |                  |  |  |
|                                                         |                                                       |              |       |                      |                  |  |  |
|                                                         |                                                       |              |       |                      |                  |  |  |
|                                                         |                                                       |              |       |                      | ×                |  |  |
|                                                         | <                                                     | 御たち          |       |                      | 山田洋会は種作用         |  |  |
|                                                         | 1月 X月                                                 | -mx)         |       |                      | 了「国达金·银铁杆F60     |  |  |
|                                                         |                                                       |              |       |                      |                  |  |  |
|                                                         |                                                       |              |       |                      |                  |  |  |
|                                                         |                                                       |              |       |                      |                  |  |  |

(8) 外国送金依頼作成画面(依頼内容入力)がテンプレートの情報を引き継いで表示されますの で、入力情報を変更し[テンプレート保存]ボタンを押下してください。

| 🥘 しみず外為WEBサービス - V               | Windows Internet Explorer                  |                                |                                 |                           |             | - • ×                 |
|----------------------------------|--------------------------------------------|--------------------------------|---------------------------------|---------------------------|-------------|-----------------------|
| 🚷 🚡 水 銀 行 🕽                      | しみず外為WEBサー                                 | <b>ビス</b>                      |                                 |                           | 前回ログイン日時    | : 2014/01/17 15:15:22 |
| お客様名 〇〇商事株式会                     | 会社                                         | ユーザID 015100                   | 0015 ユーザ名                       | 〇〇 太郎                     | バスワード変更     | ログアウト                 |
| 外国送金依頼サービス                       | 7                                          |                                |                                 |                           |             |                       |
| メニューシシシ                          | 外国送金依頼作成画                                  | 画面(依頼内容入力                      | )                               |                           |             |                       |
| 外国送金依頼作成                         | ②ご利用方法                                     |                                |                                 |                           |             | ~                     |
| 依頼作成方法週択                         | 外国送金取引規定の条項(個)<br>下記のとおり「内国税の適正な<br>くお客様名> | 、情報の第三者提供に関する<br>課税の確保を図るための国外 | 見定(第5条2)を含む)に従い<br>送金等に係る調書の提出等 | 送金を依頼します。<br>に関する法律第8条」に5 | 定める告知を行います。 |                       |
| 外国送金依頼照会                         |                                            |                                |                                 | 欠店                        | 本店営業部       |                       |
| マスターデータ管理                        | あ客様名                                       | 00曲爭株式会社                       | 外初                              | 鸟取扱店                      | 本店営業部       |                       |
| 外国為替相場情報                         | □「外国為替及び外国                                 | 貿易法」の北朝鮮・イラ                    | シ関連規制に該当し                       | ません。                      |             |                       |
|                                  | <受取人情報(PAYEE)>                             |                                | マスターデータ検索                       |                           |             |                       |
|                                  | 受取人名<br>(NAME)                             | U.S.A. SHOES CO., LTD          |                                 |                           |             |                       |
|                                  | 受取人国名<br>(COUNTRY)                         | U.S.A.                         |                                 |                           | 国名          | 2.検索                  |
|                                  | 受取人住所<br>(ADDRESS)                         | 1-1-1, NEW YORK                |                                 |                           |             |                       |
|                                  | 受取人電話番号<br>(PHONE NO.)                     |                                |                                 |                           |             |                       |
| IBAN導入国へのご送金の場合は、必ずIBANをご入力ください。 |                                            |                                |                                 |                           |             |                       |
|                                  | 受取入口座番号<br>(ACCOUNT NO. or 必須)<br>IBAN)    | ACCT NO. 1234567<br>IBAN       |                                 |                           |             | ~                     |
|                                  | /士방 年午(ㅁ救)에는 ㅁ하네)                          | ~                              |                                 |                           |             |                       |
|                                  | 一時保存データ読込                                  | 一時保存                           | テンプレート保存                        | テンプレート減                   | 選択画面へ       | 確認                    |
|                                  |                                            |                                |                                 |                           |             |                       |
|                                  |                                            |                                |                                 |                           |             |                       |
|                                  |                                            |                                |                                 |                           |             |                       |

※テンプレート保存画面が表示されない場合、Internet Explorer のポップアップブロック機能 が動作している可能性があります。画面下部にポップアップがブロックされた旨の通知が表示 されている場合は、[このサイトのオプション(O)]>[常に許可(A)]を押下してください。

|           | 一時保存データ読込            | 一時保存         | テンプレート保存  | テンブレート選択画面へ      | 確認 |
|-----------|----------------------|--------------|-----------|------------------|----|
| www.cross | smeetz.com からのポップアッフ | プがブロックされました。 | 一度のみ許可(A) | このサイトのオプション(0) • | ×  |
|           |                      |              |           | 常に許可(A)          |    |
|           |                      |              |           |                  |    |

(9) テンプレート保存画面が表示され、テンプレート名称項目にはテンプレート選択画面で選択したテンプレートの名称が表示されます。
 上書き保存する場合は、テンプレート名称を変更せず[保存]ボタンを押下してください。
 別のテンプレートとして保存する場合は、テンプレート名称を変更し、[保存]ボタンを押下してください。

| <ul> <li>         じみず外為WEBサービス Web ページダイアログ</li></ul>                           |
|---------------------------------------------------------------------------------|
| テンプレート保存画面                                                                      |
| テンプレートを保存する場合は「保存」ボタンをクリックしてください。<br>同一のテンプレート名を入力した場合は、テンプレートが上書きされるためご注意ください。 |
| テンプレート名称(最大20文字) 靴 米国 001                                                       |
| 保存 閉じる                                                                          |
|                                                                                 |

# 3.2 外国送金依頼承認

本節では、作成された外国送金依頼を承認する業務操作についてご説明いたします。

#### 3.2.1 外国送金依頼承認

本小節では、作成された外国送金依頼を管理者が内容を確認し、承認(当行へ依頼の送信)を 行う業務操作についてご説明いたします。

(1) メニューより[依頼承認]ボタンを押下し、外国送金依頼承認画面を表示します。

| 🥔 しみず外為WEBサービス - V | 🥝 しみず外為WEBサービス - Windows Internet Explorer |         |            |              |          |           |                     |
|--------------------|--------------------------------------------|---------|------------|--------------|----------|-----------|---------------------|
| 🔷 清 水 銀 行          | しみず外為WEBサ                                  | ービス     |            |              |          | 前回ログイン日時: | 2013/12/20 11:17:54 |
| お客様名 〇〇商事株式会       | 会社                                         | ユーザID   | 0151000015 | ユーザ名         | 〇〇 太郎    | パスワード変更   | ログアウト               |
| 外国送金依頼サービス         |                                            |         |            |              |          |           |                     |
| <<<×               | 外国送金依頼作所                                   | 成方法選択画面 | i          |              |          |           |                     |
| 外国送金依頼作成           | 依頼作成方法選択                                   | 送金依頼作成方 | 法を選択してください | ۱.           |          |           |                     |
| 外国送金依頼照会           |                                            | 新規作成    | 簡易作成(履歴)   | <u> (</u> 索) | テンプレート選択 |           |                     |
| 依頼承認               |                                            |         |            |              |          |           |                     |
| 依頼照会               |                                            |         |            |              |          |           |                     |
| 計算書照会              |                                            |         |            |              |          |           |                     |
| マスターデータ管理          |                                            |         |            |              |          |           |                     |
| 外国為替相場情報           |                                            |         |            |              |          |           |                     |
|                    | 1                                          |         |            |              |          |           |                     |

(2) 外国送金依頼承認画面の抽出条件を入力し、[抽出]ボタンを押下してください。本画面で は、[ステータス]が「登録」の依頼のみが抽出できます。

| 🥘 しみず外為WEBサービス - Windows Internet Explorer |                                                                                              |                       |       |                         |                  |        |
|--------------------------------------------|----------------------------------------------------------------------------------------------|-----------------------|-------|-------------------------|------------------|--------|
| 🔷 🚡 水 銀 行                                  | 清水銀行     しみず外為WEBサービス     新回ロビス #回ロビス #回ロビス #回ロビス #回ロビス #################################### |                       |       |                         |                  |        |
| お客様名 〇〇商事株式会                               | お客様名 ○○商事株式会社 ユーザID 0151000015 ユーザ名 ○○ 太郎 バスワード変更 ログアウト                                      |                       |       |                         |                  |        |
| 外国送金依頼サービス                                 |                                                                                              |                       |       |                         |                  |        |
| <<<×                                       | 外国送金依頼承認                                                                                     | 國面                    |       |                         |                  |        |
| 外国送金依頼作成                                   | 抽出条件                                                                                         |                       |       |                         |                  |        |
| 外国送金依頼照会                                   | 送金希望日                                                                                        | 2013/10/17 -          |       | 送金内容                    | ~                |        |
| 依頼承認                                       | 受収入名受付番号                                                                                     |                       |       | 反収入国名<br>お客様管理報号        |                  |        |
| 依頼照会                                       | ソート順                                                                                         | 受付番号(昇順)              | ~     | 抽出                      | 抽出条件クリア          |        |
| 計算書照会                                      |                                                                                              | 1七注                   |       |                         |                  |        |
| マスターデータ管理                                  |                                                                                              |                       |       | 77 Ba L /a              | +1/7/- 5         | 33/1   |
| 外国為替相場情報                                   | □                                                                                            | の各株管理番ち<br>1 PEE00001 | ステータス |                         |                  | 進月     |
|                                            | FR2014011700000                                                                              | 2 REF00001            | 登録    | SHANGHAI CLOTHES CO.LTE | BANK OF SHANGHAI | USE    |
|                                            |                                                                                              | _                     |       |                         |                  |        |
|                                            |                                                                                              |                       |       |                         |                  |        |
|                                            |                                                                                              |                       |       |                         |                  |        |
|                                            |                                                                                              |                       |       |                         |                  | $\sim$ |
|                                            | <                                                                                            |                       |       |                         | 7.77             | >      |
|                                            |                                                                                              |                       |       |                         | 承認               |        |
|                                            |                                                                                              |                       |       |                         |                  |        |
|                                            |                                                                                              |                       |       |                         |                  |        |
|                                            |                                                                                              |                       |       |                         |                  |        |
|                                            |                                                                                              |                       |       |                         |                  |        |

それぞれの入力項目の説明・省略可否は下表のとおりです。

| No. | 項目名     | 省略可否 | 内容                        |
|-----|---------|------|---------------------------|
| 1   | 送金希望日   | 可    | 送金日希望日を From-To 形式で入力します。 |
|     |         |      | 指定した日付も抽出条件に含まれます。        |
| 2   | 送金内容    | 可    | 送金内容を選択します。               |
| 3   | 受取人名    | 可    | 受取人名を入力します。               |
|     |         |      | 入力した文字列に部分一致したデータが抽出され    |
|     |         |      | ます。                       |
| 4   | 受取人国名   | 可    | 受取人の国名を選択します。             |
| 5   | 受付番号    | 可    | 受付番号を入力します。               |
|     |         |      | 入力した文字列に部分一致したデータが抽出され    |
|     |         |      | ます。                       |
| 6   | お客様管理番号 | 可    | お客様管理番号を入力します。            |
|     |         |      | 入力した文字列に部分一致したデータが抽出され    |
|     |         |      | ます。                       |
| 7   | ソート順    | 可    | 一覧の並び順を選択します。             |

(3) 抽出した依頼一覧の[受付番号]のリンクを押下すると、外国送金依頼明細画面が別ウィンド ウで表示されますので、依頼内容を確認してください。 外国送金依頼書(PDF 形式)を出力する場合は、[依頼書出力(PDF)]ボタンを押下してください。

依頼内容に不備があり、入力者へ差戻す場合は、3.2.2 外国送金依頼の差戻しに従って操作を行ってください。また、依頼内容に問題がない場合は[承認]ボタンを押下してください。

|                                                                                                    | Explorer                                                                                                    |                        |                                                               |                 |                                          |             |
|----------------------------------------------------------------------------------------------------|----------------------------------------------------------------------------------------------------|------------------------|---------------------------------------------------------------|-----------------|------------------------------------------|-------------|
| 😪 清 水 銀 行) しみず外為\                                                                                                    | WEBサービス                                                                                                    |                        |                                                               | 前回              | コグイン日時:2014/01/1                         | 17 15:15:22 |
| お客様名 〇〇商事株式会社                                                                                                    | ユーザID 0151                                                                                                    | ב 1 000015             | ーザ名 〇〇 太郎                                                     | パス              | フード変更 ログア                                | アウト         |
| 外国送金依頼サービス                                                                                                    |                                                                                                    |                        |                                                               |                 |                                          |             |
| メニュー>>> 外国送金体                                                                                                    | <b>太頼承認画面</b>                                                                                                    |                        |                                                               |                 |                                          |             |
| 外国送金依頼作成 抽出条件                                                                                                    |                                                                                                    |                        |                                                               |                 |                                          |             |
| 外国送金依頼照会 送金希望                                                                                                    | 2013/10/17 -                                                                                                    |                        | 送金内容                                                          |                 | ~                                        |             |
| 受取人名 依頼承認 受け飛号                                                                                                    |                                                                                                    |                        | 受取人国名                                                         |                 |                                          |             |
| 依頼照会         ソート順                                                                                                    | 受付番号(昇順) ✔                                                                                                    |                        |                                                               | 抽出              | 抽出条件クリア                                  |             |
| 計算書照会                                                                                                    |                                                                                                    |                        |                                                               |                 |                                          |             |
| 依頼一覧                                                                                                    | ②ご利用方法                                                                                                    |                        |                                                               |                 |                                          | _           |
|                                                                                                    | 付番号 お客様管理番号                                                                                                    | ステータス                  | 受取人名                                                          | 3               | 专払銀行名                                    | 通貨          |
| 外国為替相場情報                                                                                                    | 0117000001 REF00001                                                                                                    | 登録                     | U.S.A. SHOES CO.,LTD.                                         | BANK OF N       | IEW YORK                                 |             |
| ER20140                                                                                                    | 0111 000002 REF00001                                                                                                    | 登録                     | SHANGHAI CLOTHES CO                                           | "LTD. BANK OF S | HANGHAI                                  | USE         |
|                                                                                                    |                                                                                                    |                        |                                                               |                 |                                          |             |
|                                                                                                    |                                                                                                    |                        |                                                               |                 |                                          |             |
| 🥝 外国送金依賴明細画                                                                                                    | 面 · Windows Internet Explorer                                                                                                    |                        |                                                               |                 |                                          | - C X       |
| 外国送金依頼                                                                                                    | 明 <mark>·</mark> 画面                                                                                                    |                        |                                                               |                 |                                          |             |
| <お客様名>                                                                                                    | 1                                                                                                    |                        |                                                               |                 |                                          |             |
| お客様名                                                                                                    |                                                                                                    |                        | 取次店                                                           | 本店              | 営業部                                      |             |
|                                                                                                    | 10 ONI PIANZAIL                                                                                                    |                        | 加み取取店                                                         |                 |                                          |             |
|                                                                                                    | JO ONI PITAZZIE                                                                                                    |                        | 外為取扱店                                                         | 本店              | 営業部                                      |             |
| ☑「外国為替及                                                                                                    | び外国貿易法」の北朝鮮・イラ                                                                                                    | ン関連規制に記                | 外急取扱店                                                         | 本店              | —————————————————————————————————————    |             |
| ✓「外国為替及<br><受取人情報(PAYE                                                                                                    | び外国貿易法」の北朝鮮・イラ:<br>E)>                                                                                                    | ン関連規制に割                | 外為取扱店                                                         | 本店              | 営業部                                      |             |
| ✓「外国為替扱<br>≪党取人情報(Paye<br>党取人者<br>(NAME)                                                                                                    | レビステレススロ<br>しての「日本の人」の北朝鮮・イラ:<br>EE)><br>「U.S.A. SHOES CO.,LTI                                                                                                    | ン関連規制に記<br>D.          | 外海取扱店                                                         | 本店              | 営業部                                      |             |
| ✓「外国為替及<br>< 受取人情報(PAVE<br>受取人名<br>(NAME)<br>受取人国名<br>(COUNTRY)                                                                                                    | USA<br>USA                                                                                                    | ン関連規制に記<br>D.          | 外海取扱店                                                         | 本店              | 営業部                                      |             |
| ▼「外国為替扱<br>受取人情報(PAYE<br>受取人名<br>(NAME)<br>受取人国名<br>(COUNTRY)<br>受取人住所<br>(ADDRESS)                                                                                                    | はでが見ていたない<br>していませんない<br>していませんの<br>していたない<br>していたない | ン関連規制に設<br>D.          | 外為取扱店                                                         | 本店              | · · · · · · · · · · · · · · · · · · ·    |             |
| ▼「外国為普及<br>交取人情報(PAVE<br>受取人名<br>(NAME)<br>受取人国名<br>(COUNTRY)<br>受取人住所<br>(ADRESS)<br>受取人住新<br>(ADRESS)<br>受取人で記錄号<br>(PHONE NO.)                                                                                                    | USA SHOES CO.,LTI<br>USA SHOES CO.,LTI<br>USA<br>[1-1-1, NEW YORK                                                                                                    | ン関連規制に創<br>D.          | 外海取扱店                                                         | 本店              | 営業部                                      |             |
| ▼「外国為替扱                                                                                                    | は<br>で<br>か<br>よ<br>の<br>北<br>朝鮮・<br>イラ<br>で<br>ま<br>し<br>S A. SHOES CO.,LTI<br>し<br>S A.<br>1-1-1, NEW YORK<br>の<br>れ<br>の<br>れ<br>の<br>し<br>、<br>A.<br>1234567<br>町<br>日<br>の<br>、<br>1234567                                                                                                    | ン関連規制にむ<br>D.          |                                                               | 本店              | <b>室業部</b>                               |             |
| ▼「外国為替扱<br>受取人情報(PAYE<br>受取人名<br>(NAME)<br>受取人国名<br>(COUNTRY)<br>受取人国名<br>(COUNTRY)<br>受取人位所<br>(ADDRESS)<br>受取人電話等号<br>(PHONE NO)<br>受取人電話等号<br>(PHONE NO)<br>受取人工業等<br>(ACCOUNT NO c<br>国AN)<br>(古人部門(PAYME)                                                                                                    | はで外国貿易法」の北朝鮮・イラ<br>まで外国貿易法」の北朝鮮・イラ<br>EE)><br>U.S.A. SHOES CO.,LTI<br>U.S.A.<br>1-1-1, NEW YORK<br>の イロー ロー ロー ロー ロー ロー ロー ロー ロー ロー ロー ロー ロー ロ                                                                                                    | ン関連規制にむ<br>D.          |                                                               | 本店              | <b>宮莱部</b>                               |             |
| <ul> <li>              「外国為普及</li></ul>                                                                                                    | はでの見ているには、<br>まで外国貿易法」の北朝鮮・イラ:<br>また。<br>し、S.A. SHOES CO.,LTI<br>し、S.A.<br>1.1.1, NEW YORK<br>「<br>1.1.1, NEW YORK<br>の<br>ACCT NO.<br>国ANK OF NEW YORK                                                                                                    | ン関連規制に<br>D.           |                                                               | 本店              | · 二、二、二、二、二、二、二、二、二、二、二、二、二、二、二、二、二、二、二、 |             |
| 「外国為替恐     「     「     「     「     「     「     「     「     「     「     「     「     「     「     「     「     「     「     「     「     「     「     「     「     「     「     「     「     「     「     「     「     「     」     「     「     「     「     」     「     「     」     「     「     」     「     」     「     「     」     「     「     」     「     」     「     「     」     「     」     「     」     「     」     「     」     「     」     「     」     「     」     「     」     「     」     「     」     「     」     「     」     「     」     「     」     「     」     「     」     「     」     「     」     「     」     「     」     「     」     「     」     「     」     「     」     「     」     「     」      「     」      「     」      「     」      「     」      「     」      「     」      「     」      「     」      「     」      「     」      「     」      「     」      「     」      「     」      「     」      「     」      」      「     」      「     」      「     」      「      」      「      」      「      」      」      「      」      「      」      」      」      「      」      」      「      」      」      」      「      」      「      」      」      」      」      「      」      「      」      」      」      」      「      」      」      」      」      「      」      」      」      」      」      」      」      」      」      」      」      」      」      」      」      」      」      」      」      」      」      」      」      」      」      」      」      」      」      」      」      」      」      」      」      」      」      」      」      」      」      」      」      」      」      」      」      」      」      」      」      」      」      」      」      」      』      」      』      」      』      』      』      』      』      』      』      』      』      』      』      』      』      』      』      』      』      』      』      』      』      』      』      』      』      』      』      』      』      』      』      』      』      』      』      』      』      』      』      』      』      』      』      』      』      』      』      』      』      』      』      』      』      』      』      』      』      』      』 | はです。<br>またのでは、<br>なび外国貿易法」の北朝鮮・イラン<br>またので、<br>し、S.A. SHOES CO.,LTI<br>し、S.A. SHOES CO.,LTI<br>し、S.A. SHOES CO.,LTI<br>し、S.A. SHOES CO.,LTI<br>し、S.A. SHOES CO.,LTI<br>し、S.A. SHOES CO.,LTI<br>こので、<br>し、S.A. SHOES CO.,LTI<br>し、S.A. SHOES CO.,LTI<br>し、S.A. SHOES CO.,L                                                                                                    | ン関連規制に創<br>D.          | が<br>あ<br>取扱<br>店                                             | 本店              |                                          |             |
| ○「外国為替恐<br>交取人情報(PAYE<br>受取人名<br>(NAAE)<br>受取人国名<br>(COUNTRY)<br>受取人国名<br>(COUNTRY)<br>受取人国名<br>(COUNTRY)<br>受取人国を部号<br>(ACCOUNTNO o<br>BAN) <b>マ支払銀行(PAYE)</b><br>(NAAE)<br>支払銀行(PAYE) 支払銀行(PAYE) 支払銀行(PAYE) 「日本部号 (NAAE) 「日本部号 (ACCOUNTNO o<br>BAN) 「支払銀行(PAYE) 「日本部号 「日本部号 「                                                                                                    | Image: Second state         Second state           Second state         Image: Second state           Image: Second state         Image: Second state           Image: Second state         Image: Second state                                                                                                    | ン関連規制に創<br>D.          | が<br>取扱<br>店                                                  | <b>π</b> Ε      |                                          |             |
| <ul> <li>              「外国為替恐</li></ul>                                                                                                    | IDE CHILPHOLAIL           RCF MERINE           IDE CHILPHOLAIL           IDE CHILPHOLAIL                                                                                                    | ン関連規制に<br>D.           | が<br>あ<br>取扱<br>店                                             | 本店<br> 本店       |                                          |             |
| <ul> <li>□ 「外国為替扱</li> <li>○ 「外国為替及</li> <li>○ 受取人情報(PAYE</li> <li>受取人名</li> <li>(NAME)</li> <li>受取人国名</li> <li>(COUNTRY)</li> <li>受取人住所</li> <li>(ADDRESS)</li> <li>受取人電話等号</li> <li>(PHONE NO.)</li> <li>党取人可座番号</li> <li>(ACOUNT NO.c</li> <li>BAN)</li> <li>(支払銀行3(PAYEA)</li> <li>支払銀行3(PAYEA)</li> <li>(COUNTA)</li> <li>支払銀行3(PAYEA)</li> <li>(PAYEA)</li> <li>(PAYEA)</li></ul>                                                                                                    | BODY PRODUCT           RCF MERINE           U.S.A. SHOES CO.,LTT           U.S.A. SHOES CO.,LTT           U.S.A.           11.11, NEW YORK           ACCT NO.           BANK OF NEW YORK           U.S.A.           BANK OF NEW YORK           U.S.A.           S.BANK)           BANK OF NEW YORK           S.S.           FONYLISNY999                                                                                                    | ン関連規制に<br>D.           | が<br>あ<br>取扱店                                                 | 本店              |                                          |             |
| <ul> <li>         ・         ・         ・</li></ul>                                                                                                    | 2000,000,000,000,000,000,000,000,000,00                                                                                                    | ン <b>関連規制に</b> 創<br>D. | か<br>参<br>数<br>数<br>成<br>店<br>参<br>当<br>し<br>ま<br>せ<br>ん<br>。 | 依頼書出力(PCC       | 答案部                                      | 5           |

ることができます。

(4) 承認対象の内容確認完了後、明細一覧のチェックボックスへチェックを入れて、[承認]ボタンを押下してください。確認メッセージが表示されますので、[OK]ボタンを押下するとチェックを入れた依頼の[ステータス]が「承認」へ変更され、外国送金依頼承認画面から表示されなくなります。複数件チェックしていた場合、複数件同時に承認されます。 ※一覧左上のチェックボックスにチェックすると、依頼一覧の全てを一括してチェックを入れ

※一覧左上のチェックボックスのチェックを外すと、依頼一覧の全てを一括してチェックを外 すことができます。

| 🥔 しみず外為WEBサービス - V | Vindows Internet Explorer |              |             |                       |                |                       |
|--------------------|---------------------------|--------------|-------------|-----------------------|----------------|-----------------------|
| 🔷 清 水 銀 行]         | しみず外為WEBサー                | ビス           |             |                       | 前回ログイン月時       | : 2014/01/17 15:15:22 |
| お客様名 〇〇商事株式会       | 会社                        | ユーザID 0      | 151000015   | ユーザ名 〇〇 太郎            | パスワード変更        | ログアウト                 |
| 外国送金依頼サービス         |                           |              |             |                       |                |                       |
| メニュー>>>            | 外国送金依頼承認國                 | 面            |             |                       |                |                       |
| 外国送金依頼作成           | 抽出条件                      |              |             |                       |                |                       |
| 外国送金依頼照会           | 送金希望日 2                   | 2013/10/17 - |             | 送金内容                  |                | ~                     |
|                    | 受取人名                      |              |             | 受取人国名                 |                |                       |
| 依頼承認               | 受付番号                      |              |             | お客様管理番号               | Web ページからのメッセー | -9 💽                  |
| 依頼照会               | ソート順 受付                   | 番号(昇順)       | ~           | 4                     | 由出             |                       |
| 計算書照会              | 依頼一覧 🕜 ご利用方               | 法            |             |                       | 依頼を承認しま        | す。よろしいですか?            |
| マスターデータ管理          | □ 受付番号                    | お客様管理番号      | ステータス       | 受取人名                  |                |                       |
| 外国為替相場情報           | FR20140117000001          | REF00001     | <u> 登</u> 録 | U.S.A. SHOES CO.,LTD. |                | OK キャンセル              |
|                    | E20140117000002           | REF00001     | 登録          | SHANGHAI CLOTHES CO.  | .LT 🖵          |                       |
|                    | <                         |              | <u> </u>    |                       |                | <b>щ</b>              |

または、外国送金依頼明細画面の[承認]ボタンを押下することで承認することも可能です。

| <b>当达</b> 亚 依烟 "                                 | 月和凹山             |             |              |                |     |
|--------------------------------------------------|------------------|-------------|--------------|----------------|-----|
| 客様名>                                             |                  |             |              |                |     |
| お客様名                                             | 00商事株式会社         |             | 取次店<br>外為取扱店 | 本店営業部<br>本店営業部 |     |
| ☑「外国為替及                                          | び外国貿易法」の北韓       | 朝鮮・イラン関連規制に | 該当しません。      |                |     |
| 取人情報(PAYE                                        | =)>              |             |              |                |     |
| 受取人名<br>(NAME)                                   | U.S.A. SHO       | ES CO.,LTD. |              |                |     |
| 受取人国名<br>(COUNTRY)                               | U.S.A.           |             |              |                |     |
| 受取人住所<br>(ADDRESS)                               | 1-1-1, NEW       | YORK        |              |                |     |
| 受取人電話番号<br>(PHONE NO.)                           |                  |             |              |                |     |
| 受取人口座番号<br>(ACCOUNT NO. or<br>(BAN)              | ACCT NO.<br>IBAN | 1234567     |              |                |     |
| 払銀行(PAYING                                       | BANK)>           |             |              |                |     |
| 支払銀行名<br>(NAME)                                  | BANK OF N        | EW YORK     |              |                |     |
| 支払銀行国名<br>(COUNTRY)                              | U.S.A.           |             |              |                |     |
| 支払銀行支店名ま<br>ま支店住所<br>(BRANCH OR<br>BRANCH ADDRES | NEW YORK         | BRANCH      |              |                |     |
| BIC(SWIFT CODE)                                  | BONYLISNY        | 999         |              |                |     |
|                                                  | [                | 承認          | 差戻し 俗        | t頼書出力(PDF)     | 閉じる |
### 3.2.2 **外国送金依頼の差戻し**

本小節では、登録された外国送金依頼に対する、承認者による入力者への差戻しの業務操作についてご説明いたします。

(1) 外国送金承認画面にて承認対象の依頼を抽出し、外国送金依頼明細画面を表示してくだ さい。外国送金依頼明細画面の表示方法は、3.2.1 外国送金依頼承認を参照してください。

| 🥔 しみず外為WEBサービス - W | /indows Internet Explorer |             |            |                       |           |                 |                 |
|--------------------|---------------------------|-------------|------------|-----------------------|-----------|-----------------|-----------------|
| 🔷 🧎 水 銀 行          | しみず外為WEBサー                | ビ <b>ス</b>  |            |                       |           | 前回ログイン日時:2014   | /01/17 15:15:22 |
| お客様名 〇〇商事株式会       | ≿*±                       | ユーザID 01    | 51 00001 5 | ユーザ名 〇〇 太郎            |           | パスワード変更         | ログアウト           |
| 外国送金依頼サービス         |                           |             |            |                       |           |                 |                 |
| <<<ב/              | 外国送金依頼承認画                 | 面           |            |                       |           |                 |                 |
| 外国送金依頼作成           | 抽出条件                      |             |            |                       |           |                 |                 |
| 外国送金依頼照会           | 送金希望日 20                  | 013/10/17 – |            | 送金内容                  |           | ~               |                 |
| 依頼承認               | 受取人名                      |             |            | 受取人国名                 |           |                 |                 |
| BURRING C          | シート順 受付                   | 来告(習順) ・    |            | の各体目理番号               | 抽中        | 抽中冬性勺口          | 7               |
| 計算書照会              |                           | B () () ()  | •          |                       | 1000      |                 |                 |
|                    | 依頼一覧 🛛 🕜 ご利用方:            | 法           |            |                       |           |                 |                 |
| マスターデータ管理          | □ 受付番号                    | お客様管理番号     | ステータス      | 受取人名                  |           | 支払銀行名           | 通貨              |
| 外国為替相場情報           | ER20140117000001          | REF00001    | 登録         | U.S.A. SHOES CO.,LTD. | В         | ANK OF NEW YORK | USL             |
|                    | ER20140117000002          | REF00001    | 登録         | SHANGHAI CLOTHES C    | D.,LTD. B | ANK OF SHANGHAI | USE             |
|                    |                           |             |            |                       |           |                 |                 |
|                    |                           |             |            |                       |           |                 |                 |
|                    |                           |             |            |                       |           |                 |                 |
|                    |                           |             |            |                       |           |                 | $\sim$          |
|                    | <                         |             |            |                       |           |                 | >               |
|                    |                           |             |            |                       |           | 承認              |                 |
|                    |                           |             |            |                       |           |                 |                 |

(2) 外国送金依頼明細画面の[差戻し]ボタンを押下してください。確認メッセージが表示されますので、[OK]ボタンを押下すると、[送金ステータス]が「登録」から「差戻し(From 承認者)」へ変更となり、承認対象の依頼一覧からは表示されなくなります。 必要に応じて、差戻し理由を入力してください。

| 〈添付ファイル〉                     | (               |                           |
|------------------------------|-----------------|---------------------------|
| 添付ファイル                       | Web ページからのメッセージ | ×                         |
| (ATTACHED FILE)              |                 |                           |
| <代り金決済情報>                    |                 | 山会口应语说                    |
| 正並刀法<br>(EX/NO-EX)           |                 | DRAWING ACCOUNT/CURRENCY) |
| ✓ 直物                         | •               | 重 / 11110000 / JPY        |
|                              |                 |                           |
|                              |                 |                           |
|                              |                 |                           |
| <銀行への連絡(MESSAGE T            | OK キャンセル        | /                         |
| (m/m m )=+/h                 |                 |                           |
| 銀行への)連絡<br>(MESSAGE TO BANK) |                 | 0                         |
|                              |                 |                           |
| <ステータス情報>                    |                 |                           |
| り同じみが語って、 かっ                 | 2548            |                           |
| 外国送玉松親人ナータス                  | 豆蒜              |                           |
| 外国送金依頼作成者                    | 00太郎            |                           |
| 外国送金依頼承認者                    |                 |                           |
|                              |                 |                           |
| 〈差戻し理由〉                      |                 |                           |
| 差戻し理由                        | 送金希望日不備         |                           |
|                              |                 |                           |
|                              |                 |                           |

# 4 外国送金依頼管理業務

本章では、外国送金サービスの外国送金依頼管理業務操作についてご説明いたします。

### 4.1 外国送金依頼照会

本節では、外国送金依頼照会画面の使用方法についてご説明いたします。 本画面にて実行可能な操作は下記のとおりです。

| No. | 操作         | 内容                              |
|-----|------------|---------------------------------|
| 1   | 外国送金依頼の一覧  | 登録した外国送金依頼の一覧を表示します。            |
|     | 検索         | 4.1.1 外国送金依頼一覧照会を参照してください。      |
| 2   | 外国送金依頼の明細  | 選択した外国送金依頼の明細を表示します。            |
|     | 照会         | 4.1.2 外国送金依頼明細照会を参照してください。      |
| 3   | 外国送金依頼一覧の  | 外国送金依頼の一覧をテキスト形式(CSV 形式)のファイル   |
|     | ファイル出力     | として出力します。                       |
|     |            | 4.1.3 外国送金依頼一覧のファイル出力を参照してください。 |
| 4   | 外国送金依頼の修正  | 登録した外国送金依頼の内容を修正します。            |
|     |            | 4.1.5 外国送金依頼の修正を参照してください。       |
| 5   | 外国送金依頼の取消し | 登録した外国送金依頼を取り消します。              |
|     |            | 4.1.6 外国送金依頼の取消を参照してください。       |

# メニューより[依頼照会]ボタンを押下し、外国送金依頼照会画面を開きます。

| 🥔 しみず外為WEBサービス - W | /indows In   | ternet Explorer  |      |              |    |           |       |           | X                     |
|--------------------|--------------|------------------|------|--------------|----|-----------|-------|-----------|-----------------------|
| 🔷 清 水 銀 行          | しみず          | 外為WEBサービス        |      |              |    |           |       | 前回ログイン日間  | 年:2014/01/17 16:53:16 |
| お客様名 〇〇商事株式会       | ȇt           |                  | ユーザロ | 0151000015   | ユ- | -ザ名 〇〇 太郎 |       | パスワード変更   | ログアウト                 |
| 外国送金依頼サービス         |              |                  |      |              |    |           |       |           |                       |
| メニューシシシ            | 外国边          | 金依頼照会画面          |      |              |    |           |       |           |                       |
| 外国送金依頼作成           | 抽出条          | 件                |      |              |    |           |       |           |                       |
| 外国送金依頼照会           | 依頼作成         | 诸                | ~    | 送金内容         |    | <b>`</b>  | 取次店   | h         | ~                     |
| 休頼承知               | 送金布望<br>受取人: | 2013/10/17<br>2  |      | 送金日<br>受取人国名 |    | = [       | 医金人ナロ | -97       | ~                     |
| 依頼照会               | 受付番          | 5                |      | お客様管理番号      |    |           | 銀行取扱  | 番号        |                       |
| 訂具查照云              | ソート順         | 受付番号(降順)         | ~    |              |    |           |       | 抽出        | 曲出条件クリア               |
| マスターデータ管理          | 依頼一          | 覧 🕜 ご利用方法        |      |              |    |           |       |           |                       |
| 外国為替相場情報           |              | 受付番号             |      | 送金ステータス      |    | お客様管理番号   |       | 銀行取扱:     | 番号                    |
|                    | 0            | FR20140117000002 | :    | 登録           |    | REF00001  |       |           | ~                     |
|                    | 0            | FR20140117000001 |      | 登録           |    | REF00001  |       |           |                       |
|                    | 0            | FR20140116000005 |      | 送金実行         |    | REF00001  |       | 12345     | ;                     |
|                    |              |                  |      |              |    |           |       |           |                       |
|                    |              |                  |      |              |    |           |       |           |                       |
|                    |              |                  |      |              |    |           |       |           |                       |
|                    |              |                  |      |              |    |           |       |           | $\sim$                |
|                    | <            |                  |      |              |    |           |       |           | >                     |
|                    |              |                  |      | 修正           |    | 取消し       | 依頼書一打 | 乱力(PDF) - | ─覧出力(CSV)             |
|                    |              |                  |      |              |    |           |       |           |                       |
|                    | _            |                  |      |              |    |           |       |           |                       |

### 4.1.1 外国送金依頼一覧照会

本小節では、外国送金照会画面での依頼抽出方法についてご説明いたします。

(1) 外国送金照会画面の画面上部の抽出条件にて条件を設定し、[抽出]ボタンを押下してください。抽出条件に従った依頼情報が画面下部の依頼一覧に表示されます。 条件を指定しない場合は、全件検索となります。複数の条件を指定した場合は、すべての 条件に一致する依頼情報が一覧表示されます。

| C UMY TRAWEBU-EX-V | Vindows Ir   | nternet Explorer                     |      |                |         |                      |       |                     |                       |
|--------------------|--------------|--------------------------------------|------|----------------|---------|----------------------|-------|---------------------|-----------------------|
| 🔷 清 水 銀 行          | しみず          | 外為WEBサービス                            |      |                |         |                      |       | 前回ログイン日時            | : 2014/01/17 16:53:16 |
| お客様名 〇〇商事株式会       | 会社           |                                      | ユーザⅡ | 0151000015     | ユーザ名    | 〇〇 太郎                |       | バスワード変更             | ログアウト                 |
| 外国送金依頼サービス         |              |                                      |      |                |         |                      |       |                     |                       |
| אבבא               | 外国设          | 送金依賴照会画面                             |      |                |         |                      |       |                     |                       |
| 外国送金依頼作成           | 抽出条          | :件                                   |      |                |         |                      |       |                     |                       |
| 外国送金依頼照会           | 依頼作成         |                                      | ~    | 送金内容           |         | ~                    | 取次店   |                     | ~                     |
| 依頼承認               | 送金希望<br>受取人: | 2日 2013/10/17<br>夕                   |      | 送金日<br>一 受取人国之 |         | -                    | 送金ステー | 97                  | <b>`</b>              |
| 依頼照会               | 受付番          | ·号                                   |      | お客様管理番号        |         |                      | 銀行取扱筆 | 号                   |                       |
| 計算書照会              | ソートル         | 順 受付番号(降順)                           | ~    | -              |         |                      |       | 抽出 措                | 出条件クリア                |
| マスターデータ管理          | 依頼一          |                                      |      |                |         |                      |       |                     |                       |
| 外国為替相場情報           |              | 受付番号                                 |      | 送金ステータス        |         | お客様管理番号              |       | 銀行取扱番               | 号                     |
|                    | 0            | FR20140117000002                     |      | 登録             |         | REF00001             |       |                     | ~                     |
|                    |              |                                      |      |                |         |                      |       |                     |                       |
|                    | 0            | FR20140117000001                     |      | 登録             |         | REF00001             |       |                     |                       |
|                    | 0            | FR20140117000001<br>FR20140116000005 |      | 登録<br>送金実行     |         | REF00001<br>REF00001 |       | 12345               |                       |
|                    | 0            | FR20140117000001<br>FR20140116000005 |      | 送金実行           |         | REF00001             |       | 12345               |                       |
|                    | 0            | ER20140117000001<br>ER20140116000005 |      | 送金実行           |         | REF00001             |       | 12345               |                       |
|                    | 0            | ER20140117000001<br>FR20140116000005 |      | 登録<br>送金実行     |         | REF00001<br>REF00001 |       | 12345               |                       |
|                    | 0            | FR20140117000001                     |      | 送金実行           |         | REF00001<br>REF00001 |       | 12345               |                       |
|                    | 0            | FR20140117000001                     |      | 送金実行           |         | REF00001             |       | 12345               | ,<br>,                |
|                    | 0            | FR20140117000001                     |      | <sup> </sup>   | j II.   | REF00001<br>REF00001 | 依頼書一招 | 12345<br>話出力(PDF) 一 | ▶<br>覧出力(CSV)         |
|                    | 0            | FR20140117000001                     |      |                | <br>]яу | REF00001<br>REF00001 | 依頼書一招 | 12345<br>紙力(PDF)    | ▶<br>疑出力(CSV)         |

### 抽出条件の項目の説明は下表のとおりです。

| No. | 項目名     | 内容                        |
|-----|---------|---------------------------|
| 1   | 依頼作成者   | 依頼を作成したユーザを選択します。         |
| 2   | 送金内容    | 依頼の送金内容を選択します。            |
| 3   | 取次店     | 依頼の取次店を選択します。             |
| 4   | 送金希望日   | 送金日希望日を From-To 形式で入力します。 |
|     |         | 指定した日付も抽出条件に含まれます。        |
| 5   | 送金日     | 送金日を From-To 形式で入力します。    |
|     |         | 指定した日付も抽出条件に含まれます。        |
| 6   | 送金ステータス | 送金ステータスを指定します。            |
| 7   | 受取人名    | 受取人名を入力します。               |
|     |         | 入力した文字列に部分一致したデータが抽出されます。 |
| 8   | 受取人国名   | 受取人の国名を入力します。             |
|     |         | 入力した文字列に部分一致したデータが抽出されます。 |

【しみず外為 WEB サービス】外国送金サービス ご利用マニュアル 業務編

| No. | 項目名     | 内容                        |
|-----|---------|---------------------------|
| 9   | 受付番号    | 受付番号を入力します。               |
|     |         | 入力した文字列に部分一致したデータが抽出されます。 |
| 10  | お客様管理番号 | お客様管理番号を入力します。            |
|     |         | 入力した文字列に部分一致したデータが抽出されます。 |
| 11  | 銀行取扱番号  | 銀行取扱番号を入力します。             |
|     |         | 入力した文字列に部分一致したデータが抽出されます。 |
| 12  | ソート順    | 一覧の並び順を選択します。             |

# 4.1.2 外国送金依頼明細照会

本小節では、外国送金依頼明細を参照する操作について説明いたします。

(1) 依頼一覧に外国送金依頼が抽出された状態で、詳細情報を参照する依頼の[受付番号]の リンクを押下してください。

| 🥖 しみず外為WEBサービス - V | Vindows In | ternet Explorer                                                                                                    |      |                   |     |          |            |            |                        |
|--------------------|------------|----------------------------------------------------------------------------------------------------|------|-------------------|-----|----------|------------|------------|------------------------|
| 😪 清 水 銀 行          | しみずり       | NA WEBサービス                                                                                                    | 6    |                   |     |          |            | 前回ログインE    | ]時:2014/01/17 16:53:16 |
| お客様名 〇〇商事株式会       | ≧社         |                                                                                                    | ユーザⅡ | 0151000015        | ユーヤ | ガ名 〇〇 太郎 |            | パスワード変!    | 更 ログアウト                |
| 外国送金依頼サービス         |            |                                                                                                    |      |                   |     |          |            |            |                        |
| メニュー >>>           | 外国送        | 金依頼照会画面                                                                                                    |      |                   |     |          |            |            |                        |
| 外国送金依頼作成           | 抽出条        | 件                                                                                                    |      |                   |     |          |            |            |                        |
| 外国送金依頼照会           | 依頼作成       | 者                                                                                                    | ~    | 送金内容              |     | ~        | 取次店        | i          | ~                      |
| (+±5.7277          | 送金希望       | 8 2013/10/17 -                                                                                                    |      | 送金日               |     | -        | 」送金ステー     | -9ス        | ~                      |
| 依頼承認               |            | £                                                                                                    |      | 安联人国名             |     |          | 全民行行取招き    | <u>또</u> 문 |                        |
| 計算書昭会              | ショート順      | マントレンジョン マンジョン マンション マンション マンション マンション マンション マンション マンション マンション マンション マンション マンション マンション マンション マンション マンション マンション マンション マンション マンション マンション マンション マンション マンション マンション マンション マンション マンション マンション マンション マンション マンション マンション マンション マンション マンション マンション マンション マンション マンション マンシー マンシー マンシー マンシー マンシー マンシー マンシー マンシ | ~    | 0/18/1% 6/12187 0 |     |          | 0001142000 | 抽出         | 抽出条件クリア                |
|                    |            |                                                                                                    |      |                   |     |          |            |            |                        |
| マスターデータ管理          | 依頼一        | 覧 🛛 🕜 ご利用方法                                                                                                    |      |                   |     |          |            |            |                        |
| 外国為替相場情報           |            | 受付番号                                                                                                    |      | 送金ステータス           |     | お客様管理番号  | ;          | 銀行取        | 及番号                    |
|                    | 0          | FR20140116000005                                                                                                    |      | 送金実行              |     | REF00001 |            | 123        | 45                     |
|                    | 0          | FR20140117000001                                                                                                    |      | 登録                |     | REF00001 |            |            |                        |
|                    | 0          | FR20140117000002                                                                                                    |      | 登録                |     | REF00001 |            |            |                        |
|                    |            |                                                                                                    |      |                   |     |          |            |            |                        |
|                    |            |                                                                                                    |      |                   |     |          |            |            |                        |
|                    |            |                                                                                                    |      |                   |     |          |            |            |                        |
|                    |            |                                                                                                    |      |                   |     |          |            |            | ~                      |
|                    | <          |                                                                                                    |      |                   |     |          |            |            | >                      |
|                    |            |                                                                                                    |      | 修正                |     | 取消し      | 依頼書一       | 括出力(PDF)   | 一覧出力(CSV)              |
|                    |            |                                                                                                    |      |                   |     |          |            |            |                        |
|                    |            |                                                                                                    |      |                   |     |          |            |            |                        |

(2) 別ウィンドウで外国送金依頼明細画面が表示されます。

外国送金依頼書(PDF 形式)を出力する場合は、[依頼書出力(PDF)]ボタンを押下してください。ファイルのダウンロード画面が表示されますので、[ファイルを開く(O)]または[保存(S)]ボ タンを押下して依頼書(PDF)を出力してください。

| 🤗 外国送金依頼明細画面 - \                                    | Nindows Internet Explorer     |                           |                |        |
|-----------------------------------------------------|-------------------------------|---------------------------|----------------|--------|
| 外国送金依頼明細                                            | 画面                            |                           |                |        |
| 〈お客様名〉                                              |                               |                           |                | Â      |
| お客様名                                                | 〇〇商事株式会社                      | 取次店<br>外為取扱店              | 本店営業部<br>本店営業部 |        |
| ■「外国為替及び外                                           | 国貿易法」の北朝鮮・イラン関連規制             | に該当しません。                  |                |        |
| <受取人情報(PAYEE)>                                      |                               |                           |                |        |
| 受取人名<br>(NAME)                                      | U.S.A. SHOES CO.,LTD.         |                           |                |        |
| 受取人国名<br>(COUNTRY)                                  | U.S.A.                        |                           |                |        |
| 受取人住所<br>(ADDRESS)                                  | 1-1-1, NEW YORK               |                           |                |        |
| 受取人電話番号<br>(PHONE NO.)                              |                               |                           |                |        |
| 受取人口座番号<br>(ACCOUNT NO. or<br>IBAN)                 | ACCT NO. 1234567<br>IBAN      |                           |                |        |
| <支払銀行(PAYING BAN                                    | ık)>                          |                           |                |        |
| 支払銀行名<br>(NAME)                                     | BANK OF NEW YORK              |                           |                |        |
| 支払銀行国名<br>(COUNTRY)                                 | U.S.A.                        |                           |                |        |
| 支払銀行支店名また<br>は支店住所<br>(BRANCH OR<br>BRANCH ADDRESS) | NEW YORK BRANCH               |                           |                |        |
| BIC(SWIFT CODE)<br>(8桁行もしくは 11桁汀)                   | BONYUSNY999                   |                           |                | ~      |
|                                                     |                               | 依頼                        | 書出力(PDF)       | 閉じる    |
|                                                     |                               |                           |                |        |
| <b>172.31.245.33</b> 力站                             | ら <b>外国送金依頼書(FR2014011700</b> | 00001).pdf (1.11 KB) を開くカ | 、または保存しますか     | ., ×   |
|                                                     |                               | ファイルを開く(0) 🕴              | *17(5) * 77    | JUN(C) |

| 数 清水銀行 後                  | 即中                                                 |               | 外国                  | 国送金           | 依頼書兼              | 告知書         | (インターネット受付導                                                          |
|---------------------------|----------------------------------------------------|---------------|---------------------|---------------|-------------------|-------------|----------------------------------------------------------------------|
| TO:THE SHIMIZU BANK       | ,LTD.)                                             |               | (APPL               | ICATION FOR   | REMITTANCE AND DE | ECLARATION) | CIF: 12345678                                                        |
| 日付 DATE                   |                                                    | PLEASE        | FILL IN BLOCKEN SPA | CE ONLY.      |                   |             | 取引番号                                                                 |
| 2014/01/31                |                                                    | PLEASE        | MARK WITH O WHERE   | E REPTINENT.  |                   |             | 251-TT-                                                              |
|                           |                                                    | 電信送金          | TELEGRAPHIC TRAF    | NSFER         |                   | 外国送金取       | 引規定の条項(個人情報の第三者提供に関する規定(第5条2)を含む)に従い送金                               |
| 送金種類                      |                                                    | 普通送金          | MAIL TRANSFER       |               |                   | を依頼しま       | す。                                                                   |
|                           |                                                    | 送金小切手         | REMITTANCE CHEC     | К             |                   | 下記のとお       | り「内国税の適正な課税の確保を図るための国外送金等に係る調書の提出等                                   |
| 专业专法                      |                                                    | 通知払           | ADVISE AND PAY      |               |                   | DI LACE CET | FOT THE DEMETTANCE AS CONCURRENT HEREIN HAREN THE TERMS AND          |
| 2,11/1/12                 |                                                    | 要求払           | PAY ON APPLICATIO   | ON            |                   | CONDUTIONS  | S OF FOREIGN REMITTANCE TRANSACTIONS, INCLUDING THOSE IN ARTICLE     |
| 支払銀行手数料                   | 支払銀行手数料 🗌 ご依頼人負担 PAYMENT COMM. FOR APPLICANT'S A/C |               |                     |               |                   |             | S OF FOREIGN REMITTANCE TRANSACTIONS, INCLUDING THOSE IN ARTICLE 5-  |
| が発生する場合                   |                                                    | 受取人負担         | PAYMENT COMM. F     | OR PAYEE'S    | A/C               | 2,CONCERNI  | ING THE SUPPLY OF PERSONAL INFORMATION TO THIRD PARTIES. WE/I HEREBY |
|                           | 。<br>負担とした                                         | 場合でも、海外の銀行に   | こよっては独自の基準にて受取      | (人より手数料を徴     | 求することがあります。       | REQUIREMEN  | NTS ON CROSS BORDER PAYMENTS AND RECEIPTS FOR THE TAX LAW            |
| BANK OF NEW               | YORK                                               |               | SWIET CODE          | BONN          |                   | OO商事<br>ご   | #株式会社<br>依頼人署名又は記名押印 SIGNATURE OF APPLICAN<br>送金金額 AMOUNT            |
| 支店名又は支店住所<br>NEW YORK BRA | BRAN                                               | ICH OR BRANCH | ADDRESS             |               |                   |             | USD 100,000.00                                                       |
|                           |                                                    |               |                     | 国名<br>COUNTRY | U.S.A.            |             | 代り金決済方法<br>□ 円建 ■ 直物 □ 先物 □ 外貨支払<br>(失物の)場合 予約業長・                    |
| 受取人 PAYEE                 |                                                    |               |                     |               |                   |             | (パローロッショット) J (*)留ち・                                                 |
| U.S.A. SHOES C            | O.,LTI                                             | <b>)</b> .    |                     |               |                   |             | 引落口座<br>■ 普通預金 □座番号(11110000                                         |
| 受取人住所 PAYEE               | 'S ADD                                             | RESS          |                     |               |                   |             | □ 当座預金 口座番号(                                                         |
| 1-1-1, NEW YOR            | к                                                  |               |                     |               |                   |             | □ 外貨普通 □座番号(                                                         |
|                           |                                                    |               |                     | ·             |                   |             | 100,000.00 @-                                                        |

### 4.1.3 外国送金依頼一覧のファイル出力

本小節では、依頼抽出後の一覧情報をファイル出力する操作についてご説明いたします。出 カした一覧を、お客様の送金依頼の管理に活用することができます。

- (1) 外国送金照会画面の画面上部の抽出条件にて条件を設定し、[抽出]ボタンを押下してください。詳細な手順は 4.1.1 外国送金依頼一覧照会の(1)を参照してください。
- (2) 依頼一覧に依頼が抽出された状態で、[一覧出力(CSV)]ボタンを押下します。 ファイルのダウンロード画面が表示されますので、[ファイルを開く(O)]または[保存(S)]ボタン を押下することでご使用の端末上に CSV 形式のファイルを出力させることが可能です。

| しう 水 銀 行し   | しみず                             | 外為WEBサービス        | K .  |            |      |          |       | 前回ログインE  | 時:2014/01/17 16 |  |
|-------------|---------------------------------|------------------|------|------------|------|----------|-------|----------|-----------------|--|
| 客様名 〇〇商事株式: | 会社                              |                  | ユーザ田 | 0151000015 | ユーザ名 | 〇〇 太郎    |       | バスワード変   | 更 ログアウト         |  |
| 外国送金依頼サービス  |                                 |                  |      |            |      |          |       |          |                 |  |
| <<< –×      | 外国边                             | 金依頼照会画面          | i    |            |      |          |       |          |                 |  |
| 国送金依頼作成     | 抽出条                             | 件                |      |            |      |          |       |          |                 |  |
| 国送金依頼照会     | 依頼作成                            | 渚                | ~    | 送金内容       |      | ~        | 取次店   |          | ~               |  |
|             | 送金希望日     2013/10/17       受取人名 |                  |      | 送金日        |      | -        | 送金ステー | ·97      | ~               |  |
| 依頼承認        |                                 |                  |      | 受取人国名      |      |          |       |          |                 |  |
| 伝親照会        | 安竹番う                            | 5                |      | お客様官理番号    |      |          | 銀行取扱者 | 時        |                 |  |
| 司具香肥云       | 2 1-76                          |                  | •    |            |      |          |       | 개비나      | 抽山来けノリア         |  |
| スターデータ管理    | 依頼一                             | 覧 🛛 🕜 ご利用方法      |      |            |      |          |       |          |                 |  |
| 国為替相場情報     |                                 | 受付番号             |      | 送金ステータス    |      | お客様管理番号  | •     | 銀行取      | 扱番号             |  |
|             | 0                               | FR20140116000005 | Σ    | 送金実行       |      | REF00001 |       | 123      | 45              |  |
|             | 0                               | FR2014011700000  | L    | 登録         |      | REF00001 |       |          |                 |  |
|             | 0                               | FR2014011700000  | 2    | 登録         |      | REF00001 |       |          |                 |  |
|             | ٢                               |                  |      | 修正         | μχ   | 淌        | 依頼書一打 | 話出力(PDF) | 一覧出力(CSV)       |  |
|             |                                 |                  |      |            |      |          |       |          |                 |  |

以下は Excel 2007 にてダウンロードしたファイルを開いた状態になります。

|                       | ) 🖬 🤊 - (? - 🗎 🖽                                                          | ء ( 🞦 🖻                                      |                                                  |                      | 送金依頼一覧(2                              | 0140117).csv - M                    | ticrosoft Excel                                                                           |                                 |                                                        |                              |                                                     | 0 8                                           |
|-----------------------|---------------------------------------------------------------------------|----------------------------------------------|--------------------------------------------------|----------------------|---------------------------------------|-------------------------------------|-------------------------------------------------------------------------------------------|---------------------------------|--------------------------------------------------------|------------------------------|-----------------------------------------------------|-----------------------------------------------|
|                       | ホーム 挿入 ベ                                                                  | ージ レイアウト 一数                                  | 式 データ 校開                                         | 表示                   |                                       |                                     |                                                                                           |                                 |                                                        |                              | 6                                                   | ) _ = X                                       |
| Ĩ                     | MS Pゴシック                                                                  | * 11 - A                                     |                                                  | >>>>>>→→ 計り返し        | 、て全体を表示する                             | 標準                                  | -                                                                                         | 5                               | - 🏹 🗊                                                  | Σ オート<br>■ フィル               | SUM - A                                             | A                                             |
| 貼り                    | (ft) 🚽 🖪 Z 🖳 🗸                                                            | 🗄 • 💁 • 🛕 • 🗎                                | 2 · = = = -                                      | 算 鐔 曇 セルを約           | 昔合して中央揃え、                             | - % ·                               | ・ *** **** 条件付き テーブルとして 書式 ** 書式設定 *                                                      | セルの 挿入<br>スタイル・ ・               | 入削除 書式                                                 | 2 517                        | <ul> <li>並べ替注</li> <li>フィルタ</li> </ul>              | と 検索と<br>* 選択*                                |
| クリッ:                  | ブボード ら                                                                    | フォント                                         | 6                                                | 配置                   |                                       | 数值                                  | ፍ እያብሥ                                                                                    |                                 | セル                                                     |                              | 編集                                                  |                                               |
|                       |                                                                           |                                              |                                                  |                      |                                       |                                     |                                                                                           |                                 |                                                        |                              |                                                     |                                               |
|                       | B19 🕶 (                                                                   | • f <sub>x</sub>                             |                                                  |                      |                                       |                                     |                                                                                           |                                 |                                                        |                              |                                                     | *                                             |
|                       | B19 •                                                                     | ● ƒ <sub>×</sub><br>B                        | С                                                | D                    | E                                     | F                                   | G                                                                                         |                                 | н                                                      | I                            | J                                                   | К 🚍                                           |
| 1                     | B19 ▼(<br>A<br>受付番号                                                       |                                              | C<br>お客様管理番号                                     | D<br>銀行取扱番号          | E<br>依頼作成者                            | F<br>取次店                            | G<br>受取人                                                                                  | 支払額                             | 日                                                      | 」通貨                          | 」<br>送金金額                                           | ×<br>K<br>送金希旨                                |
| 1 2                   | B19 ▼(<br>A<br>受付番号<br>FR20140116000005                                   | ★<br>B<br>送金ステータス<br>送金実行                    | C<br>お客様管理番号<br>REF00001                         | D<br>銀行取扱番号<br>12345 | E<br>依頼作成者<br>○○ 太郎                   | F<br>取次店<br>本店営業部                   | G<br>受取人<br>U.S.A. SHOES CO.,LTD.                                                         | 支払編<br>BANK                     | H<br>現行<br>OF NEW YORK                                 | 」<br>通貨<br>USD               | J<br>送金金額<br>100,000.00                             | K<br>送金希望<br>2014/                            |
| 1<br>2<br>3           | B19 →<br>及付番号<br>FR20140116000005<br>FR20140117000001                     |                                              | C<br>お客様管理番号<br>REF00001<br>REF00001             | D<br>銀行取扱番号<br>12345 | E<br>依頼作成者<br>〇〇 太郎<br>〇〇 太郎          | F<br>取次店<br>本店営業部<br>本店営業部          | G<br>受取人<br>U.S.A. SHOES C.O.,LTD.<br>U.S.A. SHOES C.O.,LTD.                              | 支払¥<br>BANK<br>BANK             | H<br>設行<br>OF NEW YORK                                 | 」<br>通貨<br>USD<br>USD        | J<br>送金金額<br>100,000.00<br>100,000.00               | K<br>送金希望<br>2014/<br>2014/                   |
| 1<br>2<br>3<br>4      | B19 ▼<br>反付番号<br>FR20140116000005<br>FR20140117000001<br>FR20140117000002 | <u>た</u><br>日<br>送金ステータス<br>送金実行<br>登録<br>登録 | C<br>お客様管理番号<br>REF00001<br>REF00001<br>REF00001 | D<br>銀行取扱番号<br>12345 | E<br>依頼作成者<br>〇〇 太郎<br>〇〇 太郎<br>〇〇 太郎 | F<br>取次店<br>本店営業部<br>本店営業部<br>本店営業部 | G<br>受取人<br>USA SHOES CO.,LTD.<br>USA SHOES CO.,LTD.<br>SHANGHAI CLOTHES CO.,L'           | 支払<br>BANK<br>BANK<br>TD. BANK  | H<br>OF NEW YORK<br>OF NEW YORK<br>OF NEW YORK         | 」<br>通貨<br>USD<br>USD<br>USD | J<br>送金金額<br>100,000.00<br>100,000.00<br>100,000.00 | K<br>送金希望<br>2014/<br>2014/<br>2014/<br>2014/ |
| 1<br>2<br>3<br>4<br>5 | B19 ▲<br>受付番号<br>FR20140116000005<br>FR20140117000001<br>FR20140117000002 | ★<br>日<br>送金ステータス<br>送金実行<br>登録<br>登録        | C<br>お客様管理番号<br>REF00001<br>REF00001<br>REF00001 | D<br>銀行取扱番号<br>12345 | E<br>依頼作成者<br>〇〇 太郎<br>〇〇 太郎<br>〇〇 太郎 | F<br>取次店<br>本店営業部<br>本店営業部<br>本店営業部 | G<br>受取人<br>USA SHOES CO,LTD.<br>USA SHOES CO,LTD.<br>SHANGHAI CLOTHES CO,L <sup>**</sup> | 支払載<br>BANK<br>BANK<br>TD. BANK | H<br>B(f)<br>OF NEW YORK<br>OF NEW YORK<br>OF SHANGHAI | I<br>通貨<br>USD<br>USD<br>USD | J<br>送金金額<br>100,000.00<br>100,000.00<br>100,000.00 | ×<br>送金希望<br>2014/<br>2014/<br>2014/          |

※Excel がインストールされている場合、ダウンロードしたファイルをダブルクリックすると、 Excel に展開されます。CSV 形式の場合、列の幅の調整等が必要となる場合があります。

# 4.1.4 外国送金依頼書の一括ファイル出力

本小節では、依頼抽出後の依頼書を一括ファイル出力するオペレーションについてご説明い たします。出力した依頼書を、お客様の送金依頼の管理に活用することができます。

- (1) 外国送金照会画面の画面上部の抽出条件にて条件を設定し、[抽出]ボタンを押下してく ださい。詳細な手順は 4.1.1 外国送金依頼一覧照会の(1)を参照してください。
- (2) 依頼一覧に依頼が抽出された状態で、[依頼書一括出力(PDF)]ボタンを押下します。 ファイルのダウンロード画面が表示されますので、[ファイルを開く(O)]または[保存(S)]ボ タンを押下することでご使用の端末上に PDF 形式のファイルを出力させることが可能で す。

| 🥑 しみず外為WEBサービス - V      | Vindows Int   | ternet Explorer  |                 |              |     |           |      |          |                         | ×                             |
|-------------------------|---------------|------------------|-----------------|--------------|-----|-----------|------|----------|-------------------------|-------------------------------|
|                         | しみずタ<br>合社    | ▶為WEBサービス        | ユーザロ            | D 0151000015 | 7-+ | ゴ名 〇〇 大郎  |      | 前回ログイン   | 日時:2014/01/17<br>「更 ログア | 16:53:1)<br>ウト                |
| 外国送金依頼サービス              |               |                  |                 | 0101000010   |     |           |      | 1.000    |                         |                               |
| << – ב_×                | 外国送           | 金依頼照会画面          |                 |              |     |           |      |          |                         |                               |
| 外国送金依頼作成                | 抽出条件          | 4                |                 |              |     |           |      |          |                         | _                             |
| 外国送金依頼照会                | 依頼作成:<br>送金希望 | 者 2013/10/17 -   | ~               | 送金内容 送金日     |     | ✓         | 取次の  | -92      |                         | <ul><li>✓</li><li>✓</li></ul> |
| 依頼承認                    | 受取人名          | 3                |                 | 受取人国名        |     |           |      |          |                         |                               |
| 依頼照会                    | 受付番号          | <del>}</del>     |                 | お客様管理番号      |     |           | 銀行取扱 | 番号       |                         |                               |
| 計算書照会                   | ソート順          | 受付番号(昇順)         | ~               | ]            |     |           |      | 抽出       | 抽出条件クリア                 | 7                             |
| マスターデータ管理               | 依頼一           | 覧 🕜 ご利用方法        |                 |              |     |           |      |          |                         |                               |
| 外国為替相場情報                |               | 受付番号             |                 | 送金ステータス      |     | お客様管理番号   |      | 銀行取      | 扱番号                     |                               |
|                         | 0             | FR20140116000005 | Í               | 送金実行         |     | REF00001  |      | 12       | 345                     |                               |
|                         | 0             | FR20140117000001 |                 | 登録           |     | REF00001  |      |          |                         |                               |
|                         | 0             | FR20140117000002 |                 | 登録           |     | REF00001  |      |          |                         |                               |
|                         | <             |                  |                 | 修正           |     | 取っ向し      | 依頼書一 | 括出力(PDF) | ▶<br>一覧出力(CSV           | ~<br>)                        |
|                         |               |                  |                 |              |     |           |      |          |                         |                               |
|                         |               |                  |                 |              |     |           | _/   |          |                         |                               |
|                         |               |                  |                 |              |     |           |      |          |                         |                               |
| <b>172.31.245.33</b> から | 外国送金体         | 太頼書(20140117).   | <b>pdf</b> (17. | .3 KB) を開くか、 | または | 保存しますか? 🕨 |      | (6)      | ا الحام ( حد الم        | ;                             |
|                         |               |                  |                 | l l          | 180 | ことに通入(U)  | 17   | (3)      | イマンビル                   |                               |

# 4.1.5 外国送金依頼の修正

本小節では入力された外国送金依頼を修正する操作についてご説明いたします。 修正後の外国送金依頼を当行に送信するためには、承認者による承認が必要となります。

- (1) 外国送金依頼照会画面の画面上部の抽出条件にて条件を設定し、[抽出]ボタンを押下してください。詳細な手順は 4.1.1 外国送金依頼一覧照会の(1)を参照してください。
- (2) 外国送金依頼照会画面にて、依頼一覧から修正対象の依頼のラジオボタンをチェックし、 [修正]ボタンを押下します。修正が可能な依頼は、送金ステータスが「登録」、「差戻し (From 承認者)」、「差戻し(From 銀行)」の状態の依頼のみです。

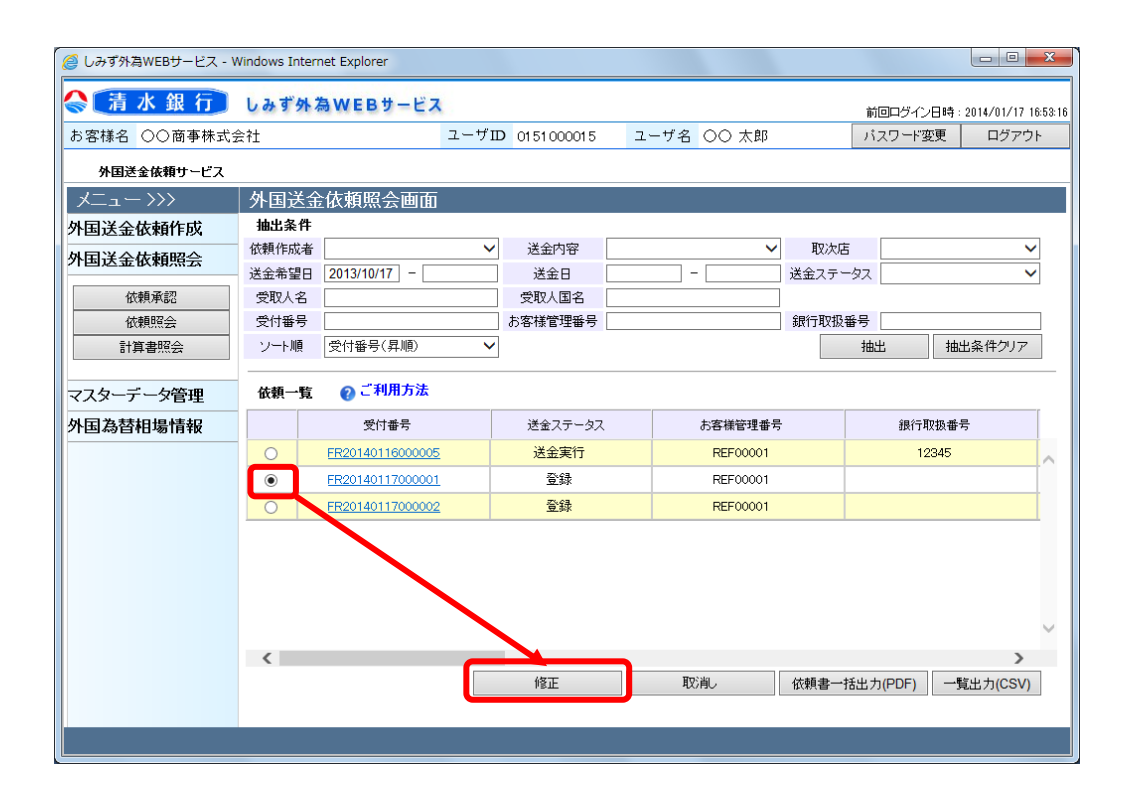

(3) 外国送金依頼修正画面(修正内容入力)にて、依頼内容の修正を行い、[確認]ボタンを 押下してください。各入力項目の説明は 3.1.1 外国送金依頼作成(新規作成)の(3)を参 照してください。

| 🥔 しみず外為WEBサービス - W | /indows Internet Explorer                  |                                       |                                          |                     | ×        |
|--------------------|--------------------------------------------|---------------------------------------|------------------------------------------|---------------------|----------|
| 😪 🚡 水 銀 行          | しみず外為WEBサービン                               | ۲.                                    |                                          | 前回ログイン日時:2014/01/17 | 16:53:16 |
| お客様名 〇〇商事株式会       | 会社                                         | ユーザID 0151000015                      | ユーザ名 〇〇 太郎                               | パスワード変更 ログアウ        | 71-      |
| 外国送金依頼サービス         |                                            |                                       |                                          |                     |          |
| אבדא               | 外国送金依頼修正画面                                 | i(修正内容入力)                             |                                          |                     |          |
| 外国送金依頼作成           | ②ご利用方法                                     |                                       |                                          |                     | ~        |
| 外国送金依頼照会           | 外国送金取引規定の条項(個人情報<br>下記のとおり「内国税の適正な課税       | Mの第三者提供に関する規定(第5条<br>の確保を図るための国外送金等に( | 2)を含む)に従い送金を依頼します。<br>系る調書の提出等に関する法律第3条」 | に定める告知を行います。        |          |
| 依頼承認               | 〈お客様名〉                                     |                                       |                                          |                     |          |
| 依頼照会               | お客様名                                       | 〇商事株式会社                               | 取次店                                      | 本店営業部               |          |
| 計算書照会              |                                            |                                       | 外為取扱店                                    | 4)占名来部              |          |
| マスターデータ管理          | ▼「外国為替及び外国貿!                               | 易法」の北朝鮮・イラン関連                         | 規制に該当しません。                               |                     |          |
| 外国為替相場情報           | <受取人情報(PAYEE)>                             | 77                                    | ターデータ検索                                  |                     |          |
|                    | 受取人名<br>(NAME) 必須 U.                       | S.A. SHOES CO.,LTD.                   |                                          |                     |          |
|                    | 受取人国名<br>(COUNTRY) 必須 U.                   | S.A.                                  |                                          | 国名検索                |          |
|                    | 受取人住所<br>(ADDRESS) 必須 1-1                  | -1, NEW YORK                          |                                          |                     |          |
|                    | 受取人電話番号<br>(PHONE NO.)                     |                                       |                                          |                     |          |
|                    | IBAN導入国へのご送金の場合                            | らは、必ずIBANをご入力ください                     | , <b>`</b> ,                             |                     |          |
|                    | 受取人口座番号<br>(ACCOUNT NO. or 必須 IBA<br>IBAN) | CT NO. 1234567                        |                                          |                     | ~        |
|                    |                                            | →-                                    | カーデーカ採売                                  |                     |          |
|                    | 依頼照会画面へ                                    |                                       |                                          | 確認                  | ן נ      |

(4) 修正した外国送金依頼内容が外国送金依頼修正画面(修正内容確認)に表示されます。 内容を確認し問題が無ければ、[登録]ボタンを押下して修正内容を保存してください。 入力内容に誤りがある場合は、[戻る]ボタンを押下し、外国送金依頼修正画面(依頼内 容修正)に戻り、入力内容を修正してください。

| 🥖 しみず外為WEBサービス - V | Vindows Internet Explo              | prer                                                 |                    |                            |             |                     |
|--------------------|-------------------------------------|------------------------------------------------------|--------------------|----------------------------|-------------|---------------------|
| 🔷 清 水 銀 行          | しみず外為WE                             | <b>Bサービス</b>                                         |                    |                            | 前回ログイン日時:   | 2014/01/17 16:53:16 |
| お客様名 〇〇商事株式会       | 会社                                  | ユーザID 0151000015                                     | ユーザ名               | 〇〇 太郎                      | パスワード変更     | ログアウト               |
| 外国送金依頼サービス         |                                     |                                                      |                    |                            |             |                     |
| メニュー>>>            | 外国送金依頼                              | 修正画面(修正内容確認)                                         |                    |                            |             |                     |
| 外国送金依頼作成           | ②ご利用方法                              |                                                      |                    |                            |             | ~                   |
| 外国送金依頼照会           | 外国送金取引規定の<br>下記のとおり「内国税             | 条項(個人情報の第三者提供に関する規定(第5条2)<br>の適正な課税の確保を図るための国外送金等に係る | を含む)に従い。<br>調書の提出等 | 送金を依頼します。<br>に関する法律第3条 (に) | 目的る告知参行します。 |                     |
| 依頼承認               | 〈お客様名〉                              |                                                      |                    | _                          |             |                     |
| 依頼照会               | お客様名                                | Web ページからのメッセージ                                      | ×                  |                            | 本店営業部       |                     |
| 計算書照会              |                                     |                                                      |                    | (极占                        | 小占名美部       |                     |
| マスターデータ管理          | ☑「外国為替及                             | 🕥 登録します. よろしいです                                      | [                  | せん。                        |             |                     |
| 外国為替相場情報           | <受取人情報(PAYE                         |                                                      |                    |                            |             |                     |
|                    | 受取人名<br>(NAME)                      |                                                      |                    |                            |             |                     |
|                    | 受取人国名<br>(COUNTRY)                  | ОК +                                                 | ャンセル               |                            |             |                     |
|                    | 受取人住所<br>(ADDRESS)                  |                                                      |                    |                            |             |                     |
|                    | 受取人電話番号<br>(PHONE NO.)              |                                                      |                    |                            |             |                     |
|                    | IBAN導入国へのこ                          | 「送金の場合は、必ずIBANをご入力ください。                              |                    |                            |             |                     |
|                    | 受取人口座番号<br>(ACCOUNT NO. or<br>IBAN) | ACCT NO. 1234567<br>IBAN                             |                    |                            |             |                     |
|                    | <支払銀行(PAYING                        | BANK)>                                               |                    |                            | <u> </u>    | Ň                   |
|                    | 戻る                                  |                                                      |                    |                            | Ē           | 録                   |

(5) 修正内容の保存が完了し、外国送金依頼修正画面(修正登録完了)の上部にメッセージが表示されます。この際、送金ステータスは「登録」へ変更され、この後に承認者による承認が必要となります。外国送金依頼の承認方法については、3.2.1 外国送金依頼承認を参照してください。

外国送金依頼書(PDF 形式)を出力する場合は、[依頼書出力(PDF)]ボタンを押下してください。

| 🥔 しみず外為WEBサービス - V    | Vindows Internet Explorer               |                                               |                                          |                |                    |
|-----------------------|-----------------------------------------|-----------------------------------------------|------------------------------------------|----------------|--------------------|
| 😪 清 水 銀 行             | しみず外為WEBサ                               | ービス                                           |                                          | 前回ログイン日時:2     | 014/01/17 16:53:16 |
| お客様名 〇〇商事株式会          | 会社                                      | ユーザID 0151000015                              | ユーザ名 〇〇 太郎                               | パスワード変更        | ログアウト              |
| 外国送金依頼サービス            |                                         |                                               |                                          |                |                    |
| <<< - ب<br>L= >>>>    | 外国关全体萌修司                                | 「両而(修正登録皇子)                                   |                                          |                |                    |
| 外国送金依頼作成              | 外国送金依頼の修正登録<br>当行へ修正内容の送信を              | が完了しました。<br>行うためには、承認者による「承認」カ                | 「必要です。                                   |                | ^                  |
| 外国送金依頼照会              | 修正内容をファイル出力                             | (PDF形式)する場合は、「依頼書出力                           | (PDF)」ボタンを押してください。                       |                |                    |
| 依頼承認                  | 外国送金取引規定の条項(<br>下記のとおり「内国税の適」<br>くお客様名> | 個人情報の第三者提供に関する規定(第5条2<br>Eな課税の確保を図るための国外送金等に係 | )を含む)に従い送金を依頼します。<br>る調書の提出等に関する法律第8条」に5 | 目める告知を行います。    |                    |
| 計算書照会                 | お客様名                                    | ○○商事株式会社                                      | 取次店<br>外為取扱店                             | 本店営業部<br>本店営業部 |                    |
| マスターデータ管理<br>外国為替相場情報 | ▼「外国為替及び外                               | ト国貿易法」の北朝鮮・イラン関連規                             | 見制に該当しません。                               |                |                    |
|                       | <受取人情報(PAYEE)>                          |                                               |                                          |                |                    |
|                       | 受取人名<br>(NAME)                          | U.S.A. SHOES CO.,LTD.                         |                                          |                |                    |
|                       | 受取人国名<br>(COUNTRY)                      | U.S.A.                                        |                                          |                |                    |
|                       | 受取人住所<br>(ADDRESS)                      | 1-1-1, NEW YORK                               |                                          |                |                    |
|                       | 受取人電話番号<br>(PHONE NO.)                  |                                               |                                          |                |                    |
|                       | IBAN導入国へのご送会                            | 金の場合は、必ずIBANをご入力ください                          | o                                        |                |                    |
|                       | 受取人口座番号<br>(ACCOUNT NO. or<br>IBAN)     | ACCT NO. 1234567<br>IBAN                      |                                          |                | ~                  |
|                       | 依頼照会画面へ                                 |                                               |                                          | 依頼書出           | 力(PDF)             |
|                       |                                         |                                               |                                          |                |                    |

# 4.1.6 外国送金依頼の取消

本節では入力された外国送金依頼の取消をする操作についてご説明いたします。

- (1) 外国送金依頼照会画面の画面上部の抽出条件にて条件を設定し、[抽出]ボタンを押下してください。詳細な手順は 4.1.1 外国送金依頼一覧照会の(1)を参照してください。
- (2) 外国送金依頼照会画面にて、依頼一覧から取消対象の依頼のラジオボタンをチェックし、 [取消]ボタンを押下します。取消が可能な依頼は、送金ステータスが「登録」、「差戻し (From 承認者)」、「差戻し(From 銀行)」の状態の依頼のみです。

| 🥔 しみず外為WEBサービス - V | Vindows In | ternet Explorer  |      |                  |    |      |          |       |          |         |               | x      |
|--------------------|------------|------------------|------|------------------|----|------|----------|-------|----------|---------|---------------|--------|
| 😪 清 水 銀 行          | しみず        | 外為WEBサービス        | 6    |                  |    |      |          |       | 前回ログイ    | ン日時 : 2 | 014/01/17 16: | :53:16 |
| お客様名 〇〇商事株式会       | ≧社         |                  | ユーザⅡ | 0151000015       | ユー | ザ名   | 〇〇 太郎    |       | パスワード    | 変更      | ログアウト         |        |
| 外国送金依頼サービス         |            |                  |      |                  |    |      |          |       |          |         |               |        |
| X==->>>            | 外国边        | 金依頼照会画面          |      |                  |    |      |          |       |          |         |               |        |
| 外国送金依頼作成           | 抽出条        | 件                |      |                  |    |      |          |       |          |         |               |        |
| 外国送金依頼照会           | 依頼作成       | 者                | ~    | 送金内容             |    |      | ~        | 取次履   | 5        |         | ~             |        |
| 休調子の               | 送金希望       | 2013/10/17 -     |      | 送金日              |    |      |          | 送金ステ、 | -92      |         | ~             |        |
| 依頼昭会               | 受付番        | 타<br>루           |      | 支収へ回右<br>お客様管理番号 |    |      |          | 銀行取扱  | 番号       |         |               |        |
| 計算書照会              | ソート順       | 受付番号(昇順)         | ~    |                  |    |      |          |       | 抽出       | 抽出      | 条件クリア         | 1      |
| マスターデータ管理          | 依頼一        | 覧 🕜 ご利用方法        |      | ·                |    |      |          |       |          |         |               | -      |
| 外国為替相場情報           |            | 受付番号             |      | 送金ステータス          |    |      | お客様管理番号  | •     | 銀行       | 取扱番号    |               |        |
|                    | 0          | FR20140116000005 |      | 送金実行             |    |      | REF00001 |       |          | 2345    |               | $\sim$ |
|                    | 0          | FR20140117000001 |      | 登録               |    |      | REF00001 |       |          |         |               |        |
|                    | ۲          | FR20140117000002 |      | 登録               |    |      | REF00001 |       |          |         |               |        |
|                    |            |                  |      |                  |    |      |          |       |          |         |               |        |
|                    |            |                  |      |                  |    |      |          |       |          |         |               |        |
|                    |            |                  |      |                  |    |      |          |       |          |         |               |        |
|                    |            |                  |      |                  |    |      |          |       |          |         |               | Ť      |
|                    | `          |                  |      | 修正               |    | 取    | 削し       | 依頼書一  | 括出力(PDF) | 一暫      | 出力(CSV)       |        |
|                    |            |                  |      |                  |    | 2.01 |          |       |          |         |               |        |
|                    |            |                  |      |                  |    |      |          |       |          |         |               |        |

(3) 外国送金依頼取消画面(取消内容確認)にて、取消しを行う外国送金依頼の内容を確認し、問題なければ[登録]ボタンを押下してください。続けて確認メッセージが表示されますので、[OK]ボタンを押下します。

| 🧭 しみず外為WEBサービス - ۱    | Windows Internet Explorer                                                                                                    |                                            |                                    |                     |                   |
|-----------------------|----------------------------------------------------------------------------------------------------|--------------------------------------------|------------------------------------|---------------------|-------------------|
| 😪 🚡 水 銀 行             | しみず外為WEBサービス                                                                                                    | (                                          |                                    | 前回ログイン日時:20         | 14/01/17 16:53:16 |
| お客様名 〇〇商事株式:          | 会社                                                                                                    | ユーザID 0151000015                           | ユーザ名 〇〇 太郎                         | パスワード変更             | ログアウト             |
| 外国送金依頼サービス            |                                                                                                    |                                            |                                    |                     |                   |
| <<<                   | 外国送金依頼取消画面                                                                                                    | (取消内容確認)                                   |                                    |                     |                   |
| 外国送金依頼作成              | 取消内容を確認し、「登録」ボタ                                                                                                    | タンを押してください。                                |                                    |                     | ~                 |
| 外国送金依頼照会              | 外国送金取引規定の条項(個人情報<br>下記のとおり「内国税の適正な課税の                                                                                            | の第三者提供に関する規定(第5条2)<br>D確保を図るための国外送金等に係る    | を含む)に従い送金を依頼します<br>5調書の提出等に関する法律第3 | 。<br>梁」に定める告知を行います。 |                   |
| 依頼承認                  | <お客様名>                                                                                                    | - · · ·                                    |                                    |                     |                   |
| 依頼照会                  | Web ページから<br>お客様名                                                                                                    | のメッセージ                                     | ■ 取次店                              | 本店営業部               |                   |
| 計算書照会                 |                                                                                                    |                                            | 外為取扱店                              | 本店名業部               |                   |
| マスターデータ管理<br>外国為替相場情報 | ○「外国<br>(文文取人情<br>受取人者<br>(NAME)<br>受取人工<br>(ODNIT<br>(ODNIT<br>(ODNIT<br>(ODNIT)                                                | します。よろしいですか?<br>OK キャンt                    | 当しません。<br>                         |                     |                   |
|                       | (ADDRES)<br>受取人電話番号<br>(PHONE NO.)<br>BAN導入国へのご送金の場合<br>受取人口座番号<br>(ACCOUNT NO. or BAN<br>EAN)<br>(支払銀行(PAYING BANK))<br>依親照会画面へ | <b>hは、必ず(BANをご入力ください</b><br>ST NO. 1234567 |                                    |                     | Ĵ                 |

(4) 取消の登録が完了し、外国送金依頼取消画面(取消登録完了)の上部へメッセージが 表示されます。

| 六 水 銀 行 しみ     お客様名 ○○商事株式会社     外国送金依頼サービス     メニュー >>>     外国送金依頼作成     外国送金依頼作成     外国     メニュー     メニュー     メー     オー     オー | ず外為WEBサート<br>日送金依頼取消回<br>送金依頼の取済登録が完<br>送金駅 開定の楽項(個人<br>のとおり「内国税の通正な録 | ユーザID 0151000015<br>面(取消登録完了)<br>7しました。<br>MMRの第三番提供に関去決定(第5番 | ユーザ名 C                                 | )〇 太郎                    | 前回ログイン日時:2    | 2014/01/17 16:53:16<br>ログアウト |
|----------------------------------------------------------------------------------------------------|-----------------------------------------------------------------------|---------------------------------------------------------------|----------------------------------------|--------------------------|---------------|------------------------------|
| お客様名 ○○商事株式会社<br><b>外国送金依頼サービス</b><br>メニュー >>> 外国<br>外国送金依頼作成 外国<br>外国送金依頼昭会 グ国                                                                                                    | 日送金依頼取消画<br>送金依頼の取消登録が完<br>送金昭周定の条項(個人<br>のとおり」内国税の通正な観               | ユーザD 0151000015<br>面(取消登録完了)<br><b>7しました。</b>                 | ユーザ名 C                                 | >○ 太郎                    | パスワード変更       | ログアウト                        |
| 外国送金依頼サービス           メニュー>>>>         外国           外国送金依頼作成         外国           外国送金依頼昭会         グ/四                                                                                                    | 日送金依頼取消画<br>送金依頼の取消登録が完<br>送金取引規定の条項(個人<br>のとあり「内国税の通正な制              | 面(取消登録完了)<br>了しました。                                           |                                        |                          |               |                              |
| メニュー >>>     外国       外国送金依頼作成     外国       外国送金依頼昭会     外国                                                                                                    | 日送金依頼取消画<br>送金依頼の取消登録が完<br>送金取引規定の条項(個人<br>のとおり「内国税の通正な計              | 面(取消登録完了)<br>7しました。<br>「聞の第三者提供に関する規定(第5%                     |                                        |                          |               |                              |
|                                                                                                    | 送金依頼の取消登録が完<br>送金取引規定の条項(個人)<br>のとおり「内国税の適正な副                         | てしました。<br>情報の第三者提供に関する規定(第5条                                  |                                        |                          |               |                              |
| 外国送会依頼昭会                                                                                                    | 送金取引規定の条項(個人)<br>のとおり「内国税の適正な課                                        | 情報の第三者提供に関する規定(第5条                                            |                                        |                          |               | ^                            |
|                                                                                                    |                                                                       | 時点の協(早安)のあための(日本)手会(年)二                                       | を2)を含む)に従い送金<br>「SAIIII」まの提出第111       | とを依頼します。<br>開まる注意第9条川二字は | ちろ生を含むたいます    |                              |
| は顔子辺へお客                                                                                                    | : 種名>                                                                 | *わいり唯一**というこのリンスヨナリと玉 判りこ                                     | ************************************** | #19 '0/21#89509#31C/E%   | 2982021103398 |                              |
| (依頼照会) お                                                                                                    |                                                                       | ○商事株式会社                                                       | 取次店                                    | 5 本                      | 「店営業部         |                              |
| 計算書照会                                                                                                    | B-1% L                                                                |                                                               | 外為現                                    | 双股店 本                    | 「店営業部         |                              |
| ✓                                                                                                    | 「外国為替及び外国」                                                            | 貿易法」の北朝鮮・イラン関連                                                | 規制に該当しま                                | せん。                      |               |                              |
| マスターデータ管理                                                                                                    | 7人情報(PAYEE)>                                                          |                                                               |                                        |                          |               |                              |
| 外国為替相場情報                                                                                                    | 取人名<br>AME)                                                           | SHANGHAI CLOTHES CO., LTD.                                    |                                        |                          |               |                              |
| 党<br>(O                                                                                                    | 取人国名<br>DUNTRY)                                                       | U.S.A.                                                        |                                        |                          |               |                              |
| 受<br>(AI                                                                                                    | 取人住所<br>DDRESS)                                                       | 1-1-1, NEW YORK                                               |                                        |                          |               |                              |
| 受<br>(P)                                                                                                    | 取人電話番号<br>HONE NO.)                                                   |                                                               |                                        |                          |               |                              |
| IBA                                                                                                    | N導入国へのご送金の                                                            | 場合は、必ずIBANをご入力くださ                                             | ۱.،                                    |                          |               |                              |
| 受<br>(Ai<br>Bi                                                                                                    | 取人口座番号<br>CCOUNT NO. or<br>NN)                                        | ACCT NO. 1234567<br>IBAN                                      |                                        |                          |               |                              |
| 〈支払                                                                                                    | 、銀行(PAYING BANK)>                                                     |                                                               |                                        |                          |               | ~                            |
|                                                                                                    | 依頼照会画面へ                                                               |                                                               |                                        |                          |               |                              |
|                                                                                                    |                                                                       |                                                               |                                        |                          |               |                              |
|                                                                                                    |                                                                       |                                                               |                                        |                          |               |                              |

# 4.2 外国送金計算書照会

本節では、当行にて作成した外国送金計算書を照会する操作についてご説明いたします。 外国送金計算書照会画面は、メニュー画面より[計算書照会]ボタンを押下し開きます。

| 🥔 しみず外為WEBサービス - V                                                                              | 🧃 しみず外剤WEBサービス - Windows Internet Explorer |                                                           |                                                       |                   |                          |                              |       |       |                                                                                                    |               |                         |
|-------------------------------------------------------------------------------------------------|--------------------------------------------|-----------------------------------------------------------|-------------------------------------------------------|-------------------|--------------------------|------------------------------|-------|-------|----------------------------------------------------------------------------------------------------|---------------|-------------------------|
| 😪 🚡 水 銀 行                                                                                       | しみ                                         | ず外為                                                       | WEBサービ                                                | 2                 |                          |                              |       |       |                                                                                                    | 前回ログイン        | /日時:2014/01/17 17:24:11 |
| お客様名 〇〇商事株式会                                                                                    | ≧社                                         |                                                           |                                                       | ユーザID             | 015100                   | 0015                         | ユーザ名  | 9太 00 | 3                                                                                                    | パスワード番        | モリー ログアウト               |
| 外国送金依頼サービス                                                                                      |                                            |                                                           |                                                       |                   |                          |                              |       |       |                                                                                                    |               |                         |
| ×ニュー >>                                                                                         | 外国                                         | 国送金言                                                      | 算書照会                                                  | 画面                |                          |                              |       |       |                                                                                                    |               |                         |
| 外国送金依頼作成           外国送金依頼照会           依頼座台           (依頼座台)           計算書照会           マスターデータ管理 | 捕破送受受ン                                     | 出条件<br>興作成者<br>風作成者<br>記希望日<br>取人名<br>付番号<br>□-ト順<br>「書一覧 | 2013/10/17] -<br>2013/10/17] -<br>受付番号(降川<br>?) ご利用方法 | ✓ ✓ ✓ Ø Ø Ø Ø Ø Ø | 送金P<br>送金<br>受取人<br>お客様管 | ]容 [<br>日 [<br>国名 [<br>理番号 [ |       |       | 取次     取次     取次     金融     金融 | 吉<br>審号<br>抽出 | ✓ 抽出条件グリア               |
| 外国為替相場情報                                                                                        |                                            | Ť                                                         | 付番号                                                   | お客様管理             | 番号                       | 銀                            | 行取扱番号 | 依頼    | 作成者                                                                                                    | 取次店           |                         |
|                                                                                                 | 0                                          | FR2014                                                    | 0117000001                                            | REF000            | 01                       |                              |       | 00    | )太郎                                                                                                    | 本店営業部         | U.S.A. SHOES CC         |
|                                                                                                 |                                            |                                                           |                                                       |                   |                          |                              |       |       |                                                                                                    |               |                         |

### 4.2.1 外国送金計算書の参照

本小節では、外国送金計算書照会画面での外国送金計算書の検索方法についてご説明いたします。

(1) 外国送金計算書照会画面の画面上部の抽出条件にて条件を設定し、[抽出]ボタンを押下してください。抽出条件に従った計算書が画面下部の計算書一覧に表示されます。

|              | vindows Internet Explorer |               |           |       |         |                        |  |  |  |
|--------------|---------------------------|---------------|-----------|-------|---------|------------------------|--|--|--|
| 😪 🚡 水 銀 行    | しみず外為WEBサート               | <i>ё</i> х    |           |       | 前回ログインE | 日時:2014/01/17 17:24:11 |  |  |  |
| お客様名 〇〇商事株式会 | ☆社                        | ユーザID 0151000 | 0015 ユーザ名 | 〇〇 太郎 | パスワード変! | 更 ログアウト                |  |  |  |
| 外国送金依頼サービス   |                           |               |           |       |         |                        |  |  |  |
| メニューシシシ      | 外国送金計算書照会                 | 画面            |           |       |         |                        |  |  |  |
| 外国送金依頼作成     | 抽出条件                      |               |           |       |         |                        |  |  |  |
| 外国送金依頼照会     | 依頼作成者<br>送金奈頓口 2012/10/17 | ✓ 送金内         | ·容        | ▶ 取次  | 店       | ~                      |  |  |  |
| 依頼承認         | 受取人名                      | - 送並1         | □         |       |         |                        |  |  |  |
| 依頼昭会         | 受付番号                      | お客様管理         |           | 銀行取割  | 3番号     |                        |  |  |  |
| 計算書照会        | ソート順 受付番号(降順) ✓ 抽出条件クリア   |               |           |       |         |                        |  |  |  |
|              |                           | •             |           |       |         |                        |  |  |  |
| マスターデータ管理    | 計算書一覧 🕜 こ利用万)             | £             |           |       |         |                        |  |  |  |
| 外国為替相場情報     | 受付番号                      | お客様管理番号       | 銀行取扱番号    | 依頼作成者 | 取次店     |                        |  |  |  |
|              | FR20140117000001          | REF00001      |           | 00 太郎 | 本店営業部   | U.S.A. SHOES CO        |  |  |  |
|              |                           |               |           |       |         |                        |  |  |  |
|              |                           |               |           |       |         |                        |  |  |  |
|              |                           |               |           |       |         |                        |  |  |  |
|              |                           |               |           |       |         |                        |  |  |  |
|              |                           |               |           |       |         |                        |  |  |  |
|              |                           |               |           |       |         |                        |  |  |  |
|              |                           |               |           |       |         | Ŷ                      |  |  |  |
|              | く<br>計音まつつイル.中カ/PDF)      | 計算事一技市 中/ロリ   | -1        |       |         | , ``                   |  |  |  |
|              | く<br>計算書ファイル出力(PDF)       | 計算書一括出力(PDF   | -)        |       |         | >                      |  |  |  |
|              | く<br>計算書ファイル出力(PDF)       | 計算書一括出力(PDF   | -)        |       |         | >                      |  |  |  |
|              | く<br>計算者ファイル出力(PDF)       | 計算書一括出力(PDF   | =)        |       |         | >                      |  |  |  |

# 抽出条件の項目の説明は下表のとおりです。

| No. | 項目名     | 内容                        |
|-----|---------|---------------------------|
| 1   | 依頼作成者   | 依頼を作成したユーザを選択します。         |
| 2   | 送金内容    | 依頼の送金内容を選択します。            |
| 3   | 取次店     | 依頼の取次店を選択します。             |
| 4   | 送金希望日   | 送金希望日を From-To 形式で入力します。  |
|     |         | 指定した日付も抽出条件に含まれます。        |
| 5   | 送金日     | 送金日を From-To 形式で入力します。    |
|     |         | 指定した日付も抽出条件に含まれます。        |
| 6   | 受取人名    | 受取人名を入力します。               |
|     |         | 入力した文字列に部分一致したデータが抽出されます。 |
| 7   | 受取人国名   | 受取人の国名を選択します。             |
| 8   | 受付番号    | 受付番号を入力します。               |
|     |         | 入力した文字列に部分一致したデータが抽出されます。 |
| 9   | お客様管理番号 | お客様管理番号を入力します。            |
|     |         | 入力した文字列に部分一致したデータが抽出されます。 |
| 10  | 銀行取扱番号  | 銀行取扱番号を入力します。             |
|     |         | 入力した文字列に部分一致したデータが抽出されます。 |
| 11  | ソート順    | 一覧の並び順を選択します。             |

(2)外国送金計算書(PDF形式)を出力する依頼のラジオボタンをチェックし、[計算書ファイル出 カ(PDF)]ボタンを押下してください。続けてファイルのダウンロード画面が表示されますの で、[ファイルを開く(O)]または[保存(S)]ボタンを押下して外国送金計算書を表示します。

| 🤗 しみず外為WEBサービス - V             | Vindows Internet Explorer   |                                       |           |       |          |                        |  |  |
|--------------------------------|-----------------------------|---------------------------------------|-----------|-------|----------|------------------------|--|--|
| 😪 🚡 水 銀 行                      | しみず外為WEBサービ                 | 2                                     |           |       | 前回口グイン   | 日時:2014/01/17 17:24:11 |  |  |
| お客様名 〇〇商事株式会                   | 会社                          | ユーザID 015100                          | 0015 ユーザ名 | ○○ 太郎 | パスワード変   | 2. ログアウト               |  |  |
| 外国送金依頼サービス                     |                             |                                       |           |       |          |                        |  |  |
| ,<br>אבי אר                    | 外国送金計算書照会                   | 画面                                    |           |       |          |                        |  |  |
| 外国送金依頼作成                       | 抽出条件                        |                                       |           |       |          |                        |  |  |
| 外国送金依頼照会                       | 依頼作成者<br>送金希望日 2013/10/17 - | <ul> <li>✓ 送金内</li> <li>送金</li> </ul> | 18 [      | 取次    | <u>а</u> | ~                      |  |  |
| 依頼承認                           | 受取人名                        | 受取人                                   | 国名        |       |          |                        |  |  |
| 依頼照会                           | 受付番号                        | お客様管理                                 | 理番号       | 銀行取扱  | 番号       |                        |  |  |
| 計算書照会                          | ソート順 受付番号(降川                | <u>()</u>                             |           |       | 抽出       | 抽出条件クリア                |  |  |
| マスターデータ管理                      | 計算書一覧 🕜 ご利用方法               | £                                     |           |       |          |                        |  |  |
| 外国為替相場情報                       | 受付番号                        | お客様管理番号                               | 銀行取扱番号    | 依頼作成者 | 取次店      |                        |  |  |
|                                | FR20140117000001            | REF00001                              |           | 00太郎  | 本店営業部    | U.S.A. SHOES CC        |  |  |
| 計算書ファイル出力(PDF)<br>計算書一括出力(PDF) |                             |                                       |           |       |          |                        |  |  |
|                                |                             |                                       |           |       |          |                        |  |  |

| 172.31.245.33 から <b>外国送金計算書(FR20140117000001).pdf</b> (3.86 KB) を開くか、または保存しますか? |            |         |          |  |  |  |  |
|---------------------------------------------------------------------------------|------------|---------|----------|--|--|--|--|
|                                                                                 | ファイルを開く(0) | 保存(S) ▼ | キャンセル(C) |  |  |  |  |

| 🄁 外国 | 国送金計算書   | (FR2014011         | 7000001).pdf - Ad   | lobe Reade      | r          |                 |           |       |
|------|----------|--------------------|---------------------|-----------------|------------|-----------------|-----------|-------|
| ファイ  | イル(E) 編集 | ŧ( <u>E</u> ) 表示(⊻ | ) ウィンドウ( <u>W</u> ) | へルプ( <u>H</u> ) |            |                 |           | ×     |
| J.   | 🔁 📝      | é 🗄 (              |                     | 1               | / 1 669    | 6 💌 🛃           | ∓ ש–ו     | レ署名注釈 |
|      |          | ঠায়<br>2014       | 援日                  | 仕向送金            | ≿計算書(      | STATEMENT)      |           | Â     |
|      |          |                    | お取引番号               |                 | it,        | なまえ<br>〇〇商事株式会社 | 楼         |       |
|      |          | 通貨                 | 外貨額                 | 取引種類            | 遮用相場       | 予約番号            | 換算円貨額     |       |
|      |          | USD                | 100,000.00          | SPOT            |            |                 | 100,000 円 |       |
|      |          | USD                |                     |                 |            |                 | 円         |       |
|      |          | USD                |                     |                 |            |                 | 円         |       |
|      |          | USD                |                     |                 |            |                 | 円         |       |
|      |          |                    | 外貨額計                | USD             | 100,000.00 | 合計換算円貨額         | 100,000 円 |       |
|      |          |                    |                     |                 |            |                 |           |       |
|      |          |                    | 手数料項目               |                 | 明          | 細               | 金額        |       |
|      |          |                    |                     |                 |            |                 | 円         |       |
|      |          |                    |                     |                 |            |                 | E E       |       |
|      |          |                    |                     |                 |            |                 | 円         |       |
|      |          |                    |                     |                 |            | 手数料合計           | 円         |       |
|      |          | 当行をご利              | 用いただきましてありがとう       | ございます。          |            | ê ₩             | 100,000 円 |       |

### 4.2.2 外国送金計算書の一括出力

本小節では、依頼抽出後の計算書を一括ファイル出力するオペレーションについてご説明い たします。出力した計算書を、お客様の送金依頼の管理に活用することができます。

- (1) 外国送金照会画面の画面上部の抽出条件にて条件を設定し、[抽出]ボタンを押下してください。詳細な手順は 4.2.1 外国送金計算書の参照の(1)を参照してください。
- (2) 計算書一覧に依頼が抽出された状態で、[計算書一括出力(PDF)]ボタンを押下します。 ファイルのダウンロード画面が表示されますので、[ファイルを開く(O)]または[保存(S)]ボ タンを押下することでご使用の端末上に PDF 形式のファイルを出力させることが可能で す。

| 🥔 しみず外為WEBサービス - W   | /indows Internet Explorer   |                   |               |             |          |                       |
|----------------------|-----------------------------|-------------------|---------------|-------------|----------|-----------------------|
| 😪 🧎 水 銀 行            | しみず外為WEBサービ.                | z                 |               |             | 前回ログイン中国 | 告·9014/01/17 17:94-11 |
| お客様名 〇〇商事株式会         | €7±                         | ユーザID 0151000015  | ユーザ名 C        | )〇 太郎       | パスワード変更  | ログアウト                 |
| 外国送金依頼サービス           |                             |                   |               |             |          |                       |
| メニュー>>>              | 外国送金計算書照会画                  | 面                 |               |             |          |                       |
| 外国送金依頼作成             | 抽出条件                        |                   |               |             |          |                       |
| 外国送金依頼照会             | 依頼作成者<br>送全希望日 2013/10/17 - | 送金内容<br>送全日       |               |             | <u>Б</u> |                       |
| 依頼承認                 | 受取人名                        |                   |               |             |          |                       |
| 依頼照会                 | 受付番号                        | お客様管理番号           |               | 銀行取扱        | 番号       |                       |
| 計算書照会                | ソート順 (受付番号(降順)              | $\sim$            |               |             | 抽出抽出     | 出条件クリア                |
| マスターデータ管理            | 計算書一覧  😮 ご利用方法              |                   |               |             |          |                       |
| 外国為替相場情報             | 受付番号                        | お客様管理番号           | <b>很行取扱番号</b> | 依頼作成者       | 取次店      |                       |
|                      | O FR20140117000001          | REF00001          |               | 00太郎        | 本店営業部    | J.S.A. SHOES CC       |
|                      |                             |                   |               |             |          |                       |
|                      |                             |                   |               |             |          |                       |
|                      |                             |                   |               |             |          |                       |
|                      |                             |                   |               |             |          |                       |
|                      |                             |                   |               |             |          | $\sim$                |
|                      | <                           |                   |               |             |          | >                     |
|                      | 計算書ファイル出力(PDF)              | 計算書一括出力(PDF)      |               |             |          |                       |
|                      |                             |                   |               |             |          |                       |
|                      |                             |                   |               |             |          |                       |
|                      |                             |                   |               |             |          |                       |
|                      |                             |                   |               |             |          |                       |
| 172.31.245.33 から 外国送 | 金計算書(20140117).pdf (3.86    | 5 KB) を開くか、または保存し | ますか?          |             | ×        |                       |
|                      | (,,-,-,-,-,-,-,-,-,-,-,-,-, | 7774              |               | z(S) 👻 +++> | 1711.(C) |                       |
|                      |                             |                   | #J \ (U) / IM |             |          |                       |

### 5 マスターデータ管理業務

本章では、外国送金サービスのマスターデータ管理業務操作についてご説明いたします。

#### 5.1 受取人情報管理

本節では、外国送金依頼を作成する際に指定する、受取人情報のマスターデータを登録、管理する業務操作についてご説明します。事前に受取人の各情報を登録しておくことで、外国送金依頼作成時に受取人情報を読み込むことができる為、入力の手間を省略することができます。 受取人情報管理画面は、メニュー画面より[受取人情報管理]ボタンを押下して表示します。

| 🤗 しみず外為WEBサービス - Windows Internet Explorer        |                       |        |                 |      |         |      |         |       |    |  |
|---------------------------------------------------|-----------------------|--------|-----------------|------|---------|------|---------|-------|----|--|
| 会 清水銀行 しみず外為WEBサービス 前回ログイン日時: 2014/01/17 17:05:32 |                       |        |                 |      |         |      |         |       |    |  |
| お客様名 〇〇商事株式会                                      | 社                     | ユーザID  | 0151000015      | ユーザ名 | 〇〇 太郎   |      | バスワード変更 | ログアウ  | フト |  |
| 外国送金依頼サービス                                        |                       |        |                 |      |         |      |         |       |    |  |
| אבדא                                              | 受取人情報管理画面             |        |                 |      |         |      |         |       |    |  |
| 外国送金依頼作成                                          | 外国送金依頼作成 抽出条件         |        |                 |      |         |      |         |       |    |  |
| 外国送全依頼昭全                                          | 受取人名                  |        |                 | 受取   | 人国名     |      |         |       |    |  |
|                                                   | 有効/無効 有               | 动 🗸    |                 |      |         |      |         |       |    |  |
| マスターテータ管理                                         |                       |        |                 |      |         | 抽出   | 出 抽出条   | 件クリア  |    |  |
| 受取人情報管理                                           | 受取人情報一覧               |        |                 |      |         |      |         |       |    |  |
| 文仏銀行情報管理<br>送今日的時報管理                              | 受取人名                  | 受取人国名  | 受取人住所           | λí   | 受取人口座番号 | IBAN | 受取人電話番号 | 有効/無効 |    |  |
| 这亚古中小前#K B 4王                                     | U.S.A. SHOES CO.,LTD. | U.S.A. | 1-1-1, NEW YORK |      | 1234567 |      |         | 有効    | ~  |  |
| 外国為替相場情報                                          |                       |        |                 |      |         |      |         |       |    |  |
|                                                   |                       |        |                 |      |         |      |         |       |    |  |

### 5.1.1 受取人情報新規登録

本小節では、受取人情報を新規に作成する業務操作についてご説明します。

(1) 受取人情報管理画面より[新規登録]ボタンを押下してください。

| 🥝 しみず外為WEBサービス - Windows Internet Explorer |                                                              |        |                 |      |         |      |         |       |          |  |  |
|--------------------------------------------|--------------------------------------------------------------|--------|-----------------|------|---------|------|---------|-------|----------|--|--|
| 🔷 🚡 水 銀 行                                  | ○ 清 水 銀 行     しみず外為WEBサービス     前回中グイン日時: 2014/01/17 17:05:32 |        |                 |      |         |      |         |       |          |  |  |
| お客様名 〇〇商事株式会                               | 会社                                                           | ユーザID  | 01 51 00001 5   | ユーザ名 | ○○ 太郎   | J    | 「スワード変更 | ログアコ  | ント       |  |  |
| 外国送金依頼サービス                                 |                                                              |        |                 |      |         |      |         |       |          |  |  |
| ᢣ᠋ᠴ᠆᠈>>                                    | 受取人情報管理画面                                                    |        |                 |      |         |      |         |       |          |  |  |
| 外国送金依頼作成                                   | 抽出条件                                                         |        |                 | _    |         |      |         |       |          |  |  |
| 外国送金依頼照会                                   | 受取人名                                                         |        |                 | 受理   | 以国名     |      |         |       |          |  |  |
| マスターデータ管理                                  |                                                              | 月200 🗸 |                 |      |         | 抽出   | 出 抽出条   | 件クリア  |          |  |  |
| 受取人情報管理                                    | 受取人情報一覧                                                      |        |                 |      |         |      |         |       |          |  |  |
| 支払銀行情報管理                                   | 受取人名                                                         | 受取人国名  | 受取人住所           | λí   | 受取人口座番号 | IBAN | 受取人電話番号 | 有効/無効 |          |  |  |
| 这亚自己们和汉国社                                  | O U.S.A. SHOES CO.,LTD.                                      | U.S.A. | 1-1-1, NEW YORK |      | 1234567 |      |         | 有効    | ~        |  |  |
| 外国為替相場情報                                   |                                                              |        |                 |      |         |      |         |       |          |  |  |
|                                            |                                                              |        |                 |      |         |      |         |       |          |  |  |
|                                            |                                                              |        |                 |      |         |      |         |       |          |  |  |
|                                            |                                                              |        |                 |      |         |      |         |       |          |  |  |
|                                            |                                                              |        |                 |      |         |      |         |       |          |  |  |
|                                            |                                                              |        |                 |      |         |      |         |       |          |  |  |
|                                            |                                                              |        |                 |      |         |      |         |       | <u> </u> |  |  |
|                                            |                                                              | _      |                 |      |         |      |         |       |          |  |  |
|                                            | 新規登録 修 <b>正</b>                                              | E      |                 |      |         |      |         |       |          |  |  |

(2) 受取人情報登録画面より、登録する受取人の各情報を入力してください。
 情報の入力が完了しましたら、[登録]ボタンを押下して入力した受取人情報を登録してください。
 続けて、確認メッセージが表示されますので[OK]ボタンを押下します。
 ※[キャンセル]ボタンを押下すると、入力内容が消去され、すべて空欄の状態に戻ります。
 ※[受取人情報管理画面へ]ボタンを押下すると、受取人情報管理画面へ戻ります。入力していた内容を保存していない場合は、入力していた内容は保存されず、破棄されます。

| 🥔 しみず外為WEBサービス - W | /indows Internet Explorer                                  |                   |              |                   |       |  |  |  |  |  |  |
|--------------------|------------------------------------------------------------|-------------------|--------------|-------------------|-------|--|--|--|--|--|--|
| 🔷 🧎 水 銀 行          | 会 「清 水 銀 行」 しみず外為WEBサービス     前回□グイン目時: 2014/01/17 17:05:32 |                   |              |                   |       |  |  |  |  |  |  |
| お客様名 〇〇商事株式会       | 社                                                          | ユーザID 0151000015  | ユーザ名 〇〇 太郎   | パスワード変更           | ログアウト |  |  |  |  |  |  |
| 外国送金依頼サービス         |                                                            |                   |              |                   |       |  |  |  |  |  |  |
| אבי-דא 🔨           | 受取人情報登録画面                                                  |                   |              |                   |       |  |  |  |  |  |  |
| 外国送金依頼作成           | 受取人名                                                       | MANGHAI CLOTHES C | O.,LTD.      |                   |       |  |  |  |  |  |  |
| 外国送金依頼照会           | 受取人国名                                                      | <b>必須</b> CHINA   |              | 国名検索              |       |  |  |  |  |  |  |
| マスターデータ管理          | 受取人住所                                                      | 1-1-1, SHANGHAI   |              |                   |       |  |  |  |  |  |  |
| 受取人情報管理            | 受取人口座番号                                                    |                   |              |                   |       |  |  |  |  |  |  |
| 支払銀行情報管理           | UBAN<br>受取人電話番号                                            |                   |              |                   |       |  |  |  |  |  |  |
| 送金目的情報管理           | 有効/無効                                                      | ▲須     ● 有効 ○ 無効  |              |                   |       |  |  |  |  |  |  |
| 外国為替相場情報           | 登録                                                         | キャンセル 受取人情        | 報管理画面へ       |                   |       |  |  |  |  |  |  |
|                    | $\overline{}$                                              |                   |              |                   |       |  |  |  |  |  |  |
|                    |                                                            | Web ペー            | ージからのメッセージ   | <b>—</b>          |       |  |  |  |  |  |  |
|                    |                                                            |                   |              |                   |       |  |  |  |  |  |  |
|                    |                                                            |                   |              | <del>*</del> +\ 2 |       |  |  |  |  |  |  |
|                    |                                                            |                   | 豆塚しまり。 よろしいで | 9757              |       |  |  |  |  |  |  |
|                    |                                                            |                   |              |                   |       |  |  |  |  |  |  |
|                    |                                                            |                   |              |                   |       |  |  |  |  |  |  |
|                    |                                                            |                   | ОК ‡         | ヤンセル              |       |  |  |  |  |  |  |
|                    |                                                            |                   |              |                   |       |  |  |  |  |  |  |
|                    |                                                            |                   |              |                   |       |  |  |  |  |  |  |

### 入力項目の説明は下表のとおりです。

| No. | 項目名     | 省略 | 桁数 | 内容                            |
|-----|---------|----|----|-------------------------------|
|     |         | 可否 |    |                               |
| 1   | 受取人名    | 否  | 90 | 受取人の名称を入力します。                 |
| 2   | 受取人国名   | 否  | 35 | 受取人の国名を選択します。                 |
|     |         |    |    | 国名一覧にご希望の国名がない場合は、直接ご入力くださ    |
|     |         |    |    | い。                            |
| 3   | 受取人住所   | 可  | 88 | 受取人の住所を入力します。                 |
| 4   | 受取人口座番号 | 可  | 34 | 受取人の口座番号を入力します。               |
|     |         |    |    | IBANが入力されている場合、受取人口座番号は入力できま  |
|     |         |    |    | せん。                           |
| 5   | IBAN    | 可  | 34 | 受取人の IBAN を入力します。             |
|     |         |    |    | 受取人口座番号が入力されている場合、IBAN は入力できま |
|     |         |    |    | せん。                           |

【しみず外為 WEB サービス】外国送金サービス ご利用マニュアル 業務編

| No. | 項目名     | 省略 | 桁数 | 内容                         |
|-----|---------|----|----|----------------------------|
|     |         | 可否 |    |                            |
| 6   | 受取人電話番号 | 可  | 30 | 受取人の電話番号を入力します。            |
| 7   | 有効/無効   | 否  | -  | 登録するマスターデータが有効か無効かを選択します。  |
|     |         |    |    | 無効にした場合、マスターデータ検索画面に表示されませ |
|     |         |    |    | $\kappa_{\circ}$           |

(3) 登録が完了すると、受取人情報登録画面の上部へ「受取人情報の登録が完了しました。」 とメッセージが表示されます。登録された受取人情報は、外国送金依頼入力画面から検索、 情報の読み込みをすることができます。

| ↓しみず外為WEBサービス - Windows Internet Explorer |                |                                                                            |            |                              |  |  |  |  |  |  |
|-------------------------------------------|----------------|----------------------------------------------------------------------------|------------|------------------------------|--|--|--|--|--|--|
| 😪 清 水 銀 行                                 | しみず外為WEBサービ.   | z                                                                          |            | 前回ログイン日時:2014/01/17 17:05:32 |  |  |  |  |  |  |
| お客様名 〇〇商事株式会                              | 会社             | ユーザID 0151000015                                                           | ユーザ名 〇〇 太郎 | パスワード変更 ログアウト                |  |  |  |  |  |  |
| 外国送金依頼サービス                                |                |                                                                            |            |                              |  |  |  |  |  |  |
| メニュー>>>                                   | 受取人情報登録面面      |                                                                            |            |                              |  |  |  |  |  |  |
| 外国送金依頼作成                                  | 受取人情報の登録が完了しま  | にした。                                                                       |            |                              |  |  |  |  |  |  |
| 外国送金依頼照会                                  | 受取人名           | MANGHAI CLOTHES C                                                          | O.,LTD.    |                              |  |  |  |  |  |  |
| マスターデータ管理                                 | 受取人国名          | 必須 CHINA                                                                   |            |                              |  |  |  |  |  |  |
| 受取人情報管理                                   | 受取人住所          | 1-1-1, SHANGHAI                                                            |            |                              |  |  |  |  |  |  |
| 支払銀行情報管理                                  | 受取人口座番号        |                                                                            |            |                              |  |  |  |  |  |  |
| 送金目的情報管理                                  | IBAN           |                                                                            |            |                              |  |  |  |  |  |  |
| 外国為替相場情報                                  | 有効/無効       登録 | <ul> <li>         ● 有効 ○ 無効         ● 有効 ○ 無効         受取人情     </li> </ul> | 報管理画面へ     |                              |  |  |  |  |  |  |
|                                           |                |                                                                            |            |                              |  |  |  |  |  |  |

# 5.1.2 受取人情報修正

本小節では、登録済みの受取人情報を修正する操作をご説明いたします。

(1) 受取人情報管理画面の上部の抽出条件へ条件を入力し、[抽出]ボタンを押下してください。 初期表示は現在有効なすべての受取人情報を表示します。

| 🥔 しみず外為WEBサービス - W | 🥘 しみず外為WEBサービス - Windows Internet Explorer |        |                 |      |          |      |            |            |          |  |  |
|--------------------|--------------------------------------------|--------|-----------------|------|----------|------|------------|------------|----------|--|--|
| 😪 🚡 水 銀 行          | しみず外為WEBサービ                                | 2      |                 |      |          | Ť    | 前回ログイン日時:  | 2014/01/17 | 17:05:32 |  |  |
| お客様名 〇〇商事株式会       | 社                                          | ユーザID  | 0151000015      | ユーザ名 | 00 太郎    | )    | 「スワード変更    | ログアウ       | 71-      |  |  |
| 外国送金依頼サービス         | ٦                                          |        |                 |      |          |      |            |            |          |  |  |
| אבדא               | 受取人情報管理画面                                  |        |                 |      |          |      |            |            |          |  |  |
| 外国送金依頼作成           | 抽出条件                                       |        |                 |      |          |      |            |            |          |  |  |
| 外国送金依頼照会           | 受取人名 有物/無効 は                               | 动      |                 |      | 以国名      |      |            |            |          |  |  |
| マスターデータ管理          |                                            | 470    |                 |      |          | 抽出   | 抽出条        | 件クリア       |          |  |  |
| 受取人情報管理            |                                            |        |                 |      |          |      |            |            | -        |  |  |
| 支払銀行情報管理           | 受取人情報一覧                                    | 書町人団々  | #38m 1./+7      | ¥    | 展開しつ広報号  | IDAN | am i maine | ++++ /=++  |          |  |  |
| 送金目的情報管理           | SHANGHAI CLOTHES C                         |        |                 | Л    | 又机八口/王宙方 | IDAN | 又収入电話曲ち    | 有別派別       |          |  |  |
| 从用各基扣焊结据           | U.S.A. SHOES CO.,LTD.                      | U.S.A. | 1-1-1, NEW YORK |      | 1234567  |      |            | 有効         |          |  |  |
| 小田初日阳杨旧和           |                                            |        |                 |      |          |      |            |            |          |  |  |
|                    |                                            |        |                 |      |          |      |            |            |          |  |  |
|                    |                                            |        |                 |      |          |      |            |            |          |  |  |
|                    |                                            |        |                 |      |          |      |            |            |          |  |  |
|                    |                                            |        |                 |      |          |      |            |            |          |  |  |
|                    |                                            |        |                 |      |          |      |            |            |          |  |  |
|                    |                                            |        |                 |      |          |      |            |            | ~        |  |  |
|                    | 新規登録 修正                                    |        |                 |      |          |      |            |            | - 1      |  |  |
|                    |                                            |        |                 |      |          |      |            |            |          |  |  |
|                    |                                            |        |                 |      |          |      |            |            |          |  |  |
|                    |                                            |        |                 |      |          |      |            |            |          |  |  |
|                    |                                            |        |                 |      |          |      |            |            |          |  |  |

# 抽出条件項目の説明は下表のとおりです。

| No. | 項目名   | 内容                        |
|-----|-------|---------------------------|
| 1   | 受取人名  | 受取人名を入力します。               |
|     |       | 入力した文字列に部分一致したデータが抽出されます。 |
| 2   | 受取人国名 | 受取人の国名を入力します。             |
|     |       | 入力した文字列に部分一致したデータが抽出されます。 |
| 3   | 有効/無効 | 有効か無効かを選択します。             |

(2) 抽出された受取人情報一覧から修正する受取人情報のラジオボタンをチェックし、[修正]ボ タンを押下してください。

| 🥝 しみず外為WEBサービス - Windows Internet Explorer |                                                  |        |                 |             |         |      |         |       |    |  |  |
|--------------------------------------------|--------------------------------------------------|--------|-----------------|-------------|---------|------|---------|-------|----|--|--|
| 🔷 清 水 銀 行                                  | 会 清水銀行 しみず外為WEBサービス 前回ログイン目時:2014/01/17 17:05:32 |        |                 |             |         |      |         |       |    |  |  |
| お客様名 〇〇商事株式会                               | 会社                                               | ユーザID  | 0151000015      | ユーザ名        | 00 太郎   | )    | 「スワード変更 | ログア   | ント |  |  |
| 外国送金依頼サービス                                 |                                                  |        |                 |             |         |      |         |       |    |  |  |
| <<<ב×                                      | 受取人情報管理画面                                        |        |                 |             |         |      |         |       |    |  |  |
| 外国送金依頼作成                                   | 抽出条件                                             |        |                 |             |         |      |         |       |    |  |  |
| 外国送金依頼照会                                   | 夏収入名 有効/無効 オ                                     | 动 🗸    |                 | <u>्</u> रम | XAUA    |      |         |       |    |  |  |
| マスターデータ管理                                  |                                                  |        |                 |             |         | 抽出   | 抽出条     | 件クリア  |    |  |  |
| 受取人情報管理                                    | <b>西阳上桂杞</b> 町                                   |        |                 |             |         |      |         |       | -  |  |  |
| 支払銀行情報管理                                   | 受取人名                                             | 受取人国名  | 受取人住所           | í           | 受取人口座番号 | IBAN | 受取人雷話番号 | 有効/無効 |    |  |  |
| 送金目的情報管理                                   | HANGHAI CLOTHES C                                | CHINA  | 1-1-1, SHANGHAI |             |         |      |         | 有効    |    |  |  |
| 外国為替相場情報                                   | U.S.A. SHOES CO.,LTD.                            | U.S.A. | 1-1-1, NEW YORK |             | 1234567 |      |         | 有効    |    |  |  |
|                                            | 新規臺錄 修正                                          |        |                 |             |         |      |         |       | ~  |  |  |

(3) 受取人情報登録画面に現在の登録内容が表示されます。登録内容を修正し、[登録]ボタン を押下してください。確認メッセージが表示されますので、[OK]ボタンを押下してください。

| 🥔 しみず外為WEBサービス - W              | Vindows Internet Explorer           |                                                                 |                                    |           |                     |
|---------------------------------|-------------------------------------|-----------------------------------------------------------------|------------------------------------|-----------|---------------------|
| 😪 清 水 銀 行                       | しみず外為WEBサービ                         | 2                                                               |                                    | 前回ログイン日時: | 2014/01/17 17:05:32 |
| お客様名 〇〇商事株式会                    | 会社                                  | ユーザID 0151000015                                                | ユーザ名 〇〇 太郎                         | バスワード変更   | ログアウト               |
| 外国送金依頼サービス                      |                                     |                                                                 |                                    |           |                     |
| <<<ב×                           | 受取人情報登録画面                           |                                                                 |                                    |           |                     |
| 外国送金依頼作成                        | 受取人名                                | ▲須 SHANGHAI CLOTHES C                                           | O.,LTD.                            |           |                     |
| 外国送金依頼照会                        | 受取人国名                               | <b>必須</b> CHINA                                                 |                                    |           |                     |
| マスターデータ管理                       | 受取人住所                               | 1-1-1, SHANGHAI                                                 |                                    |           |                     |
| 受取人情報管理<br>支払銀行情報管理<br>送金目的情報管理 | 受取人口座番号<br>IBAN<br>受取人電話番号<br>有効/無効 | <ul> <li>▲</li> <li>▲</li> <li>通道</li> <li>● 有効 ○ 無効</li> </ul> |                                    |           |                     |
| 外国為替相場情報                        | 登録                                  | キャンセル 受取人情                                                      | 報管理画面へ                             |           |                     |
|                                 |                                     | Web ページから<br>登録                                                 | :のメッセージ<br>します。よろしいですか?<br>OK キャン1 |           |                     |

(4) 登録が完了すると、受取人情報登録画面の上部へ「受取人情報の登録が完了しました。」 とメッセージが表示されます。登録された受取人情報は、外国送金依頼作成画面から検索、 情報の読み込みをすることができます。

| 🥔 しみず外為WEBサービス - W | /indows Internet Explorer |                   |            |                        | x      |
|--------------------|---------------------------|-------------------|------------|------------------------|--------|
| 🔷 清 水 銀 行          | しみず外為WEBサービ               | 2                 |            | 参回ログイン日時・2014/01/17-17 | 205-22 |
| お客様名 〇〇商事株式会       | <br>≿?土                   | ユーザID 0151000015  | ユーザ名 〇〇 太郎 | パスワード変更 ログアウト          | ~      |
|                    | <br>                      |                   |            |                        |        |
|                    | 受取人情報登録面面」                |                   |            |                        |        |
|                    | 受取人情報の登録が完了し              | ました。              |            |                        |        |
| 外国送金依頼照会           | 受取人名                      | SHANGHALCLOTHES C |            |                        |        |
| マスターデータ管理          | 受取人国名                     |                   |            |                        |        |
| ○○百○ ↓ 小麦支配合約4日    | 受取人住所                     | 1-1-1, SHANGHAI   |            |                        |        |
| 支払銀行情報管理           | 受取人口座番号                   |                   |            |                        |        |
| 送金目的情報管理           | IBAN                      |                   |            |                        |        |
|                    | 受取人電話番号                   |                   |            |                        |        |
| 外国為替相場情報           | 17 XI/ #XI                |                   |            |                        |        |
|                    | 登録                        | キャンセル 受取人情        | 報管理画面へ     |                        |        |
|                    |                           |                   |            |                        |        |
|                    |                           |                   |            |                        |        |
|                    |                           |                   |            |                        |        |
|                    |                           |                   |            |                        |        |
|                    |                           |                   |            |                        |        |
|                    |                           |                   |            |                        |        |
|                    |                           |                   |            |                        |        |
|                    |                           |                   |            |                        |        |
|                    |                           |                   |            |                        |        |
|                    |                           |                   |            |                        |        |

### 5.2 支払銀行情報管理

本節では、外国送金依頼を作成する際に指定する、支払銀行情報のマスターデータを登録、管理 する業務操作についてご説明します。事前に支払銀行の各情報を登録しておくことで、外国送金依 頼作成時に支払銀行情報を読み込むことができる為、入力の手間を省略することができます。 支払銀行情報管理画面は、メニュー画面より[支払銀行情報管理]ボタンを押下して表示します。

| 🥔 しみず外為WEBサービス - W | Vindows Internet Explorer |         |           |     |               |   |           |                     |
|--------------------|---------------------------|---------|-----------|-----|---------------|---|-----------|---------------------|
| 🚷 🚡 水 銀 行          | しみず外為WEBサー                | ービス     |           |     |               |   | 前回ロダイン日時: | 2014/01/17 17:05:32 |
| お客様名 〇〇商事株式会       | 会社                        | ユーザID 0 | 151000015 | ユーザ | 名 〇〇 太郎       |   | バスワード変更   | ログアウト               |
| 外国送金依頼サービス         |                           |         |           |     |               |   |           |                     |
| <<<ב_X             | 支払銀行情報管理                  | 画面      |           |     |               |   |           |                     |
| 外国送金依頼作成           | 抽出条件                      |         |           |     |               |   |           |                     |
| 外国送金依頼照会           | 支払銀行名                     |         |           |     | 支払銀行国名        |   |           |                     |
| マスターデータ管理          | 住所                        |         |           |     | 有効/無効         | 1 | 有効・       |                     |
|                    |                           |         |           |     |               |   | 抽出抽出      | 出条件クリア              |
| 受取人情報管理            | 支払銀行情報一覧                  |         |           |     |               |   |           |                     |
| 支払銀行情報管理           | 支払                        | 銀行名     | 支払銀行国名    |     |               |   |           |                     |
| 达亚日时消散目归           | O BANK OF NEW YORK        | :       | U.S.A.    | NE  | W YORK BRANCH |   |           | •                   |
| 外国為替相場情報           |                           |         |           |     |               |   |           |                     |
|                    |                           |         |           |     |               |   |           |                     |
|                    |                           |         |           |     |               |   |           |                     |
|                    |                           |         |           |     |               |   |           |                     |
|                    |                           |         |           |     |               |   |           |                     |

### 5.2.1 支払銀行情報新規登録

本小節では、支払銀行情報を新規に作成する業務操作についてご説明します。

(1) 支払銀行情報管理画面より[新規登録]ボタンを押下してください。

| 🥖 しみず外為WEBサービス - W   | Vindows Internet Explorer |          |            |      |             |        |                        |
|----------------------|---------------------------|----------|------------|------|-------------|--------|------------------------|
| 😪 清 水 銀 行            | しみず外為WEBサービス              | 6        |            |      |             | 前回ログイン | 日時:2014/01/17 17:05:32 |
| お客様名 〇〇商事株式会         | ☆社                        | ユーザID 01 | 51 00001 5 | ユーザ名 | 3 〇〇 太郎     | パスワード変 | 便 ログアウト                |
| 外国送金依頼サービス           |                           |          |            |      |             |        |                        |
| אבי-אא               | 支払銀行情報管理画面                |          |            |      |             |        |                        |
| 外国送金依頼作成             | 抽出条件                      |          |            |      |             |        |                        |
| 外国送金依頼照会             | 支払銀行名                     |          |            |      | 支払銀行国名      |        | [                      |
| マスターデータ管理            | 住所                        |          |            |      | 有効/無効       | 有効     |                        |
|                      |                           |          |            |      |             | 抽出     | 抽出条件クリア                |
| 受取人情報管理              | 支払銀行情報一覧                  |          |            |      |             |        |                        |
| 文仏城门情報官理<br>送今日的結報管理 | 支払銀行名                     |          | 支払銀行国名     |      |             |        |                        |
| 达亚日可用和自注             | O BANK OF NEW YORK        |          | U.S.A.     | NEW  | YORK BRANCH |        |                        |
| 外国為替相場情報             |                           |          |            |      |             |        |                        |
|                      |                           |          |            |      |             |        |                        |
|                      |                           |          |            |      |             |        |                        |
|                      |                           |          |            |      |             |        |                        |
|                      |                           |          |            |      |             |        |                        |
|                      |                           |          |            |      |             |        |                        |
|                      |                           |          |            |      |             |        |                        |
|                      |                           |          |            |      |             |        | $\sim$                 |
|                      |                           |          |            |      |             |        | >                      |
|                      | 新規登録 修正                   |          |            |      |             |        |                        |
|                      |                           |          |            |      |             |        |                        |
|                      |                           |          |            |      |             |        |                        |
|                      |                           |          |            |      |             |        |                        |
|                      |                           |          |            |      |             |        |                        |

(2) 支払銀行情報登録画面より、登録する支払銀行の各情報を入力してください。
 情報の入力が完了しましたら、[登録]ボタンを押下して入力した支払銀行情報を登録してください。続けて、確認メッセージが表示されますので[OK]ボタンを押下します。
 ※[キャンセル]ボタンを押下すると、入力内容が消去され、すべて空欄の状態に戻ります。
 ※[支払銀行情報管理画面へ]ボタンを押下すると、支払銀行情報管理画面へ戻ります。入力していた内容を保存していない場合は、入力していた内容は保存されず、破棄されます。

| 🥔 しみず外為WEBサービス - W | /indows Internet Explorer         |                                           |               |            |                    |
|--------------------|-----------------------------------|-------------------------------------------|---------------|------------|--------------------|
| 🔷 🚡 水 銀 行          | しみず外為WEBサービス                      | L. C. C. C. C. C. C. C. C. C. C. C. C. C. |               | 前回ログイン日時:2 | 014/01/17 17:05:32 |
| お客様名 〇〇商事株式会       | 陰社                                | ユーザID 0151000015                          | ユーザ名 〇〇 太郎    | バスワード変更    | ログアウト              |
| 外国送金依頼サービス         |                                   |                                           |               |            |                    |
| אבדא               | 支払銀行情報登録画面                        |                                           |               |            |                    |
| 外国送金依頼作成           | 支払銀行名                             | BANK OF SHANGHAI                          |               |            |                    |
| 外国送金依頼照会           | 支払銀行国名                            | <b>必須</b> CHINA                           |               | 国名検索       |                    |
| マスターデータ管理          | 支払銀行支店名または支店住所<br>DIC(SWIET CODE) | SHANGHAI BRANCH                           |               |            |                    |
| 受取人情報管理            | (8桁もしくは11桁)                       |                                           |               |            |                    |
| 支払銀行情報管理           | 有加/無加                             | ❷  ▲] ● 有効 ○ 無効                           |               |            |                    |
| 送金日的情報官理           | 登録 キャンパフリ                         | 支払銀行情報管理画面へ                               | 1             |            |                    |
| 外国為替相場情報           |                                   | COLUMNATION IN THE REPORT                 |               |            |                    |
|                    |                                   |                                           |               |            |                    |
|                    |                                   |                                           |               |            |                    |
|                    |                                   |                                           |               |            |                    |
|                    |                                   | Web ページが                                  | らのメッセージ       |            |                    |
|                    |                                   |                                           |               |            |                    |
|                    |                                   | 2 😨 🕄                                     | 録します。よろしいですか? |            |                    |
|                    |                                   |                                           |               |            |                    |
|                    |                                   |                                           |               |            |                    |
|                    |                                   |                                           | OK キャンセ       | 216        |                    |
|                    |                                   |                                           |               |            |                    |

# 入力項目の説明は下表のとおりです。

| No. | 項目名            | 省略 | 桁数      | 内容                         |
|-----|----------------|----|---------|----------------------------|
|     |                | 可否 |         |                            |
| 1   | 支払銀行名          | 柘  | 62      | 支払銀行の名称を入力します。             |
| 2   | 支払銀行国名         | 否  | 26      | 支払銀行の国名を選択します。             |
|     |                |    |         | 国名一覧にご希望の国名がない場合は、直接ご入力くださ |
|     |                |    |         | い。                         |
| 3   | 支払銀行支店名        | 否  | 61      | 支払銀行の支店名、または支店住所を入力します。    |
|     | または支店住所        |    |         |                            |
| 4   | BIC(SWIFTCODE) | 可  | 8 or 11 | BIC(SWIFT)コードを入力します。       |
| 5   | 有効/無効          | 否  | _       | 登録するマスターデータが有効か無効かを選択します。  |
|     |                |    |         | 無効にした場合、マスターデータ検索画面に表示されませ |
|     |                |    |         | ん。                         |

(3) 登録が完了すると、支払銀行情報登録画面の上部へ「支払銀行情報の登録が完了しました。」とメッセージが表示されます。登録された支払銀行情報は、外国送金依頼作成画面から検索、情報の読み込みをすることができます。

| 🥔 しみず外為WEBサービス - W                                     | Vindows Internet Explorer                                    |                  |   |  |  |  |  |  |
|--------------------------------------------------------|--------------------------------------------------------------|------------------|---|--|--|--|--|--|
| 🔷 🧎 水 銀 行                                              | ○ 清 水 銀 行     しみず外為WEBサービス     前回中グイン日時: 2014/01/17 17:05:32 |                  |   |  |  |  |  |  |
| お客様名 ○○商事株式会社 ユーザID 0151000015 ユーザ名 ○○ 太郎 パスワード変更 ログアウ |                                                              |                  |   |  |  |  |  |  |
| 外国送金依頼サービス                                             | ]                                                            |                  |   |  |  |  |  |  |
| א⊂¬דא                                                  | 支払銀行情報登録画面                                                   | i                |   |  |  |  |  |  |
| 外国送金依頼作成                                               | 支払銀行情報の登録が完了                                                 | しました。            |   |  |  |  |  |  |
| 外国送金依頼照会                                               | 支払銀行名                                                        | BANK OF SHANGHAI |   |  |  |  |  |  |
| マスターデータ管理                                              |                                                              |                  |   |  |  |  |  |  |
| 受取人情報管理                                                | (8桁もしくは11桁)<br>有効/無効                                         | ▶ ● 有効 ○ 無効      |   |  |  |  |  |  |
| 支払銀行情報管理                                               | 1201101-0-12-11011                                           |                  |   |  |  |  |  |  |
| 达亚日时前报目注                                               | 有効/無効                                                        | ◎須 ● 有効 ○ 無効     |   |  |  |  |  |  |
| 外国為替相場情報                                               | 登録 キャンセ                                                      | し 支払銀行情報管理画面へ    | ~ |  |  |  |  |  |
|                                                        |                                                              |                  |   |  |  |  |  |  |
|                                                        |                                                              |                  |   |  |  |  |  |  |
|                                                        |                                                              |                  |   |  |  |  |  |  |
|                                                        |                                                              |                  |   |  |  |  |  |  |
|                                                        |                                                              |                  |   |  |  |  |  |  |
|                                                        |                                                              |                  |   |  |  |  |  |  |
|                                                        |                                                              |                  |   |  |  |  |  |  |
|                                                        |                                                              |                  |   |  |  |  |  |  |
|                                                        |                                                              |                  |   |  |  |  |  |  |
|                                                        |                                                              |                  |   |  |  |  |  |  |

# 5.2.2 支払銀行情報修正

本小節では、登録済みの支払銀行情報を修正する操作をご説明いたします。

(1) 支払銀行情報管理画面の上部の抽出条件へ条件を入力し、[抽出]ボタンを押下してください。

初期表示は現在有効なすべての支払銀行情報を表示します。

| 🥔 しみず外為WEBサービス - W | Vindows Internet Explorer |                  |      |                 |           |                     |
|--------------------|---------------------------|------------------|------|-----------------|-----------|---------------------|
| 🔷 🚡 水 銀 行          | しみず外為WEBサービス              | 6                |      |                 | 前回ログイン日時: | 2014/01/17 17:05:32 |
| お客様名 〇〇商事株式会       | 陰社                        | ユーザID 0151000015 | ユーザ名 | 3 〇〇 太郎         | パスワード変更   | ログアウト               |
| 外国送金依頼サービス         |                           |                  |      |                 |           |                     |
| אבי-דא (           | 支払銀行情報管理画面                |                  |      |                 |           |                     |
| 外国送金依頼作成           | 抽出条件                      |                  |      |                 |           |                     |
| 外国送金依頼照会           | 支払銀行支店名または支店              |                  |      | 支払銀行国名<br>有効/無効 | 有効 🗸      |                     |
| マスターデータ管理          | 任所                        |                  |      | E 000 10000     | 抽出抽出      | 出条件クリア              |
| 受取人情報管理            |                           |                  |      | •               |           |                     |
| 支払銀行情報管理           | 支払銀行情報一覧                  |                  |      |                 |           |                     |
| 送金目的情報管理           |                           | 支払服(             |      |                 |           |                     |
| 外国為替相揚情報           | O BANK OF SHANGHAI        | CHINA            | SHAI | NGHAI BRANCH    |           | ^                   |
|                    | <<br>新規登錄 修正              |                  |      |                 |           | ,<br>,              |

# 抽出条件項目の説明は下表のとおりです。

| No. | 項目名     | 内容                        |
|-----|---------|---------------------------|
| 1   | 支払銀行名   | 支払銀行名を入力します。              |
|     |         | 入力した文字列に部分一致したデータが抽出されます。 |
| 2   | 支払銀行国名  | 支払銀行の国名を入力します。            |
|     |         | 入力した文字列に部分一致したデータが抽出されます。 |
| 3   | 支払銀行支店名 | 支払銀行支店名または支店住所を入力します。     |
|     | または支店住所 | 入力した文字列に部分一致したデータが抽出されます。 |
| 4   | 有効/無効   | 有効か無効かを選択します。             |

(2) 抽出された支払銀行情報一覧から修正する支払銀行情報のラジオボタンをチェックし、[修 正]ボタンを押下してください。

| ② しみず外為WEBサービス - V | Vindows Internet Explorer |          |            |     |                |        |                  | x       |
|--------------------|---------------------------|----------|------------|-----|----------------|--------|------------------|---------|
| 😪 🧎 水 銀 行          | しみず外為WEBサービス              | 6        |            |     |                | 前回ログイン | /日時:2014/01/17 1 | 7:05:32 |
| お客様名 〇〇商事株式会       | 会社                        | ユーザID 01 | 51 00001 5 | ユーヤ | 「名 〇〇 太郎       | パスワード3 | 変更 ログアウ          | ٢       |
| 外国送金依頼サービス         |                           |          |            |     |                |        |                  |         |
| <<<ב×              | 支払銀行情報管理画面                |          |            |     |                |        |                  |         |
| 外国送金依頼作成           | 抽出条件                      |          |            |     |                |        |                  | ,       |
| 外国送金依頼照会           | 支払銀行名                     |          |            |     | 支払銀行国名         |        |                  | -       |
| マスターデータ管理          | 住所                        |          |            |     |                | 11 XJ  | ▼ 抽曲条件/11フ       | . I     |
| 受取人情報管理            |                           |          |            |     |                | 1884   | 1865米14277       | _       |
| 支払銀行情報管理           | 支払銀行情報一覧                  |          |            |     |                |        |                  | _       |
| 送金目的情報管理           | 支払銀行名                     |          | 支払銀行国名     |     |                |        |                  |         |
|                    | BANK OF NEW YORK          |          | U.S.A.     | N   | EW YORK BRANCH |        |                  | ~       |
| 外国為替相場情報           | BANK OF SHANGHAI          |          | CHINA      | S   | HANGHAI BRANCH |        |                  |         |
|                    | <<br>新規登錄 修正              |          | _          |     |                |        | >                | ~       |

(3) 支払銀行情報登録画面に現在の登録内容が表示されます。登録内容を修正し、[登録]ボタンを押下してください。確認メッセージが表示されますので、[OK]ボタンを押下してください。

| 🥔 しみず外為WEBサービス - W | Vindows Internet Explorer      |                        |            |           |                     |
|--------------------|--------------------------------|------------------------|------------|-----------|---------------------|
| 😪 清 水 銀 行          | しみず外為WEBサービス                   | <b>L</b>               |            | 前回ログイン日時: | 2014/01/17 17:05:32 |
| お客様名 〇〇商事株式会       | 会社                             | ユーザID 0151000015       | ユーザ名 〇〇 太郎 | パスワード変更   | ログアウト               |
| 外国送金依頼サービス         |                                |                        |            |           |                     |
| メニューシシシ            | 支払銀行情報登録画面                     |                        |            |           |                     |
| 外国送金依頼作成           | 支払銀行名                          | BANK OF SHANGHAI       |            |           |                     |
| 外国送金依頼照会           | 支払銀行国名                         | 资源 CHINA               |            |           |                     |
| マスターデータ管理          | 支払銀行支店名または支店住所                 | MANGHAI BRANCH         |            |           |                     |
| 受取人情報管理            | BID(SWIFT CODE)<br>(8桁もしくは11桁) |                        |            |           |                     |
| 支払銀行情報管理           | 有効/無効                          | _❷溴 ● 有効 ○ 無効          |            |           |                     |
| 送金目的情報管理           | ◎34 + +> +21                   |                        | 1          |           |                     |
| 外国為替相場情報           | 豆ぷ キャンピル                       | 2.1729X111114KE1开面IEL、 |            |           |                     |
|                    |                                |                        |            |           |                     |
|                    |                                |                        |            |           |                     |
|                    |                                | Web ページからのメッ           | ರ–೮ 💌      |           |                     |
|                    |                                |                        |            |           |                     |
|                    |                                | ● ●録します。               | よろしいですか?   |           |                     |
|                    |                                |                        | 2.500.63%  |           |                     |
|                    |                                |                        |            |           |                     |
|                    |                                |                        |            |           |                     |
|                    |                                | OK                     | +7500      |           |                     |
|                    |                                |                        |            |           |                     |

(4) 登録が完了すると、支払銀行情報登録画面の上部へ「支払銀行情報の登録が完了しました。」とメッセージが表示されます。登録された支払銀行情報は、外国送金依頼作成画面から検索、情報の読み込みをすることができます。

| 🧭 しみず外為WEBサービス - W | /indows Internet Explorer      |                  |            |            |                    |
|--------------------|--------------------------------|------------------|------------|------------|--------------------|
| 😪 清 水 銀 行          | しみず外為WEBサー                     | ビス               |            | 前回ログイン日時:2 | 014/01/17 17:05:32 |
| お客様名 〇〇商事株式会       | ≩?±                            | ユーザID 0151000015 | ユーザ名 〇〇 太郎 | パスワード変更    | ログアウト              |
| 外国送金依頼サービス         |                                |                  |            |            |                    |
| אבדא               | 支払銀行情報登録画                      | 面                |            |            |                    |
| 外国送金依頼作成           | 支払銀行情報の登録が知                    | 完了しました。          |            |            |                    |
| 外国送金依頼照会           | 支払銀行名                          | BANK OF SHANGHAI |            |            |                    |
| マスターデータ管理          | 支払銀行国名                         | <b>必須</b> CHINA  |            |            |                    |
| 受取人情報管理            | BIC(SWIFT CODE)<br>(B桁もしくは11桁) |                  |            |            |                    |
| 支払銀行情報管理           | 有効/無効                          | 🛃 🖲 有効 🔾 無効      |            |            |                    |
| 送金目的情報管理           | 有効/無効                          | ❷漢  ● 有効 () 無効   |            |            |                    |
| 外国為替相場情報           | 登録     キャン                     | マレレーマン報行情報管理画面へ  | 1          |            |                    |
|                    |                                |                  | 1          |            |                    |
|                    |                                |                  |            |            |                    |
|                    |                                |                  |            |            |                    |
|                    |                                |                  |            |            |                    |
|                    |                                |                  |            |            |                    |
|                    |                                |                  |            |            |                    |
|                    |                                |                  |            |            |                    |
|                    |                                |                  |            |            |                    |
|                    |                                |                  |            |            |                    |
|                    |                                |                  |            |            |                    |

#### 5.3 送金目的情報管理

本節では、外国送金依頼を作成する際に指定する、送金目的情報のマスターデータを登録、管理 する業務操作についてご説明します。事前に送金目的情報を登録しておくことで、外国送金の入力 時に送金目的情報を読み込むことができる為、入力の手間を省略することができます。 送金目的情報管理画面は、メニュー画面より[送金目的情報管理]ボタンを押下して表示します。

| 🧭 しみず外為WEBサービス - Windows Internet Explorer         |                             |         |    |       |                                                  |    |  |
|----------------------------------------------------|-----------------------------|---------|----|-------|--------------------------------------------------|----|--|
| ☆ 清水銀行 しみず外為WEBサービス     前回ロゲイン月時:2014/01/17 120532 |                             |         |    |       |                                                  |    |  |
| お客様名 ○○商事株式会社 ユーザロ 0151000015 ユーザ名 ○○ 太郎 パスワード変更 ロ |                             |         |    |       |                                                  |    |  |
| 外国送金依頼サービス                                         |                             |         |    |       | -                                                |    |  |
| メニューシシシ                                            | 送金目的情報管理画面                  |         |    |       |                                                  |    |  |
| 外国送金依頼作成                                           | 抽出条件                        |         |    |       |                                                  |    |  |
| 外国送金依頼照会                                           | 送金目的                        |         | 備考 |       |                                                  |    |  |
| マスターデータ管理                                          | 有知/無知 有知                    | ~       |    | 抽出 抽出 | 冬性クリア                                            |    |  |
| 受取人情報問題                                            |                             |         |    |       | <del>,</del> ,,,,,,,,,,,,,,,,,,,,,,,,,,,,,,,,,,, | _  |  |
| 支払銀行情報管理                                           | 送金目的情報一覧                    |         |    |       |                                                  |    |  |
| 送金月的情報管理                                           | 送金目的                        |         | 備考 |       | 有効/無効                                            | _  |  |
|                                                    |                             | 委託費     |    |       | 有効                                               |    |  |
| 外国為替相場情報                                           | O FEE FOR PROCESSING COMMIS | 委託加工費   |    |       | 有効                                               | 11 |  |
|                                                    | O CONSIGNMENT FEE           | 委託販売手数料 |    |       | 有効                                               |    |  |
|                                                    | O FEE FOR MEDICAL TREATMENT | 医療費     |    |       | 有効                                               |    |  |
|                                                    | O CONGRATULATORY GIFT TREAT | 祝い金     |    |       | 有効                                               |    |  |
|                                                    | C TRANSPORTATION CHARGE     | 運送諸掛    |    |       | 有効                                               |    |  |
|                                                    | O FREIGHT                   | 運賃(貨物)  |    |       | 有効                                               |    |  |

### 5.3.1 送金目的情報新規登録

本小節では、送金目的情報を新規に作成する業務操作についてご説明します。

| (1) 送金日的情報官埋画面より〔新規登録」ホタンを押下してくたさ |
|-----------------------------------|
|-----------------------------------|

| 六 水 銀 行     い     お客様名 〇〇商事株式会社                  | しみず外為WEBサービス                |          |    | 상징으로 소 모맹 |                    |  |
|--------------------------------------------------|-----------------------------|----------|----|-----------|--------------------|--|
| お客様名 〇〇商事株式会社                                    |                             |          |    | 町回ロジイン日時  | ·: 2014/01/17 17:0 |  |
| あ客様名 〇〇間事株式会社 エーリロ 0151000015 ユーサ名 〇〇 太郎 ハスワード変更 |                             |          |    |           |                    |  |
| 外国送金依頼サービス                                       | ٦                           |          |    |           |                    |  |
| אבי-דא 🗄                                         | 送金目的情報管理画面                  |          |    |           |                    |  |
| 外国送金依頼作成                                         | 抽出条件                        |          |    |           |                    |  |
|                                                  | 送金目的                        |          | 備考 |           |                    |  |
| マスターデータ管理                                        | 有効/無効 有効                    | ~        |    | 抽出 抽出     | 条件クリア              |  |
| 受取人情報管理<br>支払銀行情報管理                              | 送金目的情報一覧                    |          |    |           |                    |  |
| 送全日的情報管理                                         | 送金目的                        |          | 備考 |           | 有効/無効              |  |
|                                                  | O MONEY IN TRUST            | 委託費      |    |           | 有効 🔨               |  |
| 外国為替相場情報                                         | O FEE FOR PROCESSING COMMIS | 委託加工費    |    |           | 有効                 |  |
|                                                  | O CONSIGNMENT FEE           | 委託販売手数料  |    |           | 有効                 |  |
|                                                  | O FEE FOR MEDICAL TREATMENT | 医療費      |    |           | 有効                 |  |
|                                                  | O CONGRATULATORY GIFT TREAT | 祝い金      |    |           | 有効                 |  |
|                                                  | O TRANSPORTATION CHARGE     | 運送諸掛     |    |           | 有効                 |  |
|                                                  | FREIGHT                     | 運賃(貨物)   |    |           | 有効                 |  |
|                                                  | O FARE                      | 運賃(旅客)   |    |           | 有効                 |  |
|                                                  | ASSETS TRANSFER OF BUSINES  | 営業所資産の移転 |    |           | 有効                 |  |
|                                                  | 新規登録  修正                    | hl:+#    |    | i         | 古外                 |  |

(2)送金目的情報登録画面より、登録する送金目的情報を入力してください。
 情報の入力が完了しましたら、[登録]ボタンを押下して入力した送金目的情報を登録してください。続けて、確認メッセージが表示されますので[OK]ボタンを押下します。
 ※[キャンセル]ボタンを押下すると、入力内容が消去され、すべて空欄の状態に戻ります。
 ※[送金目的情報管理画面へ]ボタンを押下すると、送金目的情報管理画面へ戻ります。入力していた内容を保存していない場合は、入力していた内容は保存されず、破棄されます。

| 🥔 しみず外為WEBサービス - W | Vindows Internet Explorer |                                                                                                    |               |           |                     |
|--------------------|---------------------------|----------------------------------------------------------------------------------------------------|---------------|-----------|---------------------|
| 🔷 🚡 水 銀 行          | しみず外為WEBサービス              |                                                                                                    |               | 前回ログイン日時: | 2014/01/17 17:05:32 |
| お客様名 〇〇商事株式会       | 会社                        | ユーザID 0151000015                                                                                                    | ユーザ名 〇〇 太郎    | パスワード変更   | ログアウト               |
| 外国送金依頼サービス         |                           |                                                                                                    |               |           |                     |
| אבדא               | 送金目的情報登録画面                |                                                                                                    |               |           |                     |
| 外国送金依頼作成           | 送金目的                      | KOOD IMPORT     Koon IMPORT     Koon     Koon IMPORT     Koon IMPORT |               |           |                     |
| 外国送金依頼照会           | 備考                        | 食品輸入                                                                                                    |               |           |                     |
| マスターデータ管理          | 有効/無効                     | ▲ 通 ● 有効 ○ 無効                                                                                                    |               |           |                     |
| 受取人情報管理            | 登録 キャンセル                  | > 送金目的情報管理画面へ                                                                                                    |               |           |                     |
| 支払銀行情報管理           |                           |                                                                                                    |               |           |                     |
| 送金目的情報管理           |                           |                                                                                                    |               |           |                     |
| 外国為替相場情報           |                           | Web ページからの                                                                                                    | メッセージ 🛛 🔀     |           |                     |
|                    |                           |                                                                                                    |               |           |                     |
|                    |                           |                                                                                                    | Fす、よろしいですか?   |           |                     |
|                    |                           |                                                                                                    | KA: 4000.CAN: |           |                     |
|                    |                           |                                                                                                    |               |           |                     |
|                    |                           |                                                                                                    |               |           |                     |
|                    |                           |                                                                                                    | OK キャンセル      |           |                     |
|                    |                           |                                                                                                    |               |           |                     |
|                    |                           |                                                                                                    |               |           |                     |
|                    |                           |                                                                                                    |               |           |                     |
|                    |                           |                                                                                                    |               |           |                     |
|                    |                           |                                                                                                    |               |           |                     |

# 入力項目の説明は下表のとおりです。

| No. | 項目名   | 省略 | 桁数 | 内容                         |
|-----|-------|----|----|----------------------------|
|     |       | 可否 |    |                            |
| 1   | 送金目的  | 否  | 40 | 送金目的を入力します。                |
| 2   | 備考    | 可  | 30 | 送金目的に対する備考を入力します。          |
|     |       |    |    | ひらがな・カタカナ・漢字も入力可能です。       |
| 3   | 有効/無効 | 否  | -  | 登録するマスターデータが有効か無効かを選択します。  |
|     |       |    |    | 無効にした場合、マスターデータ検索画面に表示されませ |
|     |       |    |    | $\mathcal{L}_{\circ}$      |

(3) 登録が完了すると、送金目的情報登録画面の上部へ「送金目的情報の登録が完了しました。」とメッセージが表示されます。登録された送金目的情報は、外国送金依頼作成画面から検索、情報の読み込みをすることができます。

| 🤗 しみず外為WEBサービス - W                          | /indows Internet Explorer |                                                             |            |           |                     |
|---------------------------------------------|---------------------------|-------------------------------------------------------------|------------|-----------|---------------------|
| 🔷 清 水 銀 行                                   | しみず外為WEBサービス              | χ                                                           |            | 前回口分之,月時: | 2014/01/17 17:05:32 |
| お客様名 〇〇商事株式会                                | ≷社                        | ユーザID 0151000015                                            | ユーザ名 〇〇 太郎 | パスワード変更   | ログアウト               |
| 外国送金依頼サービス                                  | ٦                         |                                                             |            |           |                     |
| メニュー >>>                                    |                           | i                                                           |            |           |                     |
| 外国送金依頼作成                                    | 送金目的情報の登録が完了し             | ました。                                                        |            |           |                     |
| 外国送金依頼照会                                    | 送金目的                      | Ø須 FOOD IMPORT                                              |            |           |                     |
| マスターデータ管理                                   | 備考                        | 食品輸入                                                        |            |           |                     |
| 受取人情報管理<br>支払銀行情報管理<br>送金目的情報管理<br>外国為替相場情報 | 有効/無効       登録            | <ul> <li>● 有効 ○ 無効</li> <li>レ</li> <li>送金目的情報管理画</li> </ul> | 面へ         |           |                     |
|                                             |                           |                                                             |            |           |                     |

# 5.3.2 送金目的情報修正

本小節では、登録済みの送金目的情報を修正する操作をご説明いたします。

- (1) 送金目的情報管理画面の上部の抽出条件へ条件を入力し、[抽出]ボタンを押下してください。
  - 初期表示は現在有効なすべての送金目的情報を表示します。

| 🤗 しみず外為WEBサービス - Windows Internet Explorer |                                  |              |               |        |         |   |                    |                 |                |
|--------------------------------------------|----------------------------------|--------------|---------------|--------|---------|---|--------------------|-----------------|----------------|
| 😪 🚡 水 銀 行                                  | しみず外為WEBサー                       | ビス           |               |        |         |   |                    | \$ . 0011/01/17 | 1205.00        |
| お客様名 〇〇商事株式会                               | :21                              | - L          | ザロ 0151000015 | ユーザ名   | 〇〇 太郎   |   | 前回ロジイン日<br>バスワード変更 | +:2014/01/17    | 17:06:32<br>ウト |
|                                            |                                  |              |               |        | 00 //04 |   |                    |                 |                |
| 外国送金依頼サービス                                 | 学会口的桂却答证词                        | 5 <b>7</b> 5 |               |        |         |   |                    |                 |                |
|                                            | 达亚日时间報官理世                        |              |               |        |         |   |                    |                 |                |
| 外国达金依賴作成                                   | 1865来 FF<br>送金日的                 |              |               | 備老     |         |   |                    |                 |                |
| 外国送金依頼照会                                   | 有効/無効                            | 有効           | ~             | 1987 D |         |   |                    |                 |                |
| マスターデータ管理                                  | 11707 11707                      | 11700        |               |        |         | 抽 | 出 抽出               | 山条件クリア          | ]              |
| 受取人情報管理                                    |                                  |              |               |        |         |   |                    |                 |                |
| 支払銀行情報管理                                   | 达金日时消报一見                         |              |               |        |         |   |                    |                 |                |
| 送金目的情報管理                                   | 达金日时                             |              |               | 1      | 層写      |   |                    | 有200/無200       |                |
|                                            | O MONEY IN TRUST                 | 0018.00      | 委託費           |        |         |   |                    | 有効              | ^              |
| 外国為替相場情報                                   | SION                             | COMMIS       | 委託加工費         |        |         |   |                    | 有効              |                |
|                                            | O CONSIGNMENT FEE                |              | 委託販売手数料       |        |         |   |                    | 有効              |                |
|                                            | O FEE FOR MEDICAL TRE            | EATMENT      | 医療費           |        |         |   |                    | 有効              | 1              |
|                                            | O CONGRATULATORY G               | IFT TREAT    | 祝い金           |        |         |   |                    | 有効              |                |
|                                            | O TRANSPORTATION CH              | IARGE        | 運送諸掛          |        |         |   |                    | 有効              |                |
|                                            | O FREIGHT                        |              | 運賃(貨物)        |        |         |   |                    | 有効              |                |
|                                            | ○ FARE                           |              | 運賃(旅客)        |        |         |   |                    | 有効              |                |
|                                            | O ASSETS TRANSFER OF<br>S OFFICE | - BUSINES    | 営業所資産の移転      |        |         |   |                    | 有効              | ~              |
|                                            |                                  |              | わしぐ十 曲4       |        |         |   |                    | 古外              | 1              |
|                                            | 新規登録                             | 修正           |               |        |         |   |                    |                 |                |
|                                            |                                  |              |               |        |         |   |                    |                 |                |
|                                            |                                  |              |               |        |         |   |                    |                 |                |
|                                            |                                  |              |               |        |         |   |                    |                 |                |

抽出条件項目の説明は下表のとおりです。

| No. | 項目名   | 内容                        |
|-----|-------|---------------------------|
| 1   | 送金目的  | 送金目的を入力します。               |
|     |       | 入力した文字列に部分一致したデータが抽出されます。 |
| 2   | 備考    | 備考を入力します。                 |
|     |       | 入力した文字列に部分一致したデータが抽出されます。 |
| 3   | 有効/無効 | 有効か無効かを選択します。             |

(2) 抽出された送金目的情報一覧から修正する送金目的情報のラジオボタンをチェックし、[修 正]ボタンを押下してください。

| 🥝 しみず外身WEBサービス - Windows Internet Explorer |                         |                         |                                                                                                    |                                                                                                    |                                                                                                    |  |  |  |
|--------------------------------------------|-------------------------|-------------------------|----------------------------------------------------------------------------------------------------|----------------------------------------------------------------------------------------------------|----------------------------------------------------------------------------------------------------|--|--|--|
| しみず外為WEBサービス                               |                         |                         | 前回口グイン日時                                                                                                    | \$:2014/01/17                                                                                                    | 17:05:82                                                                                                    |  |  |  |
| 社 ユ・                                       | ーザID 0151000015         | ユーザ名 〇〇 太郎              | パスワード変更                                                                                                    | ログア                                                                                                    | ント                                                                                                    |  |  |  |
| ]                                          |                         |                         |                                                                                                    |                                                                                                    |                                                                                                    |  |  |  |
| 送金目的情報管理画面                                 |                         |                         |                                                                                                    |                                                                                                    |                                                                                                    |  |  |  |
| 抽出条件                                       |                         |                         |                                                                                                    |                                                                                                    |                                                                                                    |  |  |  |
| 送金目的                                       |                         | 備考                      |                                                                                                    |                                                                                                    |                                                                                                    |  |  |  |
| H MU MMM                                   | •                       |                         | 抽出 抽出                                                                                                    | 1条件クリア                                                                                                    |                                                                                                    |  |  |  |
|                                            |                         |                         |                                                                                                    |                                                                                                    | _                                                                                                    |  |  |  |
| 送金目的情報一覧                                   |                         |                         |                                                                                                    |                                                                                                    |                                                                                                    |  |  |  |
|                                            | 2区/用                    | 加速考                     |                                                                                                    | 有効/無効<br>11 XJ                                                                                                    |                                                                                                    |  |  |  |
| O INSURANCE PREMIUM                        | 保険料                     |                         |                                                                                                    | 有効                                                                                                    | ^                                                                                                    |  |  |  |
|                                            | 補償金                     |                         |                                                                                                    | 有効                                                                                                    |                                                                                                    |  |  |  |
| O HOTEL RESERVATION FEE                    | ホテル予約代                  |                         |                                                                                                    | 有効                                                                                                    |                                                                                                    |  |  |  |
| O TRANSLATION FEE                          | <b>新羽言尺幸侵香州</b>         |                         |                                                                                                    | 有効                                                                                                    |                                                                                                    |  |  |  |
|                                            | 見舞金                     |                         |                                                                                                    | 有効                                                                                                    |                                                                                                    |  |  |  |
| CHARTERAGE     EXPENSES FOR STUDYING ABO   | 用船料(偏船科)                |                         |                                                                                                    | 有効                                                                                                    |                                                                                                    |  |  |  |
|                                            | 留子東市                    |                         |                                                                                                    | 有劝                                                                                                    |                                                                                                    |  |  |  |
|                                            | 食品輸入                    |                         |                                                                                                    | 有効                                                                                                    | ~                                                                                                    |  |  |  |
| 新規登録 修正                                    |                         |                         |                                                                                                    |                                                                                                    |                                                                                                    |  |  |  |
|                                            |                         |                         |                                                                                                    |                                                                                                    |                                                                                                    |  |  |  |
|                                            |                         |                         |                                                                                                    |                                                                                                    |                                                                                                    |  |  |  |
|                                            |                         |                         |                                                                                                    |                                                                                                    |                                                                                                    |  |  |  |
|                                            | Adows Internet Explorer | Adows Internet Explorer | Adverse Internet Explore<br>U みず外為WEBサービス<br>社 ユーザID 0151000015 ユーザ名 ○○ 太郎<br>送金目的情報管理画面<br>抽出条件<br>送金目的 備考 「<br>有効/無効 有効 ▼ | A ず外為WEBサービス       新回口グイン日米         社       ユーザID 0151000015 ユーザ名 ○○ 太郎       パスワード変更         送金目的情報管理画面          抽出条件          送金目的       (備考         有効/無効       有効         必定目的情報管理画面          抽出       14出         建金目的       (備考         「安上 AYWEN!       25/月         WEL AYWEN!       25/月         WEL AYWEN!       25/月         WE | A が 外 為 W E B サ ー ビス       新田口グイン日時: 2014/01/17         社       ユーザ ID       0151000015       ユーザ名       〇 太郎       パスワード変更       ログ ア         送会目の1情報管理回面 <ul> <li>抽出条 ft</li> <li>送会目の1</li> <li>通気</li> <li>(備考</li> <li>(備考</li> <li>(備考</li> <li>オ効/無効</li> <li>(備考</li> <li>オ効/無効</li> <li>(備考</li> <li>オカ、</li> <li>(備考</li> <li>(備考</li> <li>(備考</li> <li>オカ、</li> <li>(価考</li> <li>(備考</li> <li>オカ、</li> <li>(日本)</li> <li>(日本)</li></ul> |  |  |  |

(3) 送金目的情報登録画面に現在の登録内容が表示されます。登録内容を修正し、[登録]ボタンを押下してください。確認メッセージが表示されますので、[OK]ボタンを押下してください。

| 🥔 しみず外為WEBサービス - W | Vindows Internet Explorer |                  |               |           |                     |
|--------------------|---------------------------|------------------|---------------|-----------|---------------------|
| 🔷 清 水 銀 行          | しみず外為WEBサービ               | 2                |               | 前回ログイン日時: | 2014/01/17 17:05:32 |
| お客様名 〇〇商事株式会       | ≷社                        | ユーザID 0151000015 | ユーザ名 〇〇 太郎    | パスワード変更   | ログアウト               |
| 外国送金依頼サービス         |                           |                  |               |           |                     |
| <<<ב×              | 送金目的情報登録画面                | 5                |               |           |                     |
| 外国送金依頼作成           | 送金目的                      |                  |               |           |                     |
| 外国送金依頼照会           | 備考                        | 食品輸入             |               |           |                     |
| マスターデータ管理          | 有効/無効                     | ▲ 2 ④ 有効 ○ 無効    |               |           |                     |
| 受取人情報管理            | 登録 キャンセ                   | 2ル 送金目的情報管理画面へ   |               |           |                     |
| 支払銀行情報管理           |                           |                  |               |           |                     |
| 送金目的情報管理           |                           |                  |               |           |                     |
| 外国為替相場情報           |                           |                  |               |           |                     |
|                    |                           | Web ページカ         | いらのメッセージ      | ×         |                     |
|                    |                           |                  |               |           |                     |
|                    |                           | 2 2              | 録します。よろしいですか? |           |                     |
|                    |                           |                  |               |           |                     |
|                    |                           |                  |               |           |                     |
|                    |                           |                  |               | 7.1.      |                     |
|                    |                           |                  |               |           |                     |
|                    |                           |                  |               |           |                     |
|                    |                           |                  |               |           |                     |
|                    |                           |                  |               |           |                     |
|                    |                           |                  |               |           |                     |

(4) 登録が完了すると、送金目的情報登録画面の上部へ「送金目的情報の登録が完了しました。」とメッセージが表示されます。登録された送金目的情報は、外国送金依頼入力画面から検索、情報の読み込みをすることができます。

| 🥔 しみず外為WEBサービス - W              | Vindows Internet Explorer |                                                                                                    |            |           |                     |
|---------------------------------|---------------------------|----------------------------------------------------------------------------------------------------|------------|-----------|---------------------|
| 😪 清 水 銀 行                       | しみず外為WEBサービス              |                                                                                                    |            | 前回ログイン日時: | 2014/01/17 17:05:32 |
| お客様名 〇〇商事株式会                    | 会社                        | ユーザID 0151000015                                                                                                    | ユーザ名 〇〇 太郎 | パスワード変更   | ログアウト               |
| 外国送金依頼サービス                      |                           |                                                                                                    |            |           |                     |
| メニューシシシ                         | 送金目的情報登録画面                |                                                                                                    |            |           |                     |
| 外国送金依頼作成                        | 送金目的情報の登録が完了し             | ました。                                                                                                    |            |           |                     |
| 外国送金依頼照会                        | 送金目的                      | FOOD IMPORT     FOOD IMPORT     FOOD     FOOD IMPORT     FOOD     FOOD |            |           |                     |
| マスターデータ管理                       | 備考                        | 食品輸入                                                                                                    |            |           |                     |
| 受取人情報管理<br>支払銀行情報管理<br>送金目的情報管理 | 有効/無効                 章録  | <ul> <li>● 有効 ○ 無効</li> <li>&gt; 送金目的情報管理画面へ</li> </ul>                                                                                                    |            |           |                     |
|                                 |                           |                                                                                                    |            |           |                     |

# 6 外国為替相場情報照会

本章では、外国送金サービスの外国為替相場情報照会操作についてご説明いたします。

### 6.1 TTS レート情報

(1) メニューより[TTS レート情報]ボタンを押下し、TTS レート情報画面を表示します。 画面上左上の最終更新日時に表示されている日付時点のTTS レートとなりますのでご注意 ください。

| 🥔 しみず外為WEBサービス - W | /indows Internet Explorer |               |                       |              |     |       |         |                     |
|--------------------|---------------------------|---------------|-----------------------|--------------|-----|-------|---------|---------------------|
| 😪 清 水 銀 行          | しみず外為WEBサー                | ビス            |                       |              |     | 前回    | ログイン日時: | 2014/01/17 17:05:32 |
| お客様名 〇〇商事株式会       | ユーザID                     | 01 51 00001 5 | ユーザ名                  | 〇〇 太郎        | パス5 | フード変更 | ログアウト   |                     |
| 外国送金依頼サービス         |                           |               |                       |              |     |       |         |                     |
| メニューシシシ            | TTSレート情報画面                |               |                       |              |     |       |         |                     |
| 外国送金依頼作成           | 最終更新日時:2018/12/25 14:     | 20            |                       |              |     |       |         |                     |
| 外国送金依頼照会           |                           | 通貨コード         | ·通:                   | 作名           | т   | TSU-h |         |                     |
| マスターデータ管理          |                           | USD           | *                     | のレ           |     |       | ~       |                     |
| 以日本共和国植物           |                           | CAD           | カナ・                   | <b></b> ギドル  |     |       |         |                     |
| 外国為省相場情報           |                           | GBP           | スターリ                  | ノグボンド        |     |       |         |                     |
| TTSレート情報           |                           | CHF           | スイス                   | フラン          |     |       |         |                     |
|                    |                           | DKK           | デンマー                  | ウクローネ        |     |       |         |                     |
|                    | _                         | NOK           | ノルウェ                  | -クローネ        |     |       |         |                     |
|                    |                           | SEK           | スウェーテ                 | ンクローネ        |     |       | _       |                     |
|                    |                           | AUD           |                       | รม<br>       |     |       | -       |                     |
|                    | _                         | NZD           | ニュージュージュージュージュージュージュー |              |     |       | -       |                     |
|                    |                           | HKU           |                       | 1770<br>     |     |       |         |                     |
|                    | -                         | TUP           | シンパイ                  | -10F10<br>() |     |       |         |                     |
|                    |                           | FUR           | 7                     | -0           |     |       |         |                     |
|                    | L                         |               |                       |              |     |       |         |                     |
|                    |                           |               |                       |              |     |       |         |                     |
|                    |                           |               |                       |              |     |       | ~       |                     |
|                    |                           |               |                       |              |     |       |         |                     |
|                    |                           |               |                       |              |     |       |         |                     |
|                    |                           |               |                       |              |     |       |         |                     |
|                    |                           |               |                       |              |     |       |         |                     |

 ○ しみず外為WEBサービスに関するお問い合わせ ○ 清水銀行コールセンター
 TEL 0120-0-43289 (フリーダイヤル)
 電話受付時間/銀行営業日 9:00~17:00
 または、お取引店やお近くの清水銀行の窓口へ

当行ホームページ URL: http://www.shimizubank.co.jp/